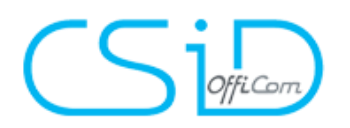

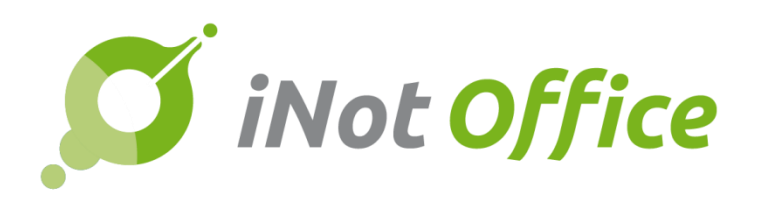

# 2.5 / ESSENTIAL / PREMIUM

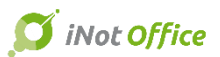

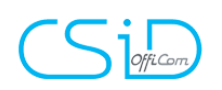

## Table des matières

| E  | volution du produit                                | 4    |
|----|----------------------------------------------------|------|
| 1. | Mise à jour et intégration des notaires honoraires | 4    |
| 2. | Mise à jour et intégration de nouveaux bureaux     | 6    |
| 3. | Amélioration de la recherche                       | 6    |
| 4. | Amélioration de la recherche avancée               | 7    |
| 5. | Amélioration de la fiche client                    | 8    |
| 6. | Edition du répertoire au format PDF / Word / Excel | 9    |
| 7. | Mise à jour des éditions                           | .10  |
| 8. | Agenda : Gestion des trajets                       | .11  |
| 9. | La gestion des recommandés                         | .13  |
| il | Not Essential                                      | .14  |
| 10 | . Agenda : planification                           | .14  |
| 11 | . Addin PDF                                        | .21  |
| 12 | . Outlook : nouveau module de gestion des e-mails  | .23  |
| -  | 12.1 Rangement de mails dans iNot                  | 23   |
| -  | 12.2 Création de mails depuis Outlook              | 27   |
| 13 | . Passerelle iNot - Certinergie                    | . 30 |
| il | Not Premium                                        | .32  |
| 14 | . iNotScan                                         | . 32 |
| 15 | . Scanning & notifications                         | .44  |
| 16 | . L'espace client                                  | .46  |
| 17 | . Echéancier & Tableau de bord                     | . 58 |
| 18 | . Onglet financier                                 | .61  |
| 19 | . Chrono                                           | . 62 |
| С  | orrections de bugs                                 | .64  |

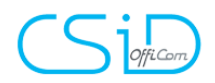

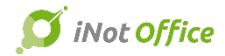

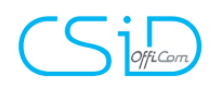

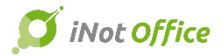

# **Evolution du produit**

#### 1. Mise à jour et intégration des notaires honoraires

Dans les fiches notaire, association et étude, un onglet « Association et historique » reprend un historique des études, les éventuels associés, les notaires suppléants, ainsi que les prédécesseurs.

L'ensemble des notaires et études ont été mises à jour.

Etude ou association

🚨 Notaire

Notaire associé
Notaire suppléant

🗟 Notaire inactif

| Recherche   | r                                                                                                    | lilien                                                                                                    |                                                     |         | C                                                                                                    | Stéfan I                           | LILIEN e   | t David      | LILIEN,                                                     | Notaire     | es associ                                                                                                    | és                                                                                                    |                                                                                                    |                  |                 |
|-------------|----------------------------------------------------------------------------------------------------|----------------------------------------------------------------------------------------------------|-----------------------------------------------------|---------|----------------------------------------------------------------------------------------------------|------------------------------------|------------|--------------|-------------------------------------------------------------|-------------|----------------------------------------------------------------------------------------------------|----------------------------------------------------------------------------------------------------|----------------------------------------------------------------------------------------------------|------------------|-----------------|
| Mes parter  | aires sur<br>Nom                                                                                                    | la période 👻 Du                                                                                                    | Au                                                  | Complém | <sup>-</sup> ype de part<br>T <b>ype</b>                                                                                                    | Sauver                             | Ouvrir     | Supprime     | r Cadastre                                                  | Appels /    | Courriers                                                                                                    | Recherche                                                                                                    |                                                                                                    | Envoyer par mail | Changer le type |
|             | Nom<br>LILER &<br>LILER &<br>LILER &<br>LILER &<br>LILER &<br>LILER &<br>LILER &<br>LILER &<br>LILER &<br>LILER &<br>LILER &<br>LILER &<br>LILER &<br>LILER &<br>LILER & | scherche sont actifs et r<br>WELING, notaires associ<br>avid<br>enaud<br>Effan<br>ILIEN et David LILIEN,<br>stave<br>ssé<br>ne<br>stave G<br>stave G<br>y | nodifient l'affichage de<br>és<br>Notaires associés | Complém | Type<br>Offices (Lec<br>Notaires (Le<br>Notaires (Le<br>Offices (Le<br>Notaires (Le<br>Notaires (Le<br>Notaires (Le<br>Notaires (Le<br>Notaires (Le<br>Offices | Général<br>Général<br>davi<br>Notz | Actes/Sous | JULIEN David | Associatio<br>Stéfan LUI<br>(087) 33.12<br>Notaires at<br>I | n et histor | courriers<br>cloves<br>cloves<br>clo | a es associés avid Lilien es associés avid Lilien es Lilien es associés avid Lilien es associés avid Lilien es associés es associés es | Stéfan<br>: Stefan Lilien & David I<br>José<br>ua 16/12/1993<br>Rene<br>t 01/01/1963<br>ustave<br>t 01/01/1935<br>Aaurice<br>J/1921<br>uguste | ilien            |                 |
| PAGE(S) 1/1 | *                                                                                                    | < 1 > »                                                                                                    |                                                     |         | and the second second                                                                                                    |                                    |            |              |                                                             |             |                                                                                                    | Herla .                                                                                                    | Julien                                                                                                    |                  |                 |

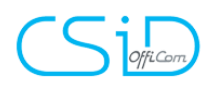

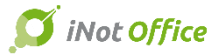

Depuis le dossier, seuls les notaires en activité sont présentés, avec la possibilité d'afficher les notaires honoraires dans les options avancées de recherche.

| Filtres de recherche simple | Critères mémorisés par défaut                    |
|-----------------------------|--------------------------------------------------|
| Nom usuel, nom (usuel ou é  | tat civil) et prénom, n° fiche                   |
| Filtres de recherche avanc  | Mémoriser les critères de recherche avancée.     |
|                             |                                                  |
| Type de partenaire          | Veuillez choisir 🛛 🗸 0 élément(s) sélectionné(s) |
| Honoraires                  | Non - 1 élément(s) sélectionné(s)                |
| Mes partenaires sur         | Oui                                              |
| Adresse                     |                                                  |
| Ville                       | CP 🔽 Ville                                       |
| Categorie                   | Partenaires - 1 élément(s) sélectionné(s)        |
| E-Mail                      |                                                  |
|                             |                                                  |
|                             |                                                  |
|                             |                                                  |
|                             |                                                  |
|                             |                                                  |
|                             |                                                  |
|                             | Valider Options par défaut                       |
|                             |                                                  |

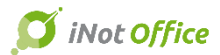

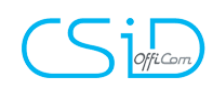

### 2. Mise à jour et intégration de nouveaux bureaux

Ajout des bureaux enregistrement SUCC / AA / DIV dans les fiches client et bien. L'ensemble des bureaux ont été mis à jour.

| CSID essai                      |                                                                | <u></u>                            |
|---------------------------------|----------------------------------------------------------------|------------------------------------|
| Sauver Ouvrir Etat civil        | Supprimer Cadastre Rech./Maj Rech./Maj SMS                     | e Historique                       |
| Formulaire modifié              |                                                                |                                    |
| Général Etat civil Suivi Acte   | s/Sous-Dossiers Généalogie Relié à                             | 4                                  |
| Langue Français                 | ×                                                              |                                    |
| - Adresse                       |                                                                |                                    |
| Adresse 1 Rue du Tiège,         | N° 91                                                          |                                    |
| Adresse 2                       | Boîte                                                          |                                    |
| 1200 Voluwe-Saint-Lamb          | ert 🔹 🄀 🍫 Pays BELGIQUE                                        | •                                  |
| Taxe Communale                  | 1200 Woluwe-Saint-Lambert                                      | v 🏓                                |
| Taxe Provinciale                |                                                                | ▼ <sup>2</sup>                     |
| Enregistrement AA               | 1000 Bureau de l'enregistrement Actes Authentiques Bruxelles 5 | - 🏓 🕜                              |
| Enregistrement SUCC             | 1000 Bureau des successions Bruxelles 5                        | 🗸 🎤 🕴 🕴 🔹 🗸 × Il y a 2 résultat(s) |
| Enregistrement DIV              | 1000 Bureau de l'enregistrement Divers Bruxelles 5             | ▼ <sup>3</sup>                     |
| Administration communale        |                                                                | 💌 🏓                                |
| Contributions - Etrangers       | 1000 Bruxelles (Etranger)                                      | 👻 🏓                                |
| Tribunaux de commerce           | 1000 Bruxelles                                                 | 💌 🏓                                |
| Contributions - Personnes physi | 1000 Woluwe-Saint-Lambert                                      | ▼ <sup>D</sup>                     |
|                                 |                                                                |                                    |

## 3. Amélioration de la recherche

Les espaces et les tirets ne sont plus pris en compte dans les recherches.

| Rech  | ercher                                                                                                    | vande              |                      |                   |         |
|-------|----------------------------------------------------------------------------------------------------|--------------------|----------------------|-------------------|---------|
| Mes o | clients pour                                                                                                    | la période         | ✓ Du                 | 📕 Au              |         |
| GED   | Nom                                                                                                    |                    |                      | D.Naissance       | Décès   |
| 🔥 D   | es filtres de r                                                                                                    | echerche sont acti | fs et modifient l'af | fichage de vos de | onnées. |
| U     |                                                                                                    | ONTSEELE Françoise | ł.                   | 29/07/1965        |         |
| U     | 🎝 vandend                                                                                                    | aele Orlane        |                      | 14/12/1978        |         |
|       | ar vanden                                                                                                    | DYCK Jessy         |                      | 15/02/1985        |         |
| U     | ar Canden                                                                                                    | DYCK Roger         |                      | 09/11/1966        |         |
| U     | 🎝 <mark>vande</mark> w                                                                                                    | ALLE Nicolas       |                      | 25/12/1971        |         |
| U     | 💂 van de                                                                                                    | VELDE Chiel        |                      | 24/03/1989        |         |
|       | 💂 van de                                                                                                    | VELDE Ward         |                      | 28/10/1987        |         |
| U     | and Eni                                                                                                    | BERGH Jeremie      |                      | 21/04/1987        |         |
|       | 🎝 <mark>vande</mark> ni                                                                                                    | BUSSCHE Pierre     |                      | 27/01/1961        |         |
|       | ar and a second second | BUSSCHE Anna       |                      | 25/06/1950        |         |
|       |                                                                                                    | BUSSCHE Maurice    |                      | 29/04/1954        |         |
| U     |                                                                                                    | BURG Wilhelmus     |                      | 30/01/1942        |         |

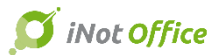

# CS jofficom

## 4. Amélioration de la recherche avancée

Il est à présent possible de rechercher sur le type d'acte des sous-dossiers.

|                                                                                                    |                                                                                                    | Filtres de recherche simple                                                                                                    |                                                                                                    |                                                                                                    | Critères mémorisés     | par défaut |
|----------------------------------------------------------------------------------------------------|----------------------------------------------------------------------------------------------------|----------------------------------------------------------------------------------------------------|----------------------------------------------------------------------------------------------------|----------------------------------------------------------------------------------------------------|------------------------|------------|
| Intitulé sous-dossier<br>VENTE Test feuille de travail                                                                                                    | Intitulé dossier<br>VENTE Test feuille de                                                                                                   | Rechercher                                                                                                    | Nature sous dossier                                                                                                    | r ou intitulé sous dossier ou n°                                                                                                    | de dossier ou nº inter | me         |
| VENTE Durant / Dupond                                                                                                    | VENTE Durant / Dupo                                                                                                    | Sous dossiers ouverts sur                                                                                                    | la période 👻                                                                                                    | Du                                                                                                    | Au                     |            |
| VENTE test cédric     CONSTITUTION test droit                                                                                                    | VENTE test cédric<br>CONSTITUTION test                                                                                                    | Notaires                                                                                                    | Notaires -                                                                                                    |                                                                                                    |                        |            |
| VENTE TEST ROMERO                                                                                                    | VENTE TEST ROMER                                                                                                    | Clercs                                                                                                    | Clercs -                                                                                                    |                                                                                                    |                        |            |
| MISE EN VENTE Terrain Hardigny                                                                                                    | MISE EN VENTE Terr                                                                                                    | № Interne                                                                                                    |                                                                                                    |                                                                                                    |                        |            |
| VENTE GRE PEKUS Désirée / ARD UCCESSION de Monsieur MERC DCM GOUVIENNE Michel-THEATR VENTE test ce PROGRAMMATION SUCCESSORAL MISE EN VENTE Terrain sis Morh VENTE MATTELAER Guido / LOIS | VENTE GRE PEKUS D<br>SUCCESSION de Mor<br>DCM GOUVIENNE Mic<br>VENTE test ce<br>PROGRAMMATION SU<br>MISE EN VENTE Terr<br>VENTE MATTELAER C | Filtres de recherche avance<br>Secretaires<br>Nature du lien<br>Nature sous dossier<br>Intitulé dossier<br>Intitulé sous dossier | Acceptation de<br>Acte de consen<br>Acte de conver<br>Acte de désigna<br>Acte de notorié<br>Acte de partage<br>Acte de partage<br>Acte de ratifica<br>Acte de ratifica<br>Acte de ratifica | la donation<br>ttement d'adoption<br>titon familial<br>ation dun administrateur<br>té<br>e à l'amiable avec bien immobilie<br>tion<br>tion (sans transfert de droits)<br>aissance | er<br>er               | E          |
| CESSION consorts GUILLAUME CONSTITUTION problème de quo CREDIT SA CRELAN / THIRION-M                                                                                                    | . VENTE consorts GUIL<br>. CONSTITUTION prob<br>CREDIT SA CRELAN /                                                                          | Note<br>Etat<br><mark>Type d'acte</mark>                                                                                         | Acte de règleme<br>Acte d'hérédité<br>Acte d'insaisiss<br>Veuillez choisir 🗸                                                                                                    | ent transactionel<br>abilité<br>0 élément(s) sélectionné(s)                                                                                                    |                        | -          |
|                                                                                                    |                                                                                                    | Flag<br>Sous dossiers clôturés sur                                                                                               | Veuillez choisir 👻<br>la période 👻                                                                                                    | 0 élément(s) sélectionné(s)<br>Du<br>Options par déf                                                                                                    | Au                     |            |

Au niveau des clients, vous pouvez rechercher sur l'adresse et le numéro TVA.

|                                                                                                    |                           |                      | renn                         | er la recherche   |
|----------------------------------------------------------------------------------------------------|---------------------------|----------------------|------------------------------|-------------------|
|                                                                                                    |                           |                      |                              |                   |
| Nom                                                                                                    | Mes clients pour          | la période 🔹         | Du Au                        |                   |
| Des filtres de recherche sont actifs et modifient l'af                                                                                                    | N° ⊤éléphone              |                      |                              |                   |
| ANDEPONTSEELE Françoise                                                                                                    | Filtres de recherche avan | cée                  | Mémoriser les critères de re | echerche avancée. |
| 뤓 <mark>vande</mark> ndaele Oriane                                                                                                    | Ville (Adresse actuelle)  | CP Ville             | •                            |                   |
| ANDENDYCK Jessy                                                                                                    |                           |                      | <b>^</b>                     |                   |
| 20 VANDENDYCK Roger                                                                                                    | Ville (Naissance)         | CP   Ville Naissance | ×                            |                   |
| State Nicolas                                                                                                    | Rue                       |                      |                              |                   |
| 👷 VAN DE VELDE Chiel                                                                                                    | Date Naissance            | la période           | Du Au                        |                   |
| 👷 VAN DE VELDE Ward                                                                                                    |                           |                      |                              | 101101            |
| Revenue State Stat | Nom                       |                      |                              |                   |
| VANDENBUSSCHE Pierre                                                                                                    | Prenom                    |                      |                              |                   |
| 🚨 VANDENBUSSCHE Anna                                                                                                    | Nom Etat Civil            |                      |                              |                   |
| SCHE Maurice                                                                                                    | Mat Clá                   |                      |                              |                   |
| VANDERBURG Wilhelmus                                                                                                    | MOT LIE                   |                      |                              |                   |
| 👷 VANDER VEKEN Gilbert                                                                                                    | Nº Fiche                  |                      |                              |                   |
| 👷 VAN DE VEN Marcellus                                                                                                    | Numéro national           |                      |                              |                   |
| VANDENDYCK Guillaume                                                                                                    | Siale                     |                      |                              |                   |
| 🚨 🛛 VANDER BORGHT Jean-Pierre                                                                                                    |                           |                      |                              |                   |
| ANDERKERKHOF Daniële                                                                                                    | TVA                       |                      |                              |                   |
| 🚨 VANDEN BORRE Catherine                                                                                                    | E-Mail                    |                      |                              |                   |
| VANDENDYCK Isabelle                                                                                                    | Profession                |                      |                              |                   |
| ANDERPERRE Marie-Claire                                                                                                    |                           |                      |                              |                   |
| 👷 VANDENBERGH Edmond                                                                                                    |                           | Valider              | Options par défaut           |                   |

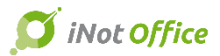

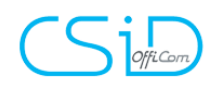

#### 5. Amélioration de la fiche client

A partir d'une fiche client, vous voyez à présent le solde du compte client en comptabilité.

En vert s'il est positif et en rouge s'il est négatif.

|                       |                                         | <b>5</b> ×                                                                 |                  |                                           | ۍ ×                                                                  |
|-----------------------|-----------------------------------------|----------------------------------------------------------------------------|------------------|-------------------------------------------|----------------------------------------------------------------------|
| Recherche<br>sur site | Décès<br>Envoyer par mail<br>Historique | Galage Imprimer<br>Changer le type<br>© eDocument(s)<br>Solde 145 628.80 € | herche<br>r site | Décès<br>A Envoyer par mail<br>Historique | G Imprimer<br>Changer le type<br>© eDocument(s)<br>Solde -3 707.03 € |
|                       |                                         |                                                                            |                  |                                           |                                                                      |

Les informations importantes des fiches clients dès l'ouverture du dossier

| Accueil X VENTE JOERI ERNA X                                                                                       |         |
|----------------------------------------------------------------------------------------------------|---------|
| Dossier <mark>Joeri Erna</mark><br>Sous dossier <u>VENTE Joeri Erna</u><br>Référence Rech. <b>17/0009 (Admin</b> ) |         |
| Création sous-dossier VENTE Joeri Erna VENTE Joeri Erna VENTE Joeri Erna SIGNATURE                                 | PRET, C |
| 💽 Comparants/Intervenants 🖉 🔽 🖏 🤣 🛨 💽 Partenaires                                                                  |         |
| HUBENS Robert, VENDEUR 1                                                                                           |         |
| HIRION Nicolas, ACQUEREUR Administration                                                                           |         |
| MAQUET Elodie, ACQUEREUR                                                                                           |         |
| LOISEAU Stevie, VENDEUR                                                                                            |         |
| RINGLIET Mélanie VENDEUR                                                                                           |         |
| Feuille de travail Documents (44) E-mails (2) Evènements (1) Temps passé                                           |         |
| Formalités avant acte 🔗 🛛 Signature de l'acte 📀 🛛 Formalités après acte 📀                                          |         |
| Formalités avant acte                                                                                              | 🗌 Clôtı |
| GED Réalisé Clôturé Nom Q                                                                                          | ini     |
| I-COMPROMIS EFFECTUÉ PAR L ETUDE     [Reste à faire 1 / 8 élément(s)]                                              | Clôtur  |

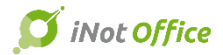

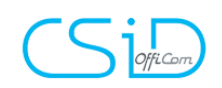

## 6. Edition du répertoire au format PDF / Word / Excel

| ssistant d' | 'édition du répertoire brouillon                                          |                                                                                                    |  |  |  |  |  |  |
|-------------|---------------------------------------------------------------------------|----------------------------------------------------------------------------------------------------|--|--|--|--|--|--|
| Etape 1     | Etape 2 > Validation des actes                                            |                                                                                                    |  |  |  |  |  |  |
| Etape 2     | 1. Vérification de la génération du sous produit répertoire sur chact     | un des actes                                                                                                    |  |  |  |  |  |  |
| Etape 3     | Vous les actes de la période selectionnée ont un répertoire généré. (Succ | ès)                                                                                                    |  |  |  |  |  |  |
|             | 2. Vérification de l'apposition du visa sur chacun des actes              |                                                                                                    |  |  |  |  |  |  |
|             | Tous les actes de la période selectionnée ont été visés. (Succès)         |                                                                                                    |  |  |  |  |  |  |
|             | 3. Vérification de la numérotation des nº de répertoire                   |                                                                                                    |  |  |  |  |  |  |
|             | Tous les n° de répertoire se suivent correctement. (Succès)               |                                                                                                    |  |  |  |  |  |  |
|             | 4. Ordre d'affichage des actes bis si présent au répertoire               |                                                                                                    |  |  |  |  |  |  |
|             | C en début C en fin € intercalés avec les autres                          |                                                                                                    |  |  |  |  |  |  |
|             | 5. Préparation de l'édition terminée                                      |                                                                                                    |  |  |  |  |  |  |
|             | 3 actes sont prêts pour l'édition. (Succès)                               |                                                                                                    |  |  |  |  |  |  |
|             | Première page : -1<br>Nombre de minutes : 3<br>Nombre d'actes : 3         | Nombre d'actes bis : 0<br>Total Enr. sur Etat : 150,00<br>Total Drois Enregistrement sans Annexes : 0,00<br>Total Droits Enregistrement : 0,00 |  |  |  |  |  |  |
|             | 6. Format du document                                                     |                                                                                                    |  |  |  |  |  |  |
|             | د کې د کې د کې د کې د کې د کې د کې د کې                                   |                                                                                                    |  |  |  |  |  |  |
|             | Etape 3 >                                                                 |                                                                                                    |  |  |  |  |  |  |
|             |                                                                           |                                                                                                    |  |  |  |  |  |  |

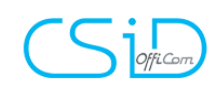

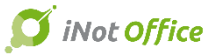

## 7. Mise à jour des éditions

|            |                  |                 |                     |                         | 2                       |
|------------|------------------|-----------------|---------------------|-------------------------|-------------------------|
|            | Client           | Statistiques    | Formalités          | Dossiers                | Répertoire              |
|            | Clients par date | Actes par clerc | Actes déposés       | Dossiers multi-critères | Répertoire              |
|            |                  | Actes signés    | Actes signés        | Etiquettes              | Historique des éditions |
| · · · ·    |                  |                 | Actes refusés       |                         |                         |
|            |                  |                 | Actes non rentrés   |                         |                         |
|            |                  |                 | Actes à déposer     |                         |                         |
|            |                  |                 | Droits sur écriture |                         |                         |
|            |                  |                 | Etiquette acte      |                         |                         |
|            |                  |                 | Etiquette dépôt     |                         |                         |
|            |                  |                 |                     |                         |                         |
| Registre   | Utilisateurs     |                 |                     |                         |                         |
| Formalités | Code barre       |                 |                     |                         |                         |

#### Adaptation des données et nouveau design

| ETUDE NO<br>NOTARISK | TARIALE      | DROITS SUR ECRIT                                                                                                    | URE DU 21/0                                                                                          | 3/201 | 16 AU ( | 01/11/3 | 2016  |                  |         |
|----------------------|--------------|----------------------------------------------------------------------------------------------------|----------------------------------------------------------------------------------------------------|-------|---------|---------|-------|------------------|---------|
| Date signature       | Rep officiel | Intitulé                                                                                                    | Type acte                                                                                            | Туре  | Visa    | Notaire | Clerc | Droit d'écriture | Numéro  |
| 28/10/2016           | 5720         | Martin Consults of Street & Street                                                                                                    | Vente de gré à gré                                                                                   | Acte  | Non     | BL      | cv    | 50,00            | 1143150 |
| 28/10/2016           | 5722         | NAMES OF TAXABLE PARTY.                                                                                                    | Crédit avec<br>inscription /<br>majoration<br>hypothécaire                                           | Acte  | Non     | BL      | VK    | 50,00            | 1141700 |
| 28/10/2016           | 5721         | And the second second s | Crédit avec<br>inscription /<br>majoration<br>hypothécaire                                           | Acte  | Non     | BL      | CV    | 50,00            | 1143150 |
| 28/10/2016           | 5718         |                                                                                                    | Mainlevé - Radiation<br>- Suppression -<br>certificat notarial<br>(sans comparution du<br>créancier) | Acte  | Non     | BL      | cv    | 0,00             | 1140770 |
| 28/10/2016           | 5719         | **************************************                                                                                                    | Mainlevé - Radiation<br>- Suppression -<br>certificat notarial<br>(sans comparution du<br>créancier) | Acte  | Non     | BL      | CV    | 0,00             | 1142401 |
| 24/10/2016           | 5716         | And Person and Persons and                                                                                                    | Vente de gré à gré                                                                                   | Acte  | Non     | BL      | cv    | 50,00            | 1143120 |
| 24/10/2016           | 5717         | and the second second s | Crédit avec<br>inscription /<br>majoration<br>hypothécaire                                           | Acte  | Non     | BL      | CV    | 50,00            | 1143120 |
| 21/10/2016           | 5715         | CONTRACTOR DESIGNATION.                                                                                                    | Acte de ratification                                                                                 | Acte  | Non     | BL      | BL    | 7,50             | 1013020 |

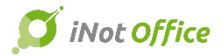

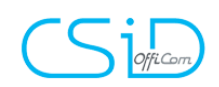

### 8. Agenda : Gestion des trajets

Lors de la création d'un rendez-vous à l'extérieur, on peut spécifier le temps de trajets.

| Vue liste | Vue agenda      | Rendez-vous              |                                           |                                         |                      |                         |
|-----------|-----------------|--------------------------|-------------------------------------------|-----------------------------------------|----------------------|-------------------------|
|           | lundi 13 févrie | Général Participants Pla | Planification                             |                                         |                      |                         |
|           |                 | Horaire                  |                                           | Confidentialité                         | Périodicité          |                         |
| 0800      |                 | Type : Veuillez          | ez choisir 🔹                              | Type de Confidentialité : 🔲 Privé 📗 Pro | tégé Tous / Toutes l | es : Veuillez choisir 🔹 |
| -         |                 | Temps de trajet : 00:30  | RaZ                                       | Paramètres                              | Début périodici      | té : 🗸 🗸                |
| -         |                 | Date de début : 15/02/2  | 2/2017 - 10:00 🗘 🔲 Journée entière        | Etat : Veuillez choisir                 | Fin périodicité :    | · · ·                   |
| 0900      |                 | Date de fin : 15/02/2    | 2/2017 - 11:00 ‡                          | Emplacement : Veuillez choisir          | + Note               |                         |
| <u> </u>  |                 | Intitulé : Créatio       | ion de rdv de trajet                      | Nombre de convocation(s) :              | 0 ‡                  | -                       |
| _         |                 |                          |                                           |                                         |                      |                         |
| 1000      |                 | Recherche                |                                           | Dossier(s) Personne(s)                  |                      |                         |
| 10-2      |                 | N°                       | Libellé Dossiers / Comparants / Partenair | res                                     | Gsm                  | Pays 🔺                  |
| -         |                 | ⊕- 0014                  | VENTE Financial                           |                                         |                      |                         |
| -         |                 | 😟 🔲 0010                 | VENTE Test email                          |                                         |                      |                         |
| 1 1 00    |                 | · 2017/0019              | VENTE Test Email 3                        |                                         |                      |                         |
| 11.00     |                 |                          | VENTE Test eMail 2                        |                                         |                      |                         |
| -         |                 | 2017/0018                | VENTE Email Simple                        |                                         |                      |                         |
| _         |                 |                          | VENTE iNotScan                            |                                         |                      |                         |

Une fois ce rendez-vous sauvegardé, il y'a 2 rendez-vous de trajets qui sont créés automatiquement.

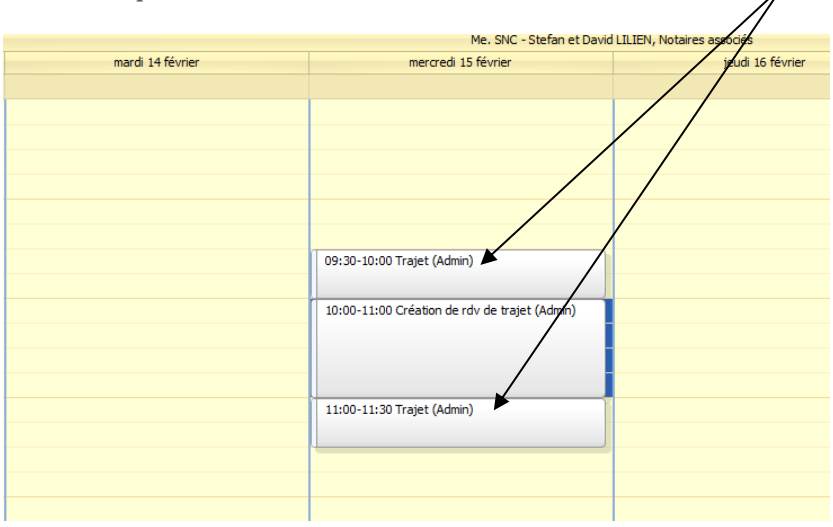

Lors de la suppression du rendez-vous principal, vous ait proposé la suppression des trajets.

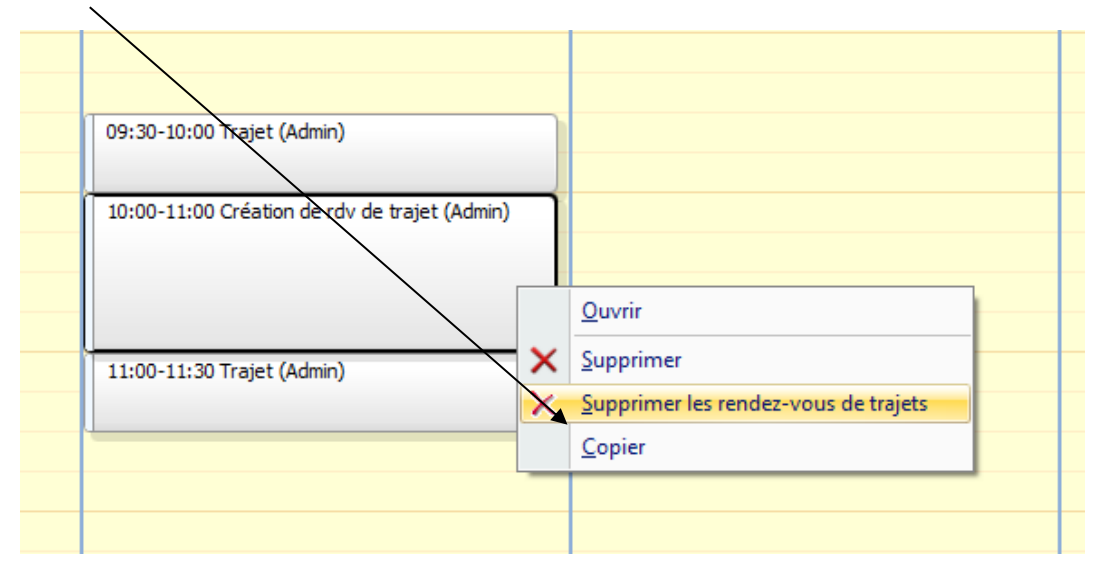

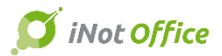

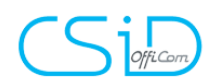

## Meilleur affichage des Rdv « journée entière »

| Rendez-vous       |                                        |                                         |                   |     |     |                                      | = x     |
|-------------------|----------------------------------------|-----------------------------------------|-------------------|-----|-----|--------------------------------------|---------|
| Général Participa | nts Planification                      |                                         |                   |     |     |                                      |         |
| Horaire           |                                        | Confidentialité                         |                   |     |     | Périodicité                          |         |
| Type :            | Veuillez choisir 👻                     | Type de Confidentialité :               | 🔲 Privé 📄 Protégé |     |     | Tous / Toutes les : Veuillez choisir | -       |
| Temps de trajet : | 00:00 ‡ RaZ                            | Bauranikhura                            |                   |     |     | Début périodicité :                  | *       |
| Date de début :   | 06/03/2018 v 00:00 ¢ v Journée entière | Parametres                              | Veuillez choicir  |     | -   | Fin périodicité :                    | *       |
| Date de fin :     | 07/03/2018 • 00:00 \$                  | Evel                                    | Vouillez choinir  |     |     | Noto                                 |         |
| Table 14 -        | Consta                                 | Emplacement :                           | vedilez citosi    |     |     | Note                                 |         |
| Indule :          | Conges                                 | Nombre de convocation(s)                | :                 |     | 0.* |                                      | •       |
| Recherche         | Libellé Dossiers / Compar              | Dossier(s)     International Action (s) | Personne(s)       | Gsm |     | Pays                                 | <u></u> |
| 16/0226           | VENTE Durant / Dupond                  |                                         |                   |     |     |                                      |         |
| Vue agend         | a                                      |                                         |                   |     |     |                                      |         |
|                   | lundi 5 mars                           |                                         | mardi 6 mars      |     |     |                                      |         |
|                   |                                        |                                         | Congés (Admin)    | 0   |     |                                      |         |
|                   |                                        |                                         |                   |     |     |                                      |         |
|                   |                                        |                                         |                   |     |     |                                      |         |

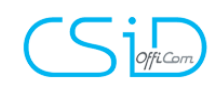

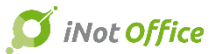

## 9. La gestion des recommandés

| Rechercher recom oK 回 公 公 公 公 公 公 Commençant par 《 Contenant 《 Françai | RECOMMANDE                                                                         |
|------------------------------------------------------------------------|------------------------------------------------------------------------------------|
| 1 Courriers                                                            |                                                                                    |
| Favoris                                                                | Général Destinataires                                                              |
| CADASTRE : DEMANDE EXTRAITS CADASTRAUX (FRAN                           |                                                                                    |
| SUCCESSION : LIQUIDATION SUCCESSION - DEMAN                            | Destinataires                                                                      |
| BANQUE : RENVOI PIECES                                                 | C stous                                                                            |
| VENTE WALLONIE : REGION WALLONE - RECEVEUR -                           | 🗆 🏠 R G.DUPONT 14 1357 Opheylissem (183A023P1234), Tous actes                      |
| SUCCESSION : ATTESTATION - ACCEPTATION SOUS E                          | 🗖 Receveur communal Hélécine (Français)                                            |
| SUCCESSION : DEMANDE CNAL TESTAMENT                                    | 🗖 Receveur provincial Brabant Wallon (Français)                                    |
| VERKOOP IN BRUSSEL : 430_VER_BRIEF NA ATTEST                           | 🗆 🏠 KANAALSTR 9940 Ertvelde (0179LP0000), Tous actes                               |
| RECOMMANDE                                                             | 🗖 Receveur communal Evergem (Néerlandais)                                          |
|                                                                        | 🗌 Receveur provincial Financieel beheerder provinciebestuur Oost-VI. (Néerlandais) |
|                                                                        | 🗆 🏠 KANAALSTR 9940 Ertvelde (0172NP0000), Tous actes                               |
|                                                                        | 🗖 Receveur communal Evergem (Néerlandais)                                          |
| 0 élément(s) en attente Constituer Vider                               | 🗖 Receveur provincial Financieel beheerder provinciebestuur Oost-VI. (Néerlandais) |
|                                                                        | 🗆 🏠 BOTZEFELD 4730 Hauset (0082RP0000) (0082SP0000), Tous actes                    |
|                                                                        | 🗖 Receveur communal Raeren (Français)                                              |
| •                                                                      |                                                                                    |

#### Le courrier

|   | <b>U</b> LA POSTE        |            | Li       | 208 PoD<br>ste des envois recomm<br>DEPOT EN NOMBRE                    | andés                                                                      |             |                        |
|---|--------------------------|------------|----------|------------------------------------------------------------------------|----------------------------------------------------------------------------|-------------|------------------------|
|   |                          | Déposés    | le :     |                                                                        |                                                                            |             |                        |
|   |                          | A4 sombr   | e de :   | Nr :                                                                   | /                                                                          |             |                        |
|   | $\bigcirc$               | Par        |          | <u>Expéditeur</u>                                                      |                                                                            |             |                        |
| + |                          |            | Dossler: | 166923/LP VENTE Protocok                                               | e LP                                                                       |             |                        |
|   | Ettiquette code-barres   |            |          | DESTINATAIRES                                                          | ADRESSE                                                                    |             | hature de<br>Tobletión |
|   |                          |            |          | DOICESCO PAUL-<br>Alexandre                                            | rie di Loidear, 12/12<br>Gedhie                                            | 5575        | (and a g               |
|   |                          |            |          | Receveur provincial Brabant<br>Malion                                  | Parc des Collines, Bati<br>Archiméde, Bloc D Aue<br>Einstein, 2 1300 Waure | ment<br>Nue |                        |
|   |                          |            |          | Receivent committeal Exergem                                           | Forbue De Kokerbaau,<br>9940 Evergem                                       | 11          |                        |
|   |                          |            |          | Receueur prouhotal Financieel<br>beheerder prouholebestuur<br>Oost-VI. | W.Wilsonpieln, 2 9000<br>(Gand)                                            | Gent        |                        |
|   |                          |            |          | Receivent communal Raeren                                              | Hauptstrasse, 26 4730<br>Raeren                                            |             |                        |
|   |                          |            |          | Recevent provincial Liège                                              | rie Georges Clémence<br>15 4000 Liége                                      | 31,         |                        |
|   |                          |            |          | Receiverr committeal Bearrailig                                        | place de Seurre, 3-5-7<br>Beauralig                                        | 5570        |                        |
|   |                          |            |          | Receivent prouthotal Namint                                            | Rite di Collège, 33 50<br>Namir                                            | D           |                        |
|   | (f) A remplir par le bur | eau de pos | ie.      | AVIS                                                                   |                                                                            |             | ·'                     |

Indiquez suruotre enuol uos nom etadresse pour éufler boit retard en cas de reboir à l'expéditeur.
 Combiniément à nos conditions géléraise de meite art. VIII §3 / La production du présent récéptisé est doliqatoire en cas de l'éclamation es sentoir Miñreur, pendant 6 mois à compter du jour de dépôt (en sentite Miñreurational, pendant 1 an à compter du lendemaile du dépôt).

Le Poste - S.A. de droit public - Cantrel Monniele - 7000 ERADELLES - ROEL BRESTA - BE 274 594 464

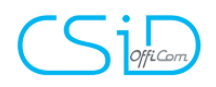

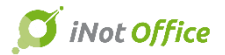

## **iNot Essential**

#### 10. Agenda : planification

A partir de l'agenda iNot, bouton « planification », il est désormais possible de bloquer plusieurs dates et plages horaires (provisoires) qui seront proposées aux clients par mail.

| iNo     | G           | Θ        |             | 12         | Ð           | Q            |            | Ľ    | 23                    | 1       | 31   | 5        | X     | ÷                 | 2                            | -             |
|---------|-------------|----------|-------------|------------|-------------|--------------|------------|------|-----------------------|---------|------|----------|-------|-------------------|------------------------------|---------------|
| Accuei  | l Précédent | Suivant  | Aujourd'hui | Aller<br>à | Zoom avant  | Zoom arrière | Rafraichir | Jour | Semaine de<br>travail | Semaine | Mois | Imprimer | Excel | Ajouter<br>un RDV | Synchronisation<br>Outlook + | Planification |
|         |             |          | A           | Actions    |             |              |            |      | Vue                   | S       |      |          |       | 0                 | Dutils                       |               |
| Grouper | nent: par p | personne |             | Vu         | e liste Vue | agenda       |            |      |                       |         |      |          |       |                   |                              |               |

Après avoir appuyé sur ce bouton, vous pouvez sélectionner autant de rendez-vous provisoires que vous souhaitez. Il faut ensuite recliquer dessus pour que la fenêtre de planification s'ouvre. Cette écran reprend le récapitulatif des rendez-vous présélectionnés mais il est encore possible d'en ajouter.

| INDE CO CO CO I                                    | Aller Zoom | avant Zoom arrière Rafraichir J | our Semaine de Semaine<br>traval | Mois Imprimer Excel   | Ajouter Synchronisation<br>un RDV Outlook - | Planification | Intitulé<br>Du 09/11/2016<br>Au 09/02/2018 | Utilisateurs Etat Type Pacharche | * Rechercher         |                   |                                     |
|----------------------------------------------------|------------|---------------------------------|----------------------------------|-----------------------|---------------------------------------------|---------------|--------------------------------------------|----------------------------------|----------------------|-------------------|-------------------------------------|
|                                                    | Vueliste   | Wie agenda                      | 1003                             | Création de plani     | ication en cours, Veuille:                  | z sélectionne | r vos rendez-vous, pu                      | is cliquer de nouve              | eau sur Planificatio | n.                |                                     |
| roupement : par personne 🔹 🔹                       | Tue note   |                                 |                                  |                       |                                             |               | Cle. ALT -                                 | Amélie LARANJEIRA-T              | ORRES                |                   |                                     |
| In novembre I ≤ 2016 III                           |            | lundi 7 nov                     | embre                            |                       | mardi 8 novembre                            |               | -                                          | ercredi 9 novembre               |                      | jeudi 10 novembre | vendredi 11 novembre                |
| lmm jvsd                                           |            |                                 |                                  |                       |                                             |               |                                            |                                  |                      |                   |                                     |
| 44 31 1 2 3 4 5 6                                  | 08         |                                 |                                  |                       |                                             |               |                                            |                                  |                      |                   |                                     |
| 45 7 8 9 10 11 12 13                               | -          |                                 |                                  |                       |                                             |               |                                            |                                  |                      |                   |                                     |
| 40 14 15 10 1/ 18 19 20<br>47 21 22 23 24 25 26 27 |            |                                 |                                  | 08/11/2016 08:30 - 08 | /11/2016 09:00                              |               |                                            |                                  |                      |                   |                                     |
| 48 28 29 30 1 2 3 4                                |            |                                 |                                  |                       |                                             |               |                                            |                                  |                      |                   |                                     |
| <b>49</b> 5 6 7 8 9 10 11                          | 0900       |                                 |                                  |                       |                                             |               |                                            |                                  |                      |                   |                                     |
| Aujourd'hui                                        | -          |                                 |                                  |                       |                                             |               |                                            |                                  |                      |                   |                                     |
| Utilisateur                                        | 1000       |                                 |                                  |                       |                                             |               |                                            |                                  |                      |                   |                                     |
| - CROUPE DES NOTAIRES                              | -          |                                 |                                  |                       |                                             |               |                                            |                                  |                      |                   |                                     |
| - Me. JM - Jacques Mariss                          |            |                                 |                                  |                       |                                             |               |                                            |                                  |                      |                   |                                     |
| GROUPE DES CLERCS                                  | 11         |                                 |                                  |                       |                                             |               |                                            |                                  |                      |                   |                                     |
| - Cle. ALT - Amélie LARA                           | 1100       |                                 |                                  |                       |                                             |               |                                            |                                  |                      |                   |                                     |
| E Cle. AT - Amélie TEST                            |            |                                 |                                  |                       |                                             |               | 09/11/2016 11:30 - 09                      | /11/2016 12:00                   |                      |                   |                                     |
| Cle. CB - Christophe BO                            | 12         |                                 |                                  |                       |                                             |               |                                            |                                  |                      |                   |                                     |
| Cle. EP - Emilie PAULY                             | 1200       |                                 |                                  |                       |                                             |               |                                            |                                  |                      |                   |                                     |
| Cle. OS - Oventin SCHE                             |            |                                 |                                  |                       |                                             |               |                                            |                                  |                      |                   |                                     |
| AUTRES GROUPES                                     |            |                                 |                                  |                       |                                             |               |                                            |                                  |                      |                   |                                     |
| L C Admin - Admin                                  | 1300       |                                 |                                  |                       |                                             |               |                                            |                                  |                      |                   |                                     |
|                                                    | -          |                                 |                                  |                       |                                             |               |                                            |                                  |                      |                   |                                     |
|                                                    |            |                                 |                                  |                       |                                             |               |                                            |                                  |                      |                   |                                     |
|                                                    | 1400       |                                 |                                  |                       |                                             |               |                                            |                                  |                      |                   |                                     |
|                                                    | -          |                                 |                                  |                       |                                             |               |                                            |                                  |                      |                   |                                     |
|                                                    |            |                                 |                                  |                       |                                             |               |                                            |                                  |                      |                   |                                     |
|                                                    | 15.00      |                                 |                                  |                       |                                             |               |                                            |                                  |                      |                   |                                     |
|                                                    | -          |                                 |                                  |                       |                                             |               |                                            |                                  |                      |                   |                                     |
|                                                    | 16.00      |                                 |                                  |                       |                                             |               |                                            |                                  |                      |                   |                                     |
|                                                    | -          |                                 |                                  |                       |                                             |               |                                            |                                  |                      |                   |                                     |
|                                                    |            |                                 |                                  |                       |                                             |               |                                            |                                  |                      |                   |                                     |
|                                                    | 17.00      |                                 |                                  |                       |                                             |               |                                            |                                  |                      |                   |                                     |
|                                                    | -          |                                 |                                  |                       |                                             |               |                                            |                                  |                      |                   |                                     |
|                                                    | 1800       |                                 |                                  |                       |                                             |               |                                            |                                  |                      |                   | 11/11/2016 18:00 - 11/11/2016 18:30 |
|                                                    | -          |                                 |                                  |                       |                                             |               |                                            |                                  |                      |                   |                                     |

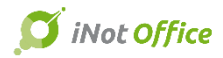

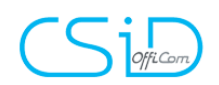

| Planification                        |                               | 47 mile (61000) 1000 | 22      |
|--------------------------------------|-------------------------------|----------------------|---------|
| Propositions de rendez-vous          |                               |                      |         |
|                                      |                               |                      |         |
| X Supprimer mardi 8 novembre 2016    | 08:30 - 09:00 Cle. ALT - Amél | e                    |         |
| X Supprimer mercredi 9 novembre 2016 | 11:30 - 12:00 Cle. ALT - Amél | e                    |         |
| X Supprimer vendredi 11 novembre     | 18:00 - 18:30 Cle. ALT - Amél | e                    |         |
| Ajouter un Pdv                       |                               |                      |         |
|                                      |                               |                      |         |
|                                      |                               |                      |         |
|                                      |                               |                      |         |
|                                      |                               |                      |         |
|                                      |                               |                      |         |
|                                      |                               |                      |         |
|                                      |                               |                      |         |
|                                      |                               |                      |         |
|                                      |                               |                      |         |
|                                      |                               |                      |         |
|                                      |                               |                      |         |
|                                      |                               |                      |         |
|                                      |                               |                      |         |
|                                      |                               |                      |         |
|                                      |                               |                      |         |
| Annuler                              |                               | Précédent Suivant    | Envoyer |
|                                      |                               |                      | A       |

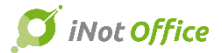

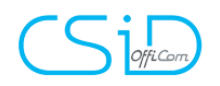

L'étape suivante permet de définir le titre du rendez-vous, l'e-mail du gestionnaire de dossier et les clients concernés par ce rendez-vous.

Deux options pour sélectionner les clients :

- manuellement, à partir de la « saisie libre » ;

- en recherchant et en cochant la personne dans la liste des clients (pour autant que l'adresse mail soit encodée dans la fiche).

| Planification        |                                                     | 0.0         | and and the second second | 23                      |
|----------------------|-----------------------------------------------------|-------------|---------------------------|-------------------------|
| Sélection des com    | parants                                             |             | Veuillez séle             | ctionner les comparants |
| Titre du rendez-vous |                                                     |             |                           |                         |
| Туре                 | Veuillez choisir 🔹 Email g                          | estionnaire |                           |                         |
| Comparant            | Per                                                 | sonne(s)    | ssier(s)                  |                         |
| N°                   | Libellé Dossiers / Comparants / Partenaires         | E-mail      | Pays                      |                         |
| ⊕·                   | VENTE Tests nouveautés iNot Office 01/02/17         |             |                           |                         |
|                      | VENTE Test dupliquer                                |             |                           |                         |
|                      | VENTE Suite Tests : nouveautés 2.5.0.131 11/01      |             |                           |                         |
| ÷ 📃 2016/0005        | SUCCESSION Test Démo                                |             |                           |                         |
| 🕀 📄 2016/0004        | VENTE TEST VERSION 2.4                              |             |                           |                         |
|                      | VENTE Test démo Stéphane                            |             |                           | =                       |
| 2016/0012            | VENTE Test Démo Dev                                 |             |                           |                         |
| ⊕ <u> </u>           | VENTE Démo 11/10                                    |             |                           |                         |
|                      | VENTE Test formation compta                         |             |                           |                         |
|                      | VENTE DEMO EXPEDINOT BOUQUÉ à BEAUVILLAIN-LARANJ    |             |                           |                         |
| ÷. 2017/0001         | VENTE Démo nouveautés iNot Office Stéphane et Julie |             |                           |                         |
|                      | VENTE COMPTA (liée) Bouqué à Beauvillain/Laranjeira |             |                           | L                       |
| 2016/0029            | VENTE Test nouveautés 2.5.0.111                     |             |                           |                         |
|                      | VENTE Tests version 2.5.0.55                        |             |                           |                         |
|                      | VENTE Tests 2.5.0.10 FT                             |             |                           |                         |
|                      | VENTE Tests version 2.5.0.74                        |             |                           |                         |
|                      | VENTE Démo avec Alex                                |             |                           |                         |
|                      | VENTE Tests version 2.5.0.22                        |             |                           |                         |
| ÷ 🔲 2016/0023        | VENTE Tests version 2.5.0.36                        |             |                           |                         |
|                      |                                                     |             |                           |                         |
| Comparants sélection | inės                                                |             | Saisie libre              | <b>•</b>                |
|                      |                                                     |             |                           |                         |
|                      |                                                     |             |                           |                         |
|                      |                                                     |             |                           |                         |
|                      |                                                     |             |                           |                         |
|                      |                                                     |             |                           |                         |
| X Annuler            |                                                     |             | ቀ Précédent Suivant 🌩     | Envoyer                 |
|                      |                                                     |             |                           |                         |

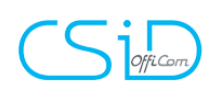

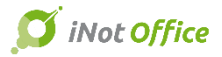

## L'écran suivant permet de choisir le(s) collaborateur(s) participant(s)

| Planification                   | (b. 4) - and a start (Dire 1988) | 23      |
|---------------------------------|----------------------------------|---------|
| Sélection des participants      |                                  |         |
| Utilisateur                     |                                  |         |
| Nom                             |                                  |         |
| Etude                           |                                  |         |
| Groupe derc                     |                                  |         |
| C Administrator - Administrator |                                  |         |
| ALT - Amélie LARANJEIRA-TORRES  |                                  |         |
| CB - Christophe BOUQUE          |                                  |         |
| EP - Emilie PAULY               |                                  |         |
| HB - Frederic BEAUVILLAIN       |                                  |         |
| MP - Manu Pauly                 |                                  |         |
|                                 |                                  |         |
| L III - Jacques Marissiaux      |                                  |         |
| Groupe secrétaire               |                                  |         |
| Admin - Admin                   |                                  |         |
| scan - SCANSPLITTER             |                                  |         |
|                                 |                                  |         |
|                                 |                                  |         |
|                                 |                                  |         |
|                                 |                                  |         |
|                                 |                                  |         |
|                                 |                                  |         |
|                                 |                                  |         |
|                                 |                                  |         |
|                                 |                                  |         |
|                                 |                                  |         |
|                                 |                                  |         |
|                                 |                                  |         |
|                                 |                                  |         |
|                                 |                                  |         |
|                                 |                                  |         |
| X Annuler                       | Précédent Suivant                | Envoyer |

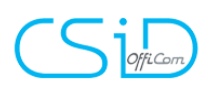

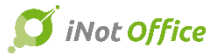

Le dernier écran vous permet de visualiser, modifier, le mail, et de l'envoyer les différentes propositions de rendez-vous.

| Planification  | tesuni.                                           | DISTURNE DUBASIZ -                         | HALL 19/0.5/2018           | VIII VIII VIII | 23        |
|----------------|---------------------------------------------------|--------------------------------------------|----------------------------|----------------|-----------|
| Modification d | e l'email                                         |                                            |                            |                |           |
| A cfdgfd       | g4777@gmail.com;cedricromero@h                    | notmail.com                                |                            |                |           |
| Objet : Prenez | rendez-vous avec votre notaire                    |                                            |                            |                |           |
|                |                                                   |                                            |                            |                | -         |
|                |                                                   |                                            |                            |                |           |
|                |                                                   |                                            |                            |                |           |
|                | Penjeur                                           |                                            |                            |                |           |
|                | Votre notaire souhaitera                          | ait prendre rendez-vous avec vous.         |                            |                |           |
|                | Vous pouvez cliquer sur<br>Sélection des horaires | le lien ci-dessous pour sélectionner un h  | noraire pour le rendez-vou | 15 :           |           |
|                | <u>Selection des noralies</u>                     |                                            |                            |                |           |
|                | Sincères salutations.                             |                                            |                            |                | =         |
|                | -CSID-                                            |                                            |                            |                |           |
|                | Il s'agit d'un mail autom                         | atique, merci de ne pas y répondre.        |                            |                |           |
|                |                                                   |                                            |                            |                |           |
|                | Goeiedag,                                         |                                            |                            |                |           |
|                | Uw Notaris will een afs                           | praak maken met U.                         |                            |                |           |
|                | U kan op onderstaande<br>Selectie van de tijd     | link klikken om een tijdstip vast te legge | n.                         |                |           |
|                |                                                   |                                            |                            |                |           |
|                | Met oprechte hoogacht                             | ng,                                        |                            |                |           |
|                | -CSID-                                            | ba a mail waaron U piat kunt antw          | voordon                    |                |           |
|                |                                                   | the e-mail, waarop o met kunt antw         | oorden.                    |                |           |
|                |                                                   |                                            |                            |                |           |
|                |                                                   |                                            |                            |                |           |
|                |                                                   |                                            |                            |                |           |
|                |                                                   |                                            |                            |                | ,         |
|                |                                                   |                                            |                            |                | 1 5       |
| X Annuler      |                                                   | Précéde                                    | nt Suivant                 | ~              | F Envoyer |

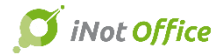

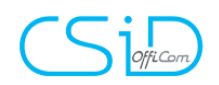

Lorsque vous cliquez sur « envoyer », les rendez-vous apparaissent dans l'agenda avec une bande lignée blanche et rouge sur le côté gauche vous signalant qu'il s'agit de RDV provisoires.

| 14:30-15:30 Test 2.5 mode d'emploi (ALT)   |
|--------------------------------------------|
|                                            |
|                                            |
|                                            |
|                                            |
| 2 17:00-18:00 Test 2.5 mode d'emploi (ALT) |
|                                            |
|                                            |
|                                            |
|                                            |

Le(s) client(s) concerné(s) va(vont) recevoir un mail permettant d'indiquer les dates et les heures qui lui(leur) convienne(nt).

| Espace client - Planification          | n              |                |                  | FR NI          |
|----------------------------------------|----------------|----------------|------------------|----------------|
| Etude -CSID-                           |                | Dossier        | VENTE Joeri Erna |                |
| Rendez-vous RDV signa                  | iture          |                |                  |                |
| Rendez vous le 17/03/2017 de 15:00 à 1 | 16:00          |                |                  |                |
| Comparant                              | Mars           |                |                  |                |
|                                        | Mar. 14        | Jeu. 16        | Ven. 17          | Mar. 21        |
|                                        | 15:00<br>16:00 | 17:00<br>18:00 | 15:00<br>16:00   | 15:00<br>16:00 |
| cedricromero@hotmail.com               |                |                |                  |                |
| cfdgfdg4777@gmail.com                  | $\checkmark$   |                | $\checkmark$     |                |
|                                        |                |                |                  |                |
|                                        |                |                | /alider          |                |
|                                        |                |                |                  |                |
|                                        |                |                |                  |                |

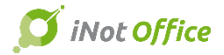

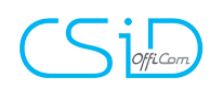

Vous recevrez ensuite un mail avec le(s) choix du(des) client(s). Ces disponibilités seront visibles dans l'agenda, dans la fenêtre des différents rendez-vous provisoires. Il vous suffira finalement de cocher le rendez-vous approprié, de valider et les autres seront supprimés.

|                | n                    | nardi 1 novembre | /            | mercredi 2 novembre | jeudi 3 nove | nbre          | vendredi 4 novembre                          |
|----------------|----------------------|------------------|--------------|---------------------|--------------|---------------|----------------------------------------------|
| Test 2 E ma    | da d'amploi          |                  | /            |                     |              |               |                                              |
| 1 Test 2.5 110 | de d'emploi          |                  |              |                     |              | - ~           |                                              |
| Général Pa     | articipants Historic | ue Planification |              | <br>                |              |               |                                              |
|                |                      |                  |              |                     |              |               |                                              |
|                |                      |                  |              |                     |              |               |                                              |
|                |                      |                  |              |                     |              |               |                                              |
|                | Date                 | Période          | E-mail       | Retour dient        |              |               |                                              |
|                | 14/11/2016           |                  |              |                     |              |               |                                              |
|                |                      | 14:30 - 15:30    |              |                     |              |               |                                              |
|                |                      |                  | alt@csid.be  | Disponible          |              |               |                                              |
|                |                      | 17:00 - 18:00    |              |                     |              |               |                                              |
| L              |                      |                  | alt@csid.be  | Pas disponible      |              |               |                                              |
| 80             | 29/11/2016           |                  |              |                     |              |               |                                              |
| - <b>-</b>     |                      | 10:00 - 11:00    |              |                     |              |               |                                              |
|                |                      | 10.00.17.00      | alt@csid.be  | Pas disponible      |              |               |                                              |
|                |                      | 16:30 - 17:30    | -h@-sid ha   | Des describle       |              |               |                                              |
|                |                      | 17:30 - 18:30    | alt@csid.be  | Pas disponible      |              |               |                                              |
|                |                      | 17.50 - 15.50    | alt@csid be  | Pas disponible      |              |               |                                              |
|                |                      |                  | artigeatarbe |                     |              |               |                                              |
|                |                      |                  |              |                     |              |               |                                              |
|                |                      |                  |              |                     |              |               |                                              |
|                |                      |                  |              |                     |              |               |                                              |
|                |                      |                  |              |                     |              |               |                                              |
|                |                      |                  |              |                     |              |               |                                              |
|                |                      |                  |              |                     |              |               | © 14:30-15:30 Test 2.5 mode d'emploi (ALT)   |
|                |                      |                  |              |                     |              |               |                                              |
|                |                      |                  |              |                     |              |               |                                              |
|                |                      |                  |              |                     |              |               | N                                            |
|                |                      |                  |              |                     |              |               |                                              |
|                |                      |                  |              |                     |              |               |                                              |
|                |                      |                  |              |                     |              |               |                                              |
|                |                      |                  |              |                     |              |               |                                              |
|                |                      |                  |              |                     |              |               | 🧕 🧕 17:00-18:00 Test 2.5 mode d'emploi (ALT) |
|                |                      |                  |              |                     |              |               |                                              |
|                |                      |                  |              |                     |              |               |                                              |
|                |                      |                  |              |                     |              |               |                                              |
| 1              |                      |                  |              | <br>                |              | • •           |                                              |
|                | 1                    |                  |              |                     |              |               |                                              |
| Suprimer       |                      |                  |              |                     | Va           | lider Annuler |                                              |
|                |                      |                  |              |                     |              |               |                                              |
|                |                      |                  |              |                     |              |               |                                              |

| Conf      | irmation                                                                                                    |              |            | X       |
|-----------|----------------------------------------------------------------------------------------------------|--------------|------------|---------|
| Ête<br>va | es-vous certain de fixer le rendez-vous le 04/11/2016 14:30<br>entrainer la suppression des autres rendez-vous liés | - 15:30 ? Ce | ette actio | n       |
|           | 0                                                                                                    | ui           | No         | <b></b> |

Votre client recevra un mail de confirmation du rendez-vous.

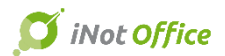

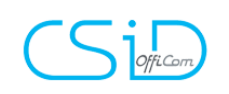

## **11.** Addin PDF

Ce nouvel outil permet d'enregistrer tous les PDF (même les documents PDF ouverts sur l'e-notariat) dans vos dossiers iNot.

En cliquant sur l'icône PDF Adobe et puis sur « Outils complémentaires » dans le menu qui s'ouvre à côté de votre document, un bouton intitulé « Sauvegarder dans iNot » apparaît en haut de la page.

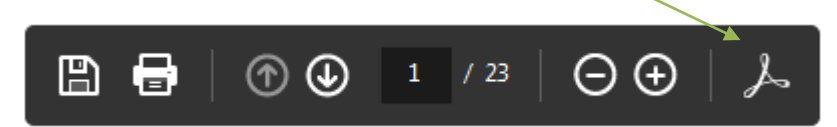

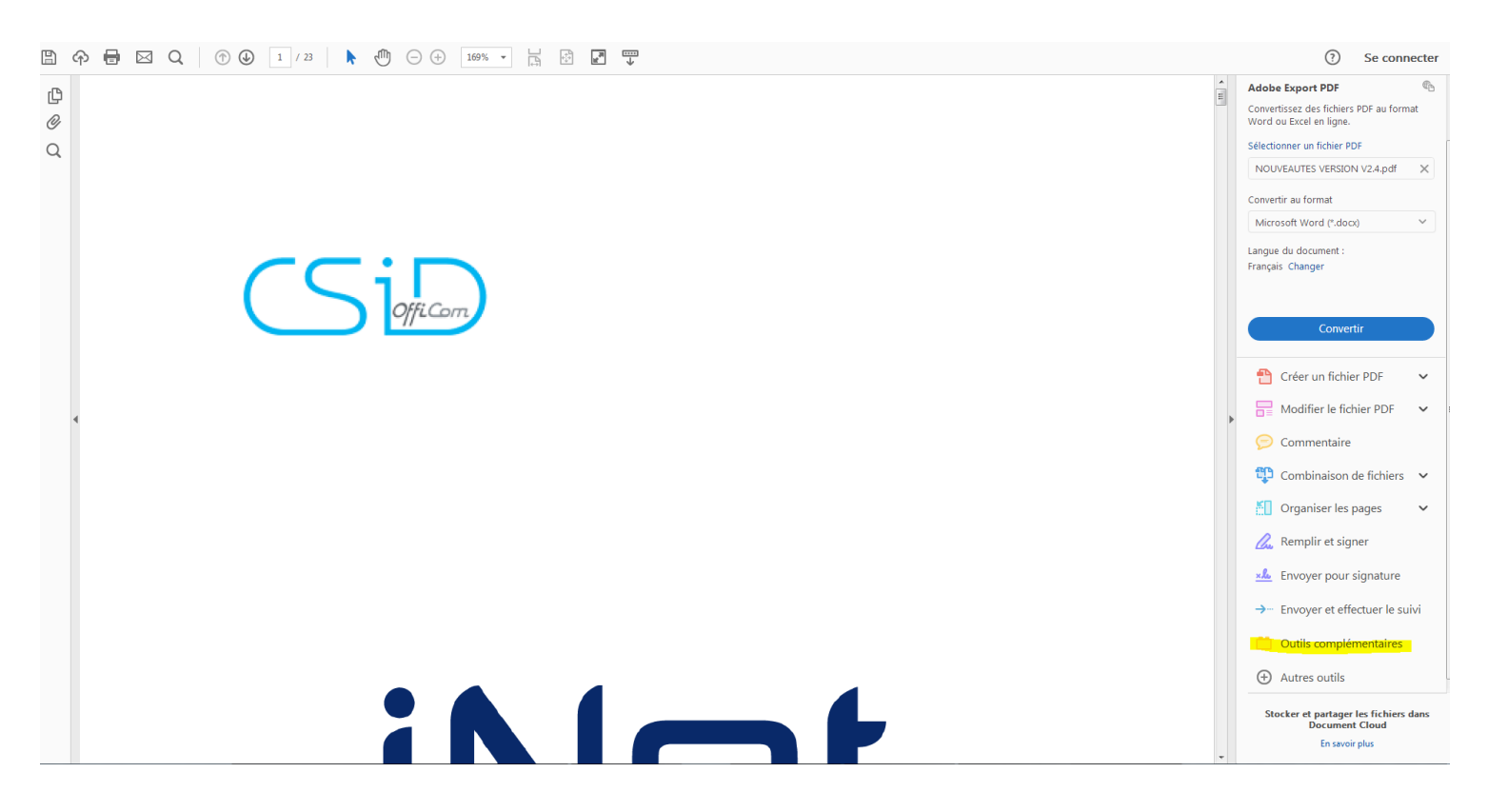

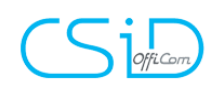

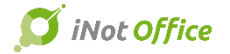

| ₿ |                          |                       |
|---|--------------------------|-----------------------|
|   | Outils complémentaires • | Sauvegarder dans iNot |
| ß |                          |                       |
| Ø |                          |                       |
| Q |                          |                       |
|   |                          |                       |
|   |                          |                       |
|   |                          |                       |
|   |                          |                       |
|   | CCiD                     |                       |
|   | OffiCom                  |                       |
|   |                          |                       |
|   |                          |                       |

Via la fenêtre suivante, vous pouvez rechercher et sélectionner le dossier iNot dans lequel vous souhaitez ranger le PDF.

| 🖳 Rangement dans iNot                                            |                 |  |  |  |  |  |
|------------------------------------------------------------------|-----------------|--|--|--|--|--|
| Où souhaitez-vous ranger le fichier ?                            |                 |  |  |  |  |  |
|                                                                  |                 |  |  |  |  |  |
| NOUVEAUTES%20VERSION%20V2.4                                      |                 |  |  |  |  |  |
|                                                                  |                 |  |  |  |  |  |
| <u>م</u>                                                         | 2               |  |  |  |  |  |
| Rechercher parmis les éléments suivants :                        |                 |  |  |  |  |  |
|                                                                  |                 |  |  |  |  |  |
| 2016/0011 - VENTE Démo avec Alex                                 |                 |  |  |  |  |  |
| 2016/0024 - VENTE Tests version 2.5.0.55                         |                 |  |  |  |  |  |
| 2016/0022 - VENTE Tests version 2.5.0.22                         |                 |  |  |  |  |  |
| 2016/0020 - VENTE Démo 11/10                                     |                 |  |  |  |  |  |
| 2016/0001 - VENTE DEMO EXPEDINOT BOUQUE à BEAUVILLAIN-LARANJEIRA |                 |  |  |  |  |  |
| 2016/0023 - VENTE Tests version 2.5.0.36                         |                 |  |  |  |  |  |
| 2016/0021 - VENTE DUPONT à TARTEMPION demo 12/10                 |                 |  |  |  |  |  |
|                                                                  |                 |  |  |  |  |  |
|                                                                  |                 |  |  |  |  |  |
|                                                                  |                 |  |  |  |  |  |
|                                                                  |                 |  |  |  |  |  |
|                                                                  |                 |  |  |  |  |  |
|                                                                  |                 |  |  |  |  |  |
|                                                                  |                 |  |  |  |  |  |
|                                                                  |                 |  |  |  |  |  |
|                                                                  |                 |  |  |  |  |  |
|                                                                  |                 |  |  |  |  |  |
|                                                                  |                 |  |  |  |  |  |
| ✓ Va                                                             | lider 🗙 Annuler |  |  |  |  |  |

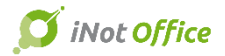

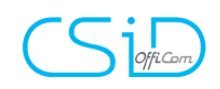

#### **12.** Outlook : nouveau module de gestion des e-mails

Un nouvel onglet « iNot » a été ajouté dans la boîte Outlook. Ce dernier permet d'afficher le nouveau module de rangement.

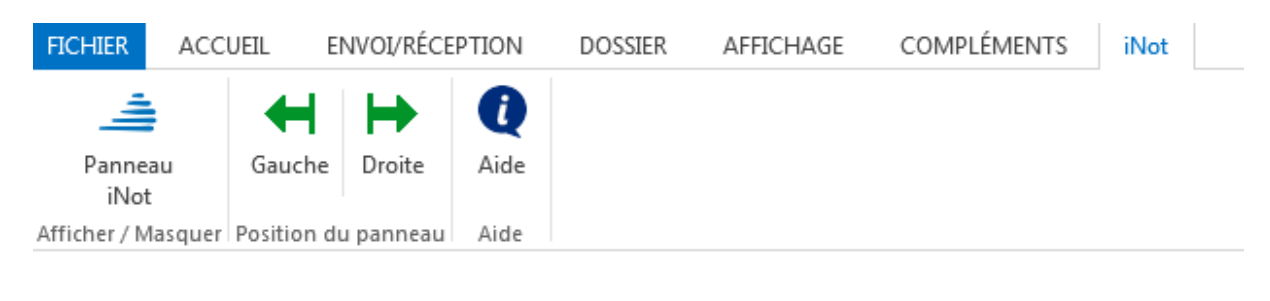

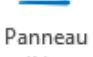

En cliquant sur <sup>iNot</sup> , le module s'active ou se désactive. Il peut également s'afficher à gauche ou à droite de la boîte mails grâce aux boutons :

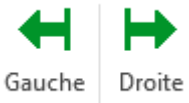

#### 12.1 Rangement de mails dans iNot

| FICHIER ACCUEIL ENVOI/RÉCEP             | TION DOSSIER AFFICHAGE COMPLÉM                                                                                                    | NTS iNot                                                                                                    |                                                           |               |  |
|-----------------------------------------|----------------------------------------------------------------------------------------------------|----------------------------------------------------------------------------------------------------|-----------------------------------------------------------|---------------|--|
| .≜ ♦ ►                                  | Q                                                                                                    |                                                                                                    |                                                           |               |  |
| Panneau Gauche Droite                   | Aide                                                                                                    |                                                                                                    |                                                           |               |  |
| Afficher / Masquer Position du panneau  | Aide                                                                                                    |                                                                                                    |                                                           |               |  |
| ∡ Favoris <                             | Rechercher Boîte aux lettres actuell 🔎 🖃                                                                                                    | 🕞 Répondre 🕼 Répondre à tous 😂 Transférer                                                                                                    | iNot - Rattachement d'emails                              | - ×           |  |
| Boîte de réception                      | Tous Non lus Le plus récent ↓ 🔺                                                                                                    | jeu. 10/11/2016 18:23                                                                                                    | Recherche                                                 |               |  |
| Courrier non lu 9                       | ▲ Aujourd'hui                                                                                                    | Cédric ROMERO < ROMERO@genapi.fr>                                                                                                    |                                                           |               |  |
| Éléments envoyés                        | Emilie PAULY                                                                                                    | RE: CR du 04/11/2016                                                                                                    | Numero ou Nom du dossier                                  | $\mathcal{P}$ |  |
| Éléments supprimés 989                  | Retour eR avec An 17:18<br>INFORMATIONS:                                                                                                    | Amélie LARANJEIRA TORRES; Benjamin PIETTE; Christophe BOUQUE; Cyril TIMSONET; Emilie PAULY; Fabian SLINCKX; Frédéric BEAUVILLAIN;                     | Mes dossiers En cours                                     |               |  |
| Amelie, I ARAN JEIRATORRES@csi          | Emilie PAULY                                                                                                    | Stephanie VAN BREE (Officion)                                                                                                    | Liste des dossiers                                        | 2             |  |
| Boîte de réception                      | Derycke et VAnde 16:23<br>DA Etude Derycke                                                                                                    | Cc Abdellah SALAM; Cédric HERODE; Adrien RENE; Kris GILOT (Officom)                                                                                   | A MAINLEVEE Démo avec Alex                                | 2016/0011     |  |
| Brouillons                              | Espace client                                                                                                    | Message de CR iNot be 161110. docx (24 Ko)                                                                                                    | Créé le 24/08/2016 (JM/ALT)                               | En cours      |  |
| Eléments envoyés Éléments supprimés 989 | Rendez-vous avec 16:19                                                                                                    | Poproir                                                                                                    | VENTE Démo Alex                                           |               |  |
| Boîte d'envoi                           |                                                                                                    | DUISUR,                                                                                                    | VENTE Tasks version 2.5.0.55                              | 2016/0024     |  |
| Courrier indésirable [65]               | Bram CUYVER<br>Notaris Isenborgh 15:41                                                                                                    | Le CR de la semaine                                                                                                    | Créé le 28/10/2016 (JM/ALT)                               | En cours      |  |
| Flux RSS                                | Dag allemaal,                                                                                                    | <b>-</b>                                                                                                    | ADJUDICATION Tests version 2.5.0.55                       | 2016/0024     |  |
| v Dossiels de l'écherche                | Lorraine BOU !                                                                                                    | Komero Cedric<br>Chef de Projet iNot Belgique Adresse :                                                                                               | Créé le 28/10/2016 (JM/ALT)                               | En cours      |  |
| ▲ CSiD Info                             | Bonjour à tous,                                                                                                    | GenApi<br>Service Développement ZAC Aéroport – 125 Adam Smith<br>34 470 Pérols                                                                        | DONATION Tests version 2.5.0.55                           | 2016/0024     |  |
| <ul> <li>Boîte de réception</li> </ul>  | François Dog ! 🗣                                                                                                    | Tel: +33 4 67 15 98 40 / 302 Nous rendre visite                                                                                                    | Cree le 28/10/2016 (JM/ALT)                               | En cours      |  |
| CODA+                                   | RE: Association/D 13:47<br>Be-boniour                                                                                                    | Perso : +33 6 81 20 85 10 www.genapi.fr                                                                                                    | Créé le 28/10/2016 (JM/ALT)                               | En cours      |  |
| Formations eRegistration                |                                                                                                    | romero <u>æg</u> enapi. ir                                                                                                    | VENTE Tests version 2.5.0.22 tests                        | 2016/0022     |  |
| MAIL EN (CC,CCI)                        | RE: Association/D 11:57                                                                                                    |                                                                                                    | Créé le 14/10/2016 (JM/ALT)                               | En cours 💙    |  |
|                                         | Bonjour, J'ai                                                                                                    |                                                                                                    | PRET, CREDIT et MANDAT OC Tests version 2.5.0.55          | 2016/0024     |  |
|                                         | Kris GILOT (Of                                                                                                    | De : Cédric ROMERO                                                                                                    | Créé le 28/10/2016 (JM/ALT)                               | En cours      |  |
|                                         | Bonjour à tous,                                                                                                    | Envoyé : vendredi 4 novembre 2016 14:15<br>À : Amália LABANIETRA TORRES (Amalia LABANIETRATORRES@crid.ba): Ranjamin PIETTE: Christopha ROHOLLÉ: Outil | VENTE Démo 11/10<br>Créé le 11/10/2016 (IM/AIT)           | 2016/0020 O   |  |
|                                         | Semaine dernière     A : Anteile CAGAUCEICA TORRES ( <u>Anteile LaGauceica TORRES (Sube</u> ), Benjamin PETTE; Critistopie B<br>Semaine dernière     TIMSONET; Émilie PAULY; Fabian SLINCKX; Frédéric BEAUVILLAIN; Pierre-Yves DENIS; Thomas ZANON |                                                                                                    | VENTE DEMO EXPEDINOT BOUQUÉ à BEAUVILLAIN-LARANJEIRA 2016 | 2016/0001     |  |
|                                         | Cédric ROME 🕚                                                                                                    | Cc : Abdellah SALAM; Cedric HERODE; Adrien RENE; Kris Gilot ( <u>kris.gilot@officom.be</u> )<br>Objet : CR du 04/11/2016                              | Créé le 23/09/2015 (JM/ALT)                               | En cours      |  |
|                                         | RE: CR du 04/11/2 jeu. 10/11<br>Bonsoir, Le CR de                                                                                                    |                                                                                                    | VENTE Démo avec Alex                                      | 2016/0011     |  |
|                                         | Cédric ROME                                                                                                    |                                                                                                    | Créé le 24/08/2016 (JM/ALT)                               | En cours      |  |
|                                         | RE: Erreur dans le jeu. 10/11                                                                                                    | Bonjour,                                                                                                    | VENTE Tests version 2.5.0.36                              | 2016/0023     |  |
|                                         | Acte de société                                                                                                    |                                                                                                    | Lice le 18/10/2016 (JM/ALI)                               | En cours      |  |

La barre de recherche permet de rechercher le dossier dans lequel vous souhaitez ranger le mail en saisissant soit le nom, soit le numéro du dossier.

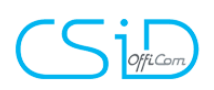

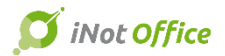

| iNot - Rattachement d'emails | - × |
|------------------------------|-----|
| Recherche                    |     |
| Numéro ou Nom du dossier     | P   |
| Mes dossiers En cours        |     |

Vous pouvez également filtrer sur "mes dossiers" et/ou "en cours" en cochant les cases correspondantes.

Il existe deux modes de rattachement du mail :

- Le glisser/déplacer du mail vers le dossier concerné

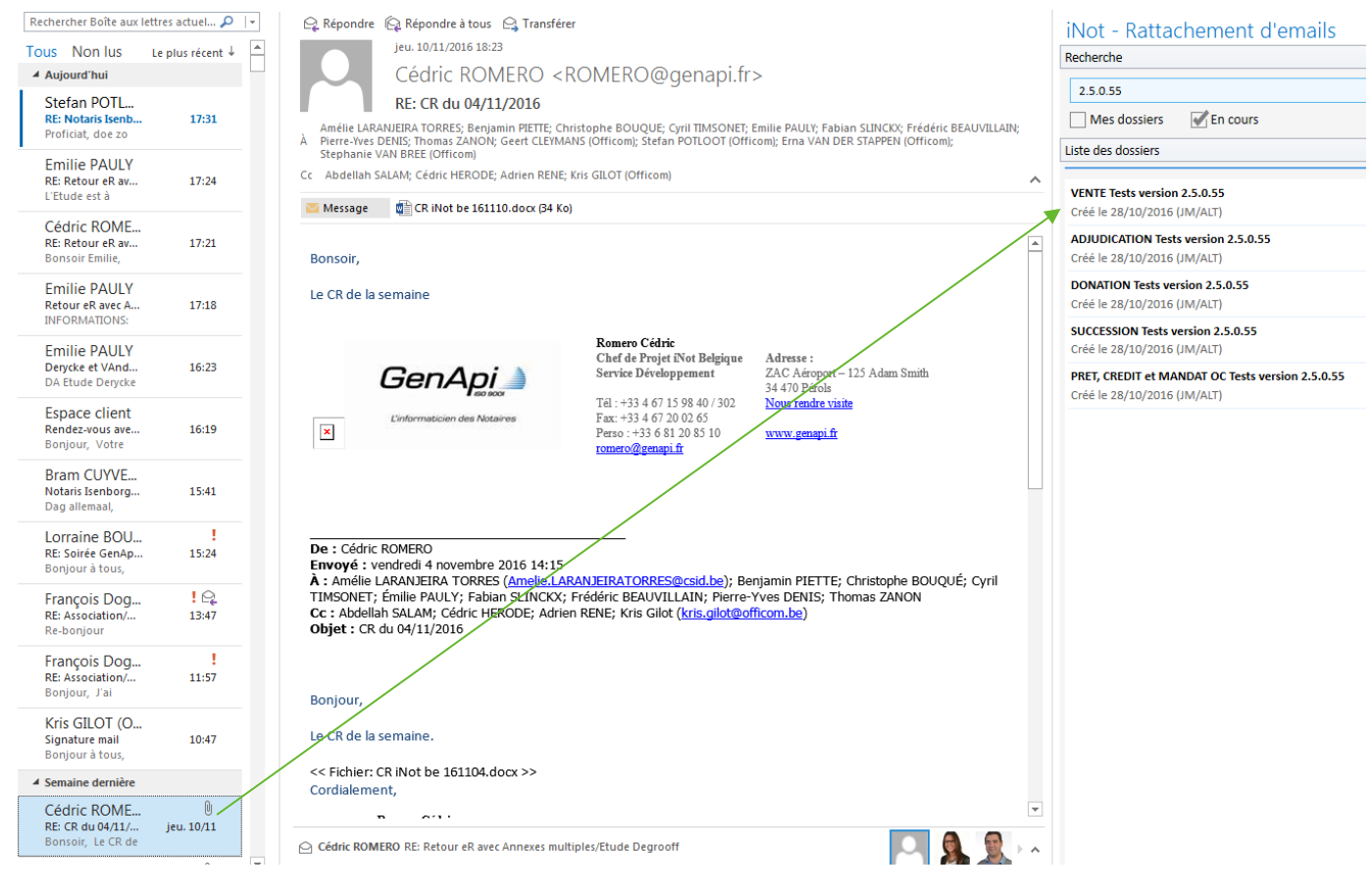

- Le rattachement directement depuis le mail en cours de lecture :
  - ✓ Soit en double-cliquant sur le libellé du dossier à droite ;
  - ✓ Soit en cliquant sur la flèche à droite du libellé <sup>♥</sup>.

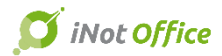

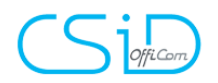

La fenêtre qui s'ouvre ensuite se décompose en deux parties :

| iNot - Rattachement d'emails                                                                                                    | - ×    |
|----------------------------------------------------------------------------------------------------|--------|
| S VENTE Tests version 2.5.0.55                                                                                                    |        |
| Sélection des emails et pièces jointes                                                                                             |        |
| <ul> <li>Cédric ROMERO - RE: CR du 04/11/2016</li> <li>Dicture (Device Independent Bitmap) 1</li> <li>CR iNot be 161110</li> </ul> | 6      |
| Dossier(s)                                                                                                    |        |
| VENTE - VENTE Tests version 2.5.0.55      See ANDRIS France - Partenaire     france.andris@belnot.be - Modifier                    |        |
| ART Jean-François - ACQUEREUR     e-mail non renseigné - <u>Créer</u>                                                              |        |
| DEBOUCHE Gérard - Partenaire     gerard.debouche@belnot.be - <u>Modifier</u> DELVALIX Gaötan_Bartenaire                            |        |
| gaetan.delvaux@belnot.be - <u>Modifier</u>                                                                                         |        |
| FERNANDES Philomena - VENDEUR     e-mail non renseigné - <u>Créer</u>                                                              |        |
| LARANJEIRA TORRES Antonio - VENDEUR                                                                                                | nnuler |

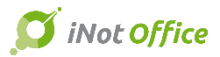

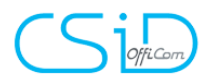

<u>Première partie</u> : la sélection des emails et des pièces jointes

Vous avez le choix de sélectionner le mail, la(les) pièce(s) jointe(s) ou tout.

| Séle | Sélection des emails et pièces jointes   |   |  |  |
|------|------------------------------------------|---|--|--|
| 4    | 📝 🖂 Cédric ROMERO - RE: CR du 04/11/2016 | C |  |  |
|      | Picture (Device Independent Bitmap) 1    | C |  |  |
|      | CR iNot be 161110                        | C |  |  |

Avant rangement, il est toujours possible de renommer la pièce. Il suffit de cliquer sur l'icône à droite.

| □ U CR iNot be 161110                                                                                                    |
|----------------------------------------------------------------------------------------------------|
| Deuxième partie : la sélection des éléments du dossier                                                                                                    |
| Vous pouvez ranger le mail et/ou les pièces jointes :<br>- dans le dossier ;<br>- et/ou dans la(les) fiche(s) client ;<br>- et/ou dans la(les) fiche(s) immeuble du dossier. |
| Dossier(s)                                                                                                    |
| LARANJEIRA-TORRES Amélie - ACOLIEREUR                                                                                                    |

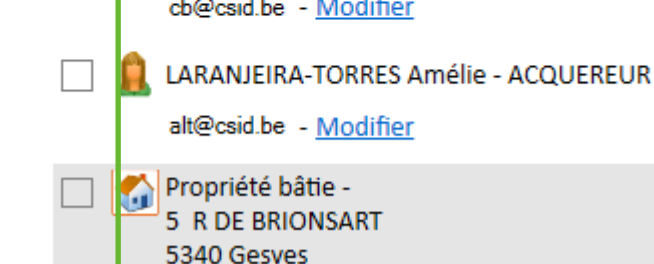

A partir de ce nouveau module, il est également possible de récupérer ou de modifier l'adresse mail de l'expéditeur :

- Soit la fiche client ne contient pas d'e-mail et il convient de cliquer sur le bouton "créer". L'adresse e-mail est reprise automatiquement dans le champ ;

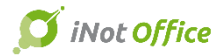

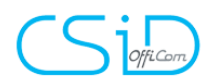

- Soit la fiche client contient un e-mail et il convient de cliquer sur le bouton "modifier".

|   | FERNANDES Philomena - VENDEUR        |
|---|--------------------------------------|
|   | e-mail non renseigné - Créer         |
| 2 | LARANJEIRA TORRES Antonio - VENDEUR  |
|   | e-mail non renseigné - <u>Créer</u>  |
|   | LARANJEIRA-TORRES Amélie - ACQUEREUR |
|   | alt@csid.be - <u>Modifier</u>        |

Dans ces deux cas, le champ dans lequel est encodée l'adresse est éditable. Il est donc possible de le modifier en saisie libre.

|   | FERNANDES Philomena - VENDEUR           |           |                         |  |
|---|-----------------------------------------|-----------|-------------------------|--|
|   | philomena                               | •         | <ul> <li>✓ ×</li> </ul> |  |
| 2 | LARANJEIRA TORR<br>e-mail non renseigné | ES Antoni | o - VENDEUR             |  |
|   | LARANJEIRA-TORF<br>alt@csid.be          | ES Amélie | e - ACQUEREUR           |  |

Une fois que vous avez validé, le mail est rangé, et dans Outlook un indice visuel confirme ce rangement :

#### 12.2 Création de mails depuis Outlook

Lors de la création d'un mail à partir d'Outlook, le panneau de la gestion des emails s'ouvre.

| FICHIER MESSAGE INSERTION OPTIONS FORMAT DU TEXTE RÉVISION COMPLÉMENTS iNot |                                                                    |                           |
|-----------------------------------------------------------------------------|--------------------------------------------------------------------|---------------------------|
| Panneau<br>Not<br>Alther / Masquer                                          |                                                                    | ~                         |
|                                                                             | iNot - Composition d'email<br>Rattachement iNot Modèles de mails   | ~ ×                       |
| Envoyer Objet                                                               | Recherche Numéro ou Nom du dossier                                 | م<br>م                    |
|                                                                             | Liste des dossiers                                                 | C                         |
|                                                                             | MAINLEVEE Démo avec Alex<br>Créé le 24/08/2016 (JM/ALT)            | 2016/0011 💿 🌥<br>En cours |
|                                                                             | VENTE Démo Alex<br>Créé le 24/08/2016 (JM/ALT)                     | 2016/0011<br>En cours     |
|                                                                             | VENTE Tests version 2.5.0.55<br>Créé le 28/10/2016 (JM/ALT)        | 2016/0024 🕤<br>En cours   |
|                                                                             | ADJUDICATION Tests version 2.5.0.55<br>Créé le 28/10/2016 (JM/ALT) | 2016/0024 🔊               |
|                                                                             | DONATION Tests version 2.5.0.55<br>Créé le 28/10/2016 (JM/ALT)     | 2016/0024 🔊 👘             |
|                                                                             | SUCCESSION Tests version 2.5.0.55<br>Créé le 28/10/2016 (JM/ALT)   | 2016/0024<br>En cours     |
|                                                                             | VENTE Tests version 2.5.0.22 tests                                 | 2016/0022                 |

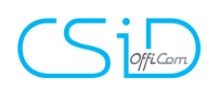

Via ce panneau, il est toujours possible de rechercher le dossier, et de double-cliquer sur le libellé du dossier ou de cliquer sur la flèche verte, pour accéder à son contenu.

### iNot - Composition d'email

| Rattachement iNot Modèles de mails                  |                       |
|-----------------------------------------------------|-----------------------|
| Recherche<br>alex                                   | Ş                     |
| Liste des dossiers En cours                         | 2015/0011             |
| Créé le 24/08/2016 (JM/ALT)                         | En cours              |
| VENTE Démo Alex<br>Créé le 24/08/2016 (JM/ALT)      | 2016/0011<br>En cours |
| VENTE Démo avec Alex<br>Créé le 24/08/2016 (JM/ALT) | 2016/0011<br>En cours |

Une fois le dossier sélectionné, trois onglets apparaissent :

- L'onglet « Rattachement » qui permet de sélectionner les éléments auxquels on souhaite rattacher le mail :
  - le dossier,
  - et/ou la(les) fiche(s) client(s).

| iNot - Composition d'email                |  |  |  |  |  |  |  |
|-------------------------------------------|--|--|--|--|--|--|--|
| Rattachement iNot Modèles de mails        |  |  |  |  |  |  |  |
| 🔆 VENTE Démo Alex                         |  |  |  |  |  |  |  |
| Rattachement Pièces jointes Destinataires |  |  |  |  |  |  |  |
| VENTE - VENTE Démo Alex                   |  |  |  |  |  |  |  |
| 🗌 💂 BEAUVILLAIN Frédéric - ACQUEREUR      |  |  |  |  |  |  |  |
| 🗌 💂 BOUQUÉ Christophe - VENDEUR           |  |  |  |  |  |  |  |

- L'onglet « pièces jointes » qui permet de choisir un ou plusieurs document(s) du dossier à attacher en pièce(s) jointe(s).
  - > Cliquer sur le document pour le rattacher en pièce jointe du mail ;

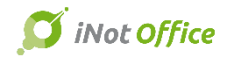

**-** X

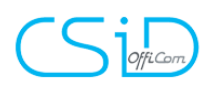

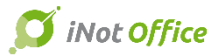

Il est également possible de convertir le document en PDF avant de le rattacher en cochant la case PDF à droite du libellé.

| Not - Com       | position c                                                     | l'email                                                          | <b>T</b>        |  |  |  |  |
|-----------------|----------------------------------------------------------------|------------------------------------------------------------------|-----------------|--|--|--|--|
| Rattachement iN | ot Modèles de                                                  | mails                                                            |                 |  |  |  |  |
| 🚱 VENTE Dém     | o Alex                                                         |                                                                  |                 |  |  |  |  |
| Rattachement    | Pièces jointes                                                 | Destinataires                                                    |                 |  |  |  |  |
|                 |                                                                | Convertir toutes les                                             | ; pièces en PDF |  |  |  |  |
| 🔎 🗾             | Informations pro                                               | ovenant de la carte d'identité du 23/09/2015 à 10:54 - eDocument |                 |  |  |  |  |
| 🏓 🏓             | Annexes - eDocument                                            |                                                                  |                 |  |  |  |  |
| 🏓 🖍             | Référence recherche cadastre du 25/09/2015 à 11:56 - eDocument |                                                                  |                 |  |  |  |  |
| 🔰 🔍             | copie carte TORRES (Copie) - eDocument                         |                                                                  |                 |  |  |  |  |
| 🏓 🖍             | Informations pro                                               | ovenant de la carte d'identité du 17/05/2016 à 15:40 - eDocument | PDF             |  |  |  |  |
| 🕩 🎤             | Informations pro                                               | ovenant de la carte d'identité du 28/06/2016 à 14:21 - eDocument |                 |  |  |  |  |
|                 |                                                                |                                                                  |                 |  |  |  |  |

 L'onglet « Destinataires » qui permet de sélectionner le (ou les) destinataire(s) du mail : les comparants et partenaires du dossier apparaissent.

## iNot - Composition d'email

| Rattachement iNot Modèles de mails        |
|-------------------------------------------|
|                                           |
| 🔇 VENTE Démo Alex                         |
| Rattachement Pièces jointes Destinataires |
| BEAUVILLAIN Frédéric - ACQUEREUR          |
| fb@csid.be                                |
| <b>+</b> A <b>+</b> CC <b>+</b> CCI       |
| BOUQUÉ Christophe - VENDEUR               |
| cb@csid.be                                |
| + A + CC + CCI                            |
| LARANJEIRA-TORRES Amélie - ACQUEREUR      |
| alt@csid.be                               |
| + A + CC + CCI                            |
|                                           |

Lorsque le mail est envoyé, il est rattaché automatiquement au dossier iNot sélectionné.

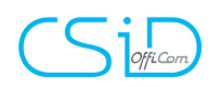

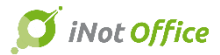

### 13. Passerelle iNot - Certinergie

Depuis le dossier, Documents, demandes électroniques

| 🕂 Classeur 🛛 👷 Fa                                                                                                    | voris                                                                           | <<           | Documer                                                                                                    | its                                                                                | 🧆 iNo                               | tScan          | Tous       | OActes   |
|----------------------------------------------------------------------------------------------------|---------------------------------------------------------------------------------|--------------|----------------------------------------------------------------------------------------------------|------------------------------------------------------------------------------------|-------------------------------------|----------------|------------|----------|
| <ul> <li>Tous les docume</li> <li>VENTE Durant</li> <li>Formalités</li> <li>Attestatio</li> <li>Plan finan</li> <li>Edepot /</li> <li>Contacts</li> <li>Divers</li> </ul> | ents<br>t / Dupond<br>s / Courrie<br>on bancair<br>ncier<br>Greffe<br>comptable | e<br>e / fid | COURRIERS<br>DEMANDES I<br>PIÈCE<br>ACTE<br>SOUS PROD<br>E-MAIL<br>SMS<br>FICHE SIGN.<br>DÉCOMPTE I<br>FORMULAIR<br>PARTAGER L<br>PARTAGE ES | LECTRONI<br>UITS<br>ATURE SAN<br>DE FRAIS<br>ES INTERNI<br>E DOSSIER<br>PACE CLIEI | QUES<br>S RÉDAC<br>ET<br>NT<br>anné | TION<br>Exe A1 | S Durant / | / Dupond |
|                                                                                                    |                                                                                 |              |                                                                                                    |                                                                                    |                                     |                |            |          |
| emandes electroniques                                                                                                    |                                                                                 |              |                                                                                                    |                                                                                    |                                     |                |            |          |

Sélection du propriétaire, bien, données du contact et contrôles à réaliser, un écran de validation fidèle à la passerelle ASF ou eRegistration, puis envoyer.

| 1 | Certinergie            |                            |                                                                                     |   |
|---|------------------------|----------------------------|-------------------------------------------------------------------------------------|---|
|   | Sélection du           | propriétaire et du bien    |                                                                                     |   |
| ŀ |                        |                            |                                                                                     | - |
|   | Propriétaire(s)        | Concerné(e) par la demande | Nom / Prénom                                                                        |   |
|   | 2                      |                            | HUBENS Robert, VENDEUR                                                              |   |
|   | 8                      |                            | DAMIEN Dominique, VENDEUR                                                           |   |
|   | 8                      |                            | LEGRAND Yvonne, VENDEUR                                                             |   |
|   |                        |                            |                                                                                     |   |
|   |                        |                            |                                                                                     |   |
|   |                        |                            |                                                                                     |   |
|   |                        |                            |                                                                                     |   |
|   | Bien(s)                | Concerné(e) par la demande | Immeuble                                                                            |   |
|   | <b>400</b>             |                            | Immeuble appartement - AN DER DELL 14 (S.KG/9/ ) 3220 KORTRIJK-DUTSEL (0050K3P0002) |   |
|   |                        |                            |                                                                                     |   |
|   |                        |                            |                                                                                     |   |
|   | -Information du contac | t                          | Certificats et contrôles                                                            |   |
|   | Nom                    |                            |                                                                                     |   |
|   | Prénom                 |                            | Certificat PEB                                                                      |   |
|   | Tálánhana              |                            | Contrôle électrique Nombre de compteurs supplémentaires                             |   |
|   | relephone              |                            | Contrôle citerne aérienne (Bxl et Wallonnie)                                        |   |
|   | Information du notair  | re                         | Contrôle citerne à mazout enterrée (Bxl et Wallonnie)                               |   |
|   | Nom                    | IT. TONDEUR Ioël           | Plan                                                                                |   |
|   |                        | JI - TONDEDRIVEL           | PEB Partielle (Wallon)                                                              |   |
|   | Email                  | romero@genapi.fr           |                                                                                     |   |
|   |                        |                            |                                                                                     |   |
|   |                        |                            |                                                                                     | - |
|   | 🗙 Annuler              | Enregistrer                | Précédent Suivant 🔶 🗸 Envoyer                                                       |   |
| L |                        |                            |                                                                                     |   |

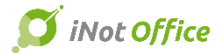

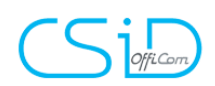

Un parapheur avec l'intégration automatique de l'évolution des demandes et l'intégration des certifications en PDF

|      |        |         |            |                 |      |            | $\backslash$ |       |              |                                                  |
|------|--------|---------|------------|-----------------|------|------------|--------------|-------|--------------|--------------------------------------------------|
| Accu | ieil × | VENTE   | DURANT     | /DUPOND ×       |      |            |              |       | _            |                                                  |
| V ol | Rec    | hercher |            | Certinergie sur |      |            |              |       | 0            | Certinergie                                      |
| et   | Den    | nande   |            | la période      | ✓ Du | 📍 Au       |              | Eta   | t Annulé,    | ılé, 🔽 🗙 👝                                       |
| l'ac |        |         | GED        | Intitulé        |      | Demande    | Notaire      | Clerc | Intitulé     | Jlé Sauver Supprimer Dossier                     |
| Ť.   | -      | O Prépa | aré [2élé  | ment(s)]        |      |            |              |       |              |                                                  |
| ň    |        |         | h          | Certinergie     |      | 13/12/2016 | JT           | AD    | PAULUS       | JS .                                             |
| •/   |        | 🗆 🔓     | 1          | Certinergie     |      | 29/11/2016 | т            | Admin | Test feu     | feu Cánán Balió à                                |
|      | -      | O Annu  | ılé [2élén | nent(s)]        |      |            |              |       | $\mathbf{i}$ | General Relie d                                  |
|      |        | 🗆 🖬     | 1          | Certinergie     |      | 28/12/2016 | JT           | JT    | Durant /     | <sup>t</sup> / Relié à                           |
|      |        | 🗆 🚺     | h          | Certinergie     |      | 22/12/2016 | т            | т     | AZZELN       |                                                  |
|      | -      | 🔍 Visé  | [1élémen   | nt(s)]          |      |            |              |       |              | E-documents                                      |
|      |        |         |            | Certinergie     |      | 20/12/2016 | т            | AD    | PAULUS       |                                                  |
|      |        |         |            |                 |      |            |              |       |              | 2030/347_Kapport-Electrique-Certinergie (19).pdf |
|      |        |         |            |                 |      |            |              |       |              |                                                  |
|      |        |         |            |                 |      |            |              |       |              |                                                  |
|      |        |         |            |                 |      |            |              |       |              |                                                  |
|      |        |         |            |                 |      |            |              |       |              | 1                                                |

Le système des notifications vous informe de l'intégration des rapports.

| Rechercher       | eRegistration : | sur                 |               | ОК                      |                                       | Rec | herche avancé | e 🎯      | RAZ | Outils 😪 |
|------------------|-----------------|---------------------|---------------|-------------------------|---------------------------------------|-----|---------------|----------|-----|----------|
| Date de création | la période      | - Du                | Au            | Etat Vue, Non Vue       | -                                     |     |               |          |     |          |
| Date             |                 | Titre               |               | Message                 |                                       |     | Туре          | Créateur |     |          |
| 🖃 🔍 Non vue [1él | ément(s)]       |                     |               |                         |                                       |     |               |          |     |          |
| 27/02            | /2017           | Rapport rattaché au | tomatiquement | 20307629_Rapport-Electr | ique-Certinergie (19).pdf VENTE MATTE | LAE |               | AH       |     |          |
|                  |                 |                     |               |                         |                                       |     |               |          |     |          |

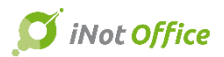

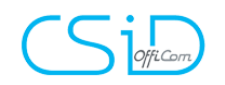

## **iNot Premium**

#### 14. iNotScan

iNotScan est un outil de numérisation et de traitement des documents.

Il permet :

- la suppression des pages blanches et l'orientation des pages en paysage se font automatiquement;
- la compression des documents est maximale ;
- la numérisation par lot est possible grâce à un simple code barre séparateur ;
- les formats A4, et les plus petits formats (cartes nationales d'identité ou bordereau d'accusé de réception...) peuvent être numérisés en une fois sans tri préalable.

#### A. Paramètres

Pour accéder aux paramètres de l'application, cliquer sur :

| 1 Scann | er |     |
|---------|----|-----|
| Ú       |    | ••• |

Un onglet s'ouvre en haut à gauche avec 4 menus :

- le séparateur ;
- le nommage de documents ;
- le scanner ;
- les tampons.

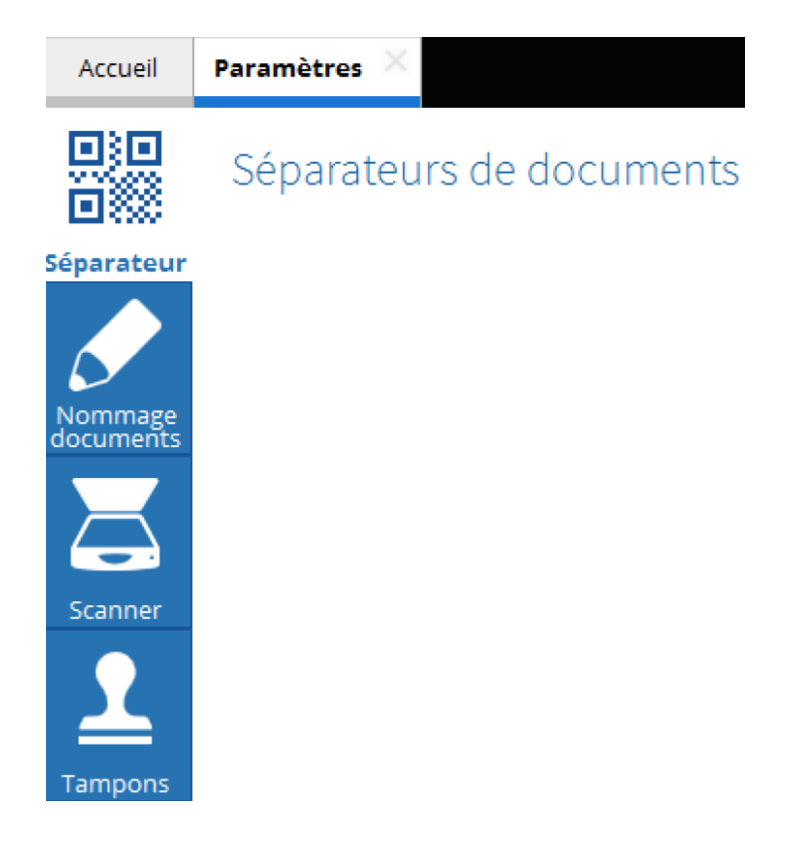

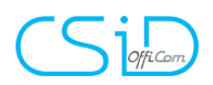

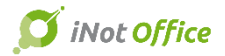

#### a) <u>Le séparateur de documents</u>

Le séparateur de documents permet de numériser, en un seul bloc, un ensemble de documents que l'application iNotScan redécoupera en fonction de l'insertion du ou des séparateur(s).

L'option « Imprimer » en haut à droite permet une impression dudit séparateur.

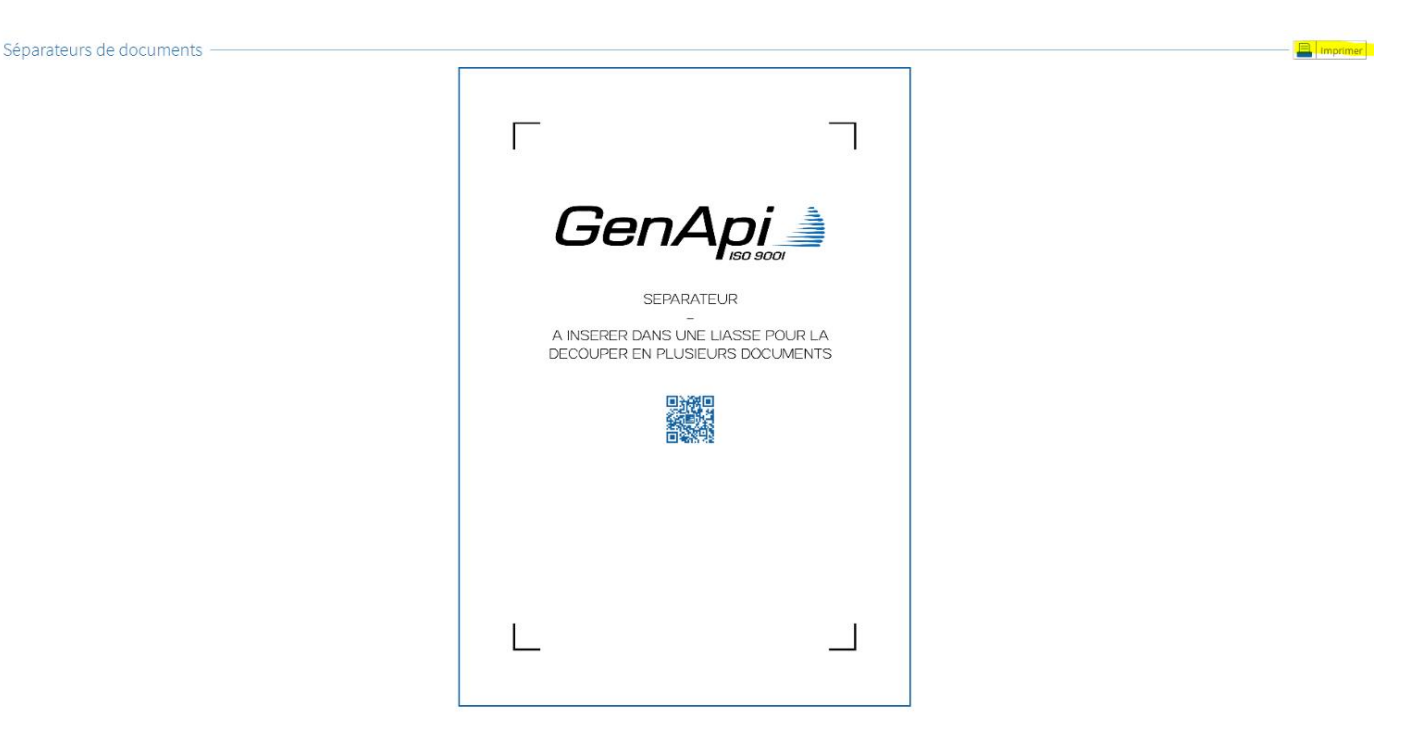

#### b) <u>Le libellé des documents</u>

iNotScan met à la disposition de l'utilisateur une liste pré-remplie de libellés de documents afin de renommer les documents scannés.

| Nommage des                    | s documents ————                           | - 📑 Importer | X Vider la liste |
|--------------------------------|--------------------------------------------|--------------|------------------|
| Liste des noms<br>de documents | Nom                                        |              |                  |
|                                | Cliquez ici pour ajouter un nouvel élément |              |                  |
|                                | Pièce d'identité                           |              |                  |
|                                | Extrait cadastral                          |              |                  |
|                                | Extrait du plan cadastral                  |              |                  |
|                                | E Certificat d'urbanisme                   |              |                  |
|                                | Extrait acte de naissance                  |              |                  |
|                                | Acte de naissance - Copie intégrale        |              |                  |
|                                | Extrait acte de décès                      |              |                  |
|                                | Origine de propriété                       |              |                  |
|                                |                                            |              |                  |

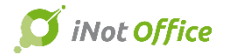

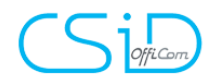

Il est possible de supprimer un libellé en cliquant sur la croix à droite du nom ou de modifier le libellé pré-rédigé en se plaçant directement sur le texte pour apporter la correction souhaitée.

Des libellés peuvent être ajoutés dans la liste de deux manières différentes :

- soit en cliquant sur « ajouter un nouvel élément » et en tapant le libellé que l'on souhaite ;

# Nommage des documents —

18

| Liste des noms<br>de documents |      | Nom                                    |
|--------------------------------|------|----------------------------------------|
|                                | Clia | uez ici pour ajouter un nouvel élément |

- soit en récupérant la liste de plusieurs noms de documents saisis sur un fichier .txt en cliquant sur importer.

| Nommage de                     | s documents ————                           | Impor | ter 🗙 | Vider la liste |
|--------------------------------|--------------------------------------------|-------|-------|----------------|
| Liste des noms<br>de documents | Nom                                        |       |       |                |
|                                | Cliquez ici pour ajouter un nouvel élément |       |       |                |
|                                | Pièce d'identité                           |       |       |                |
|                                | Extrait cadastral                          |       |       |                |
|                                |                                            |       |       |                |

La liste pré-enregistrée peut également être entièrement supprimée en cliquant sur « vider la liste ».

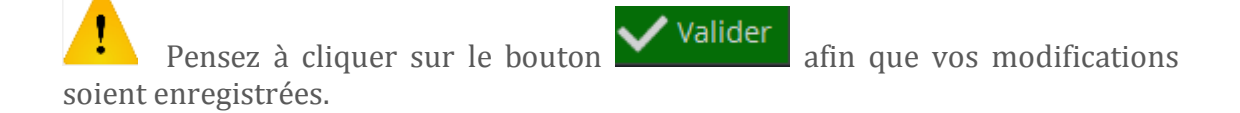

#### c) <u>Les réglages du scanner</u>

Ce menu permet de choisir le scanner utilisé et de créer des profils de numérisation.

| Réglages du scanner –   |                        |   |
|-------------------------|------------------------|---|
| Choix du scanner        | PaperStream IP fi-7160 | * |
| Profils de numérisation | PaperStream IP fi-7160 |   |

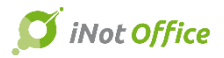

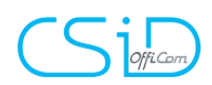

| Accueil               | Paramètres 🔀                                                                                      |                   |
|-----------------------|---------------------------------------------------------------------------------------------------|-------------------|
|                       | Réglages du scanner                                                                               | - 🗘 Actualiser    |
| Séparateur<br>Nommage | Profil utilisé couleur VIII VIII VIIII VIIII VIIII VIIII VIIII VIIII VIIIII VIIIII VIIIII VIIIIII | - Ajo <u>uter</u> |
| Scanner               |                                                                                                   |                   |

Pour ajouter un profil de numérisation, il suffit de cliquer sur « Ajouter ». Un profil de numérisation peut aussi être modifié ou supprimé.

d) Les tampons

Il est possible d'apposer un tampon sur les pages d'un document.

Par exemple : le logo de l'étude.

Le menu « tampons » permet ainsi de pouvoir télécharger une image et paramétrer l'apposition sur le document.

|                      | Tampons —       |           |                            |             |                 |                    | Ajouter |
|----------------------|-----------------|-----------|----------------------------|-------------|-----------------|--------------------|---------|
| Séparateur           |                 | Aperçu    | Dénomination               | Emplacement | Récurrence      | Hauteur par défaut |         |
| Separaceur           |                 |           | Notaire couleur            | En-tête 🝷   | Page courante 🝷 | 30                 | mm      |
|                      | Notaire couleur |           | Deveryin las income        | Alignement  |                 |                    |         |
|                      |                 | <u> 1</u> | ••• Parcourir les images   | Gauche 🝷    |                 |                    |         |
| Nommage<br>documents |                 |           | Supprimer le tampon        |             |                 |                    |         |
|                      |                 | Aperçu    | Dénomination               | Emplacement | Récurrence      | Hauteur par défaut |         |
|                      |                 | N = 0     | Notaire n/b                | En-tête 🝷   | Page courante 🔻 | 30                 | mm      |
| Scanner              | Notaire n/b     | 1 3 7 5   | · · · Parcourir los imagos | Alignement  |                 |                    |         |
| Scanner              |                 | (12)      | Parcourn les mages         | Gauche 🝷    |                 |                    |         |
|                      |                 | 10        | Supprimer le tampon        |             |                 |                    |         |
|                      |                 |           |                            |             |                 |                    |         |

Tampons

Pour ajouter un tampon, il faut cliquer sur « Ajouter » et puis télécharger l'image souhaitée en cliquant sur « Parcourir les images ».

Ensuite, il est possible de nommer le document dans « Dénomination » et de paramétrer son apposition sur le document : emplacement, récurrence, alignement...

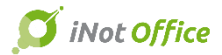

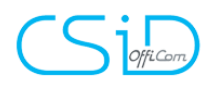

#### B. Les différentes fonctions pour numériser

Il est possible de rattacher un fichier PDF dans iNotScan soit en passant par le scanner soit en allant chercher le document rangé sur le poste.

a) La numérisation via le scanner

Il convient de placer les documents à numériser dans le scanner et de cliquer sur l'icône « Numériser des documents ».

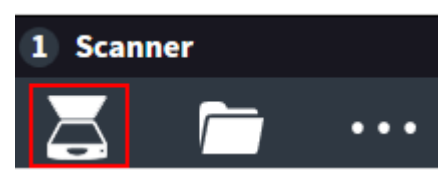

Il est possible de numériser plusieurs documents en utilisant un séparateur. Ceux-ci apparaitront alors les uns en dessous des autres.

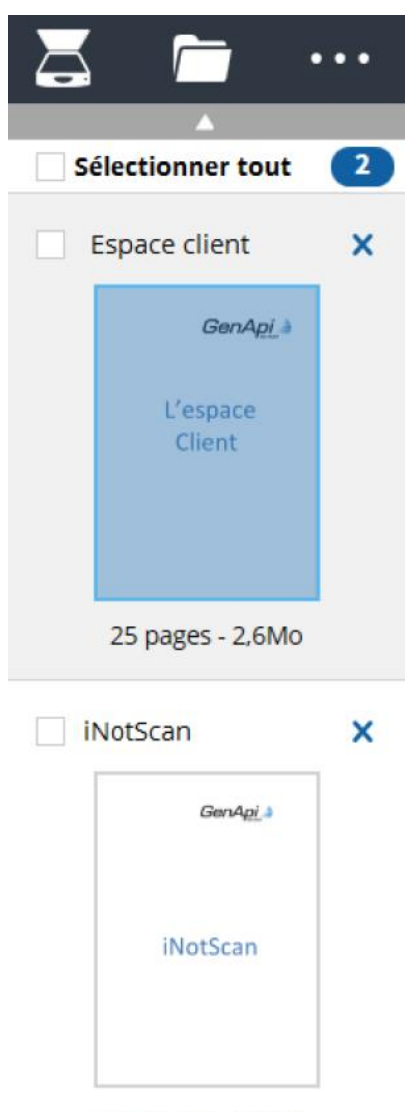

22 pages - 1,4Mo

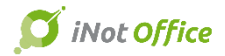

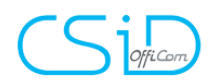

#### b) L'import de document

Il est possible de rattacher un document PDF présent sur le poste. Pour cela, il convient de cliquer sur l'icône « Importer des documents ».

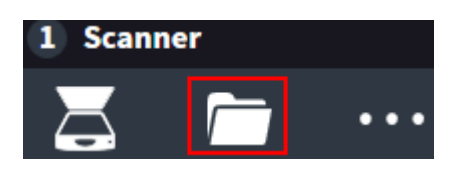

L'explorateur Windows s'ouvre et vous permet ainsi d'aller chercher le fichier PDF présent dans un répertoire. Vous pouvez importer plusieurs documents en utilisant la touche Ctrl puis en cliquant sur Ouvrir.

#### c) La fonction « glisser-déposer »

Il est également possible de glisser-déposer les documents PDF présents sur le poste ou depuis un email dans iNotScan. Pour cela, il suffit de glisser le PDF vers le volet de gauche d'iNotScan.

#### d) L'affichage du document rattaché à iNotScan

Le document numérisé ou importé s'affiche dans le bandeau de gauche. Avec le nombre de pages et la taille.

Il est possible de supprimer un document en cliquant sur la croix de suppression.

L'intitulé du fichier PDF est automatiquement repris mais cette dénomination peut être modifiée en tapant directement le libellé dans le champ « Nom du document ». Lorsque vous encodez un intitulé, une liste vous est proposée. Elle correspond aux libellés prédéfinis dans l'onglet « Paramétrage ».

| 1 Sc | anner               |   | 2 Visualiser / M | odifier                                                                 |                                 |             |           |
|------|---------------------|---|------------------|-------------------------------------------------------------------------|---------------------------------|-------------|-----------|
| Ä    | . 🗖 🕂               | • | Aperçu           | Qualite                                                                 | Fusionner                       | <u> </u>    | Tamponner |
| ✓ s  | électionner tout    | 1 | Nom du document  | Extrait acte de décès                                                   |                                 | 1 / 6 Pages | • 5 0     |
|      | Extrait acte de déc | X | Rotation 🅥 🤇     | Extrait acte de décès<br>Extrait acte de naissance<br>Extrait cadastral |                                 |             |           |
|      | CD man              |   | 0                | Extrait du casier judiciaire<br>Extrait du plan cadastral               |                                 |             |           |
|      |                     |   |                  | CSiD                                                                    | L'INFORMATICIEN<br>DES NOTAIRES |             |           |
|      | 6 Pages - 1,1Mo     |   |                  |                                                                         |                                 |             |           |

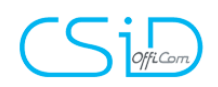

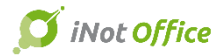

#### C. Les volets d'action

Il existe cinq volets permettant différentes fonctionnalités sur le document numérisé :

- Aperçu
- Qualité
- Fusionner
- Séparer
- Tamponner

#### a) <u>Aperçu</u>

Le volet aperçu contient une barre d'outils proposant plusieurs actions :

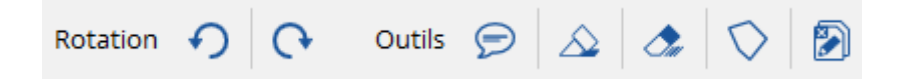

- pivoter l'ensemble du document ;
- annoter, surligner ou effacer une partie du document ;
- surligner le contour d'une zone du document ;
- supprimer les pages blanches du document.

Un bouton apparaît dans le bandeau latéral, vous permettant de pivoter une seule page, ou de supprimer une page du document.

Il est également possible de déplacer des pages du document en utilisant le « glisser-déposer »

b) <u>Qualité</u>

Le volet Qualité permet :

- de transformer le document en noir et blanc 🔍 ou en niveaux de gris

- de compresser le document afin d'en réduire sa taille.

La taille du document est indiquée et se met à jour après chaque transformation.

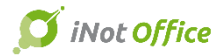

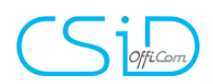

#### c) <u>Fusionner/Séparer</u>

Les volets « Fusionner » et « Séparer » permettent de fusionner ou scinder deux documents.

• Pour fusionner deux documents :

Il convient de se placer sur la page souhaitée, puis de cliquer sur "insérer un document après/avant cette page". Une fenêtre permettant de sélectionner le document parmi la liste des documents scannés s'ouvre alors.

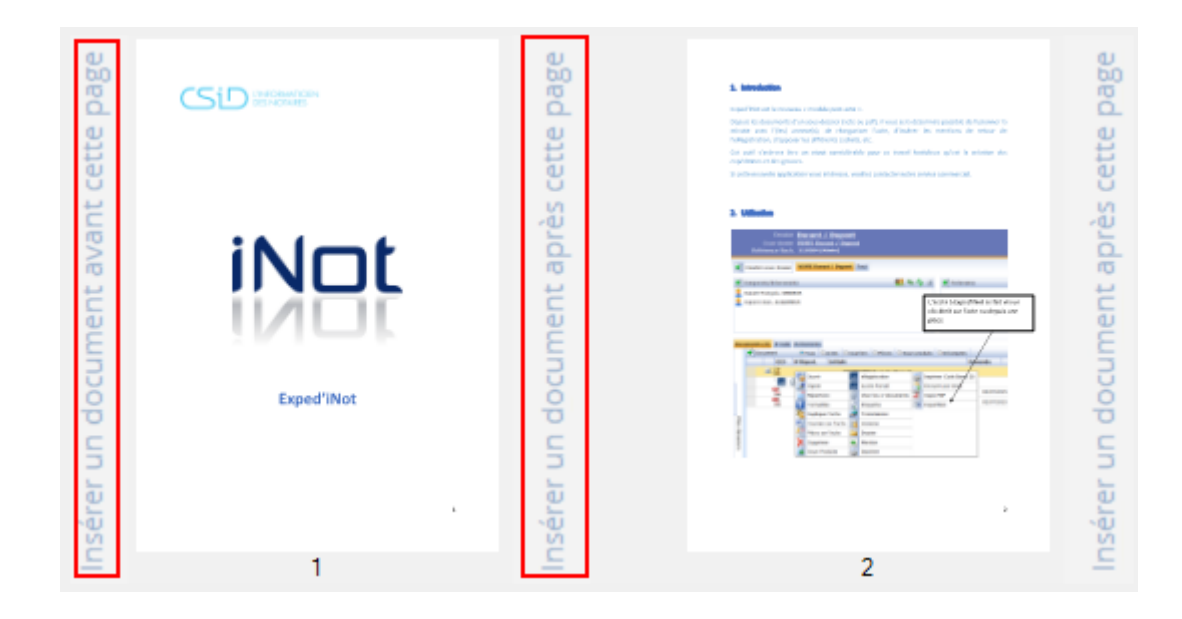

• Pour séparer un document en deux documents distinct :

- Si votre document ne contient pas de séparateur, il convient de cliquer sur le bandeau latéral d'une page afin de séparer le document : un deuxième document est automatiquement créé.

- Si vous avez scanné votre document avec des séparateurs, vous pouvez l'importer dans iNotScan et effectuer une séparation automatique.

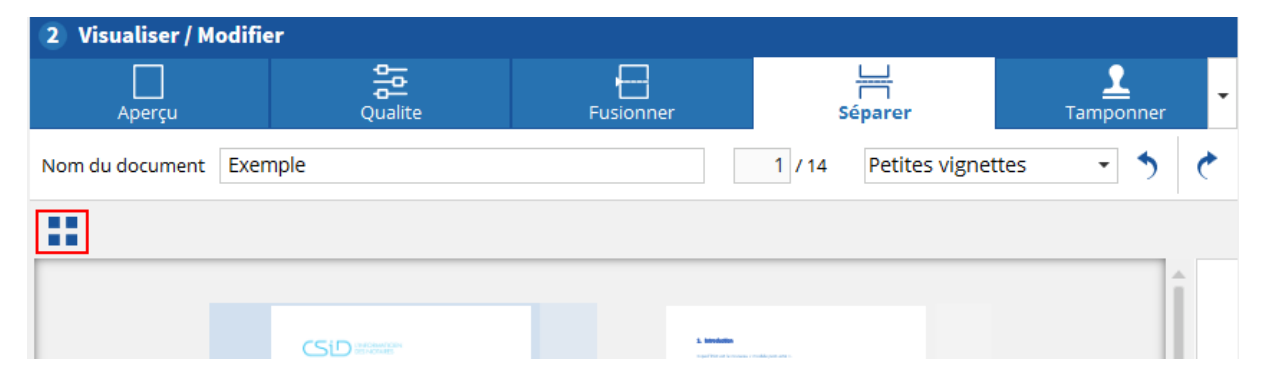

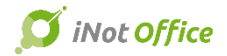

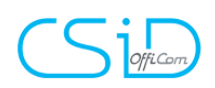

#### d) <u>Tamponner</u>

Le volet « Tamponner » vous permet d'apposer un tampon sur les pages de votre document. Depuis les paramètres de l'application (cf supra) vous pourrez choisir le positionnement de chaque tampon.

Le tampon se plaquera sur la page concernée selon la configuration choisie.

| 2 Visualiser / Modif | ier        |           |                      |                       |
|----------------------|------------|-----------|----------------------|-----------------------|
| Aperçu               | Qualite    | Fusionner | Séparer              | <b>1</b><br>Tamponner |
| Nom du document Exe  | emple      |           | 1 / 14 Petites vigne | ttes 🔹 🍾 🦿            |
| 膨胀                   |            |           |                      |                       |
|                      | SID memory | L tenter  | nika p.              | Î                     |

#### D. Le rangement des documents

La fonction de rangement vous permet de ranger des documents dans iNot et/ou sur votre ordinateur.

| 3        | Rar | nger                    |                                         |                        |                       |                       |                    |
|----------|-----|-------------------------|-----------------------------------------|------------------------|-----------------------|-----------------------|--------------------|
|          |     | Dossier(s)              | Actes                                   | <u>S</u><br>Clients    | <b>G</b><br>Immeubles | දිදි<br>Partenaire(s) | <b>T</b> estaments |
|          |     |                         |                                         |                        |                       |                       | P                  |
|          |     |                         |                                         |                        |                       |                       |                    |
|          | Þ   | VENTE - VI<br>2016/0028 | ENTE Test formation co<br>3 - JM / ALT  | ompta                  |                       |                       |                    |
| Actes    | ►   | VENTE - VI<br>2016/0024 | ENTE Tests version 2.5.<br>I - JM / ALT | 0.55                   |                       |                       |                    |
| iNot     | ۲   | VENTE - VI<br>2016/0029 | ENTE Test nouveautés<br>9 - JM / ALT    | 2.5.0.111              |                       |                       |                    |
|          | ۲   | VENTE - PI<br>2016/0028 | RET, CREDIT et MANDA<br>3 - JM / ALT    | T Test formation comp  | ta                    |                       |                    |
|          | ۲   | VENTE - M<br>2016/0001  | IAINLEVEE DEMO EXPE<br>  - JM / ALT     | DINOT BOUQUÉ à BEA     | UVILLAIN-LARANJEIRA   |                       |                    |
|          | ۲   | VENTE - VI<br>2016/0001 | ENTE DEMO EXPEDINO<br>  - JM / ALT      | T BOUQUÉ à BEAUVILI    | AIN-LARANJEIRA        |                       |                    |
|          | Þ   | VENTE - VI<br>2016/0012 | ENTE Test Démo Dev<br>? - JM / ALT      |                        |                       |                       |                    |
|          | Þ   | VENTE - O<br>2016/0001  | C DEMO EXPEDINOT B<br>I - JM / ALT      | OUQUÉ à BEAUVILLAIN    | I-LARANJEIRA          |                       | not iNot           |
|          | Þ   | CONTRAT<br>1000010 -    | DE MARIAGE - CONTRA<br>JM / CB          | AT DE MARIAGE DEMO     | Bouqué-Pauly          |                       |                    |
|          | Þ   | VENTE - VI<br>2016/0004 | ENTE TEST VERSION 2.4<br>I - JM / ALT   | l I                    |                       |                       |                    |
| SI       | Þ   | VENTE - VI<br>2016/0004 | ENTE TEST VERSION 2.4<br>I - JM / ALT   | l -                    |                       |                       |                    |
| trer sot | Þ   | VENTE - VI<br>1000006 - | ENTE COMPTA (liée) Bo<br>JM / QS        | uqué à Beauvillain/Lar | anjeira               |                       |                    |
| Enregis  | Þ   | VENTE - VI<br>2016/0027 | ENTE Test démo Stéph<br>7 - JM / ALT    | ane                    |                       |                       |                    |
|          | Þ   | SUCCESSIO<br>2016/0005  | ON - SUCCESSION Test<br>5 - JM / ALT    | Démo                   |                       |                       |                    |

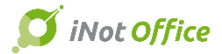

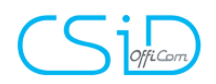

Avant d'effectuer tout rangement, il convient de sélectionner les documents dans le bandeau de gauche, soit :

- un à un en cochant la case présente devant l'intitulé du document ;
- tous en cochant la case "sélectionner tout".

| S   | électionner tout       | 2 |
|-----|------------------------|---|
| ✓ E | exemple                | × |
|     | CiD uniter             |   |
|     | IN THE REAL PROFESSION |   |
|     | 14 Pages - 2,6Mo       |   |
| N   | /lode d'emploi feu.    | × |
|     | CSD HIZPART            |   |
|     |                        |   |
|     | 8 Pages - 1,5Mo        |   |

a) Le rangement dans iNot

Pour ranger un document dans iNot, il faut le sélectionner dans le bandeau de gauche.

Par défaut la liste des 20 derniers dossiers consultés apparaît mais vous pouvez rechercher par Dossier/Actes/Clients/Immeubles.

Il est également possible de consulter le dossier iNot grâce au lien présent sur la ligne du dossier.

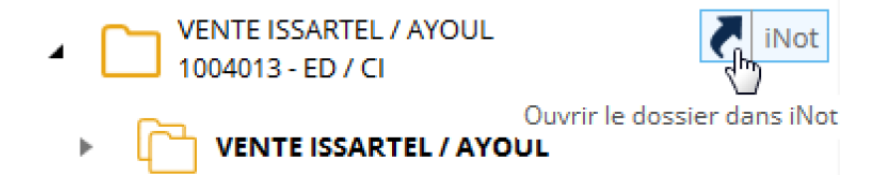

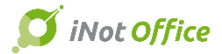

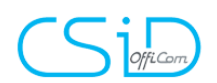

Sélectionnez l'emplacement dans lequel vous souhaitez ranger le document en cliquant dessus, un trombone s'ajoute ensuite sur la ligne.

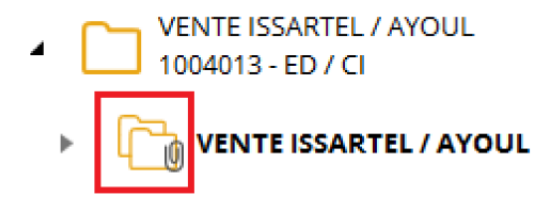

Vous pouvez ranger le document à plusieurs endroits. Un indicateur s'affiche dans le bas de l'écran avec le nombre d'emplacement sélectionné.

| 3          | Ran | ger                             |                                       |                                             |                              |                      |             |
|------------|-----|---------------------------------|---------------------------------------|---------------------------------------------|------------------------------|----------------------|-------------|
|            |     | Dossier(s)                      | Actes                                 | <u>Clients</u>                              | <b>G</b><br>Immeubles        | ද්ද<br>Partenaire(s) | Testaments  |
|            |     |                                 |                                       |                                             |                              |                      | P           |
|            | 4   | VENTE - VENTE<br>2016/0029 - JM | E Test nouveautés 2.<br>1 / ALT       | .5.0.111                                    |                              |                      | iNot        |
| ot Actes   | •   |                                 | IN Frédéric - ACQUER                  | REUR                                        |                              |                      |             |
| iNg        | •   | BOUQUÉ CH                       | hristophe - VENDEUF                   | र                                           |                              |                      |             |
|            | •   |                                 | 4-TORRES Amélie - AG                  | CQUEREUR                                    |                              |                      |             |
|            |     | R DE BRION<br>Propriété b       | ISART 5 5340 Gesves<br>âtie           | (0466/02KP0000)                             |                              |                      |             |
|            | ۲   | VENTE - VENTE<br>2016/0028 - JM | E Test formation con<br>1 / ALT       | npta                                        |                              |                      |             |
|            | •   | VENTE - VENTE<br>2016/0024 - JM | E Tests version 2.5.0.<br>1 / ALT     | 55                                          |                              |                      |             |
|            | Þ   | VENTE - PRET,<br>2016/0028 - JM | CREDIT et MANDAT<br>1 / ALT           | Test formation comp                         | ta                           |                      |             |
|            | •   | VENTE - MAIN<br>2016/0001 - JM  | LEVEE DEMO EXPED<br>1 / ALT           | INOT BOUQUÉ à BEAI                          | UVILLAIN-LARANJEIRA          |                      |             |
|            | Þ   | VENTE - VENTE<br>2016/0001 - JM | E DEMO EXPEDINOT<br>1 / ALT           | BOUQUÉ à BEAUVILL                           | AIN-LARANJEIRA               |                      |             |
| r sous     | Þ   | VENTE - VENTE<br>2016/0012 - JM | E Test Démo Dev<br>1 / ALT            |                                             |                              |                      |             |
| egistre    | Þ   | VENTE - OC DE<br>2016/0001 - JM | EMO EXPEDINOT BO                      | UQUÉ à BEAUVILLAIN                          | I-LARANJEIRA                 |                      |             |
| Eni        | Þ   | CONTRAT DE 1<br>1000010 - JN    | MARIAGE - CONTRAT<br>Rangement des do | DE MARIAGE DEMO I                           | Bouqué-Pauly                 |                      | X           |
|            | Þ   | VENTE - VEN<br>2016/0004 -      | • Evemple                             |                                             |                              |                      |             |
|            | •   | VENTE - VEN<br>2016/0004 -      | <ul> <li>iNotActes</li> </ul>         | S                                           |                              |                      |             |
|            | •   | VENTE - VEN<br>1000006 - JN     | Sous doss<br><mark>Client LAR</mark>  | ier 2016/0029 - VENTE<br>ANJEIRA-TORRES Amé | VENTE Test nouveauté<br>élie | ès 2.5.0.111         | ×           |
| $\bigcirc$ |     |                                 |                                       |                                             |                              |                      | r 🖌 Appular |
| $\odot$    |     |                                 |                                       |                                             |                              |                      |             |

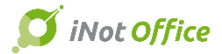

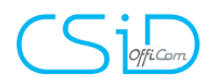

A partir de cette fenêtre, certains rangements peuvent être annulés via la croix.

Le rangement du document dans un dossier déclenche une notification au gestionnaire du dossier.

#### b) <u>Le rangement sur le poste</u>

Via le bouton « Enregistrer sous », vous avez accès à l'icône « parcourir » qui permet de sélectionner l'emplacement souhaité sur l'explorateur Windows.

| 3                | Ranger                                                                                                    |
|------------------|----------------------------------------------------------------------------------------------------|
|                  | Enregistrer sous                                                                                                    |
| iNot Actes       | Rechercher un dossier               Same autoritation             Sibliothèques             Sibliothèques             Sime autoritation             Sime autoritation             Sime autoritation             Sime autoritation             Sime autoritation             Corbeille             CrorvS_redist_install_64bit_13_0_16 |
|                  | Créer un nouveau dossier OK Annuler                                                                                                    |
| Enregistrer sous |                                                                                                    |

Une fois tous les emplacements sélectionnés, il convient de cliquer sur

Ranger pour valider le rangement.

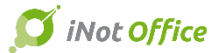

# Officom

Le document rangé disparait donc de la liste des documents numérisés.

#### 15. Scanning & notifications

A partir de la recherche globale, un nouvel outil simple et rapide facilite la génération de QR codes pour les documents entrants, avec notifications aux gestionnaires des sousdossiers.

A côté du bouton permettant de générer le QR codes, vous avez la possibilité de nommer le document qui sera scanné. Ainsi, il arrivera dans iNot avec le nom que vous lui/aurez attribué.

| Agenda B  | Recherche                          | Nouveau                                             | RN BC                             | E Cadastre                  | iNot Magic           | iNot Chrono              | Paramètres                   | Nouveautés / Aide                                   | Fermer         |                        |
|-----------|------------------------------------|-----------------------------------------------------|-----------------------------------|-----------------------------|----------------------|--------------------------|------------------------------|-----------------------------------------------------|----------------|------------------------|
|           |                                    |                                                     | Actions                           |                             |                      |                          | D                            | livers                                              | Fermer         |                        |
| Accueil X | Recherche Globale                  | x                                                   |                                   |                             |                      |                          |                              |                                                     |                | /                      |
| Recherch  | ie Globale                         |                                                     |                                   |                             |                      |                          |                              |                                                     |                |                        |
| bouque    |                                    |                                                     |                                   |                             |                      |                          |                              |                                                     | •              |                        |
| Cont      | enu dans l'intitulé                | des fiches                                          |                                   |                             | Sous do              | ossiers 🛛 🗸              | Personnes                    | Immeuble                                            | s 🗸            | Documents 🔲 Evènements |
| Conte     | nu dans le texte d                 | es document                                         | ts                                |                             | Actes                |                          | Annexes (po                  | lf) 🗌 E-mails                                       |                | /                      |
| Périod    | e (facultatif)                     |                                                     |                                   | I                           | la période           | ▼ Du                     | L                            | Au                                                  |                |                        |
|           |                                    |                                                     |                                   |                             |                      |                          |                              |                                                     |                |                        |
| - Sous    | dossier                            |                                                     |                                   |                             |                      |                          |                              |                                                     |                |                        |
| + 🗀       | OC DEMO EXPEDIN<br>VENTE COMPTA (I | NOT <mark>BOUQUÉ</mark><br>iée) <mark>Bouqué</mark> | à BEAUVILLAIN<br>à Beauvillain/La | -LARANJEIRA<br>ranjeira Sca | Scan OC<br>n VENTE C | DEMO EXPE<br>OMPTA (liée | DINOT BOUQU<br>) Bouqué à Be | É à BEAUVILLAIN <sup>.</sup><br>auvillain/Laranjeir | LARANJEIR<br>a | A                      |
| 🛨 🧰       | VENTE DEMO EXP                     | EDINOT <mark>BOU</mark>                             | <mark>QUÉ</mark> à BEAUVILL       | AIN-LARANJEIF               | RA Scan              | VENTE DEM                | IO EXPEDINOT                 | BOUQUÉ à BEAUV                                      | /ILLAIN-LAF    |                        |
| + 🚞       | MAINLEVEE DEMO                     | EXPEDINOT                                           | <mark>BOUQUÉ</mark> à BEAI        | JVILLAIN-LARA               | NJEIRA S             | Scan MAINLE              | EVEE DEMO EX                 | PEDINOT BOUQUE                                      | é à BEAUVII    |                        |
| 🛨 🧰       | CONTRAT DE MAR                     | IAGE DEMO <mark>E</mark>                            | <mark>Bouqué</mark> -Pauly        | Scan CONTRA                 | T DE MARI            | AGE DEMO E               | Bouqué-Pauly                 |                                                     |                |                        |
| - Perso   | onnes                              |                                                     |                                   |                             |                      |                          |                              |                                                     |                |                        |
| H 🙎       | BOUQUÉ Christoph                   | scan B                                              | OUQUÉ Christop                    | he                          |                      |                          |                              |                                                     |                |                        |
| H 🚊       | BOUQUE Amélie                      | Scan BOUQ                                           | UE Amélie                         |                             |                      |                          |                              |                                                     |                |                        |

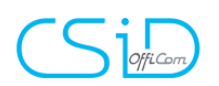

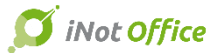

#### Parapheur de notifications dans le volet d'action (accueil)

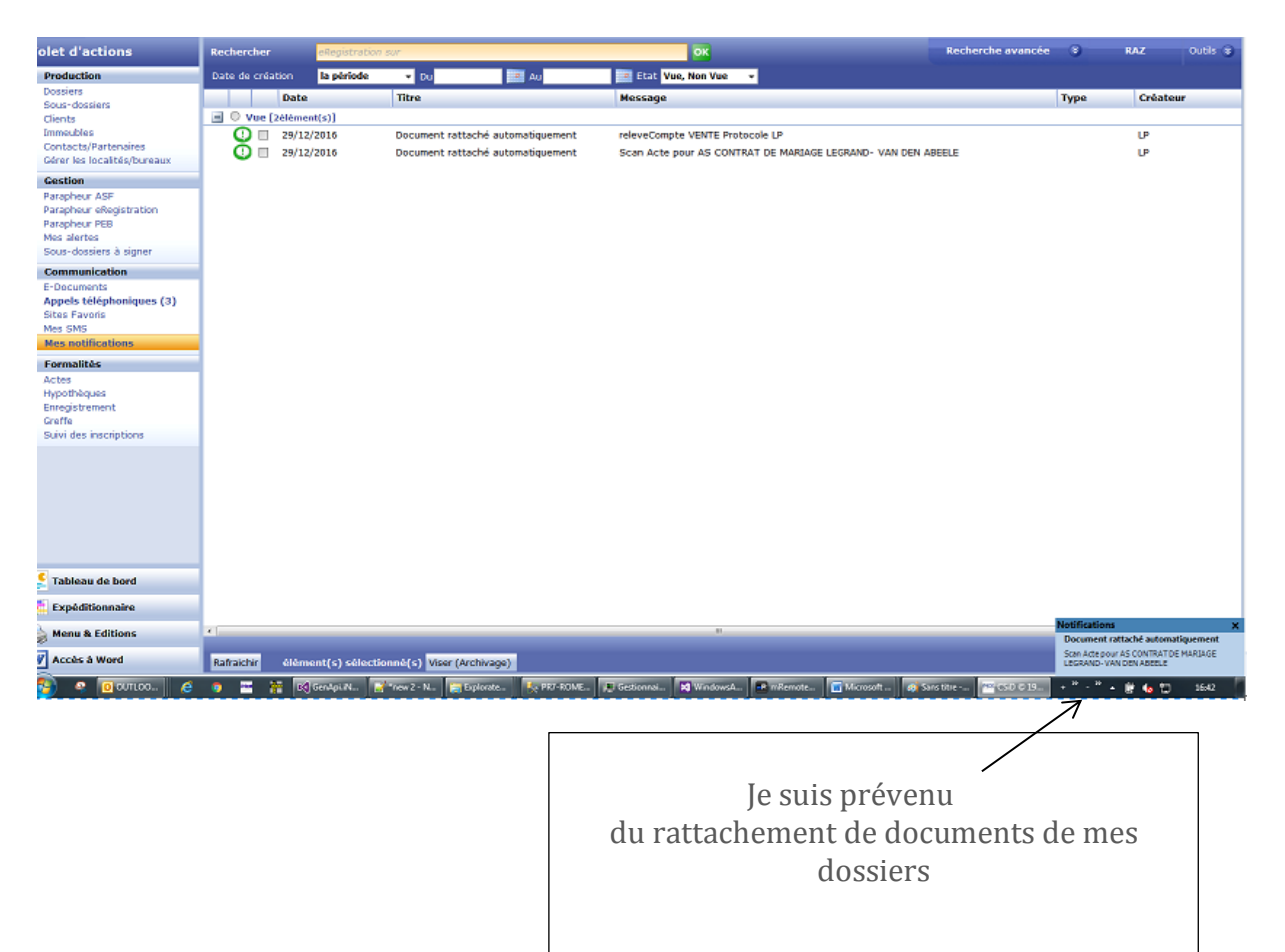

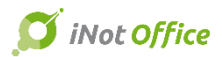

# CS Officant

### 16. L'espace client

L'espace client est l'outil vous permettant d'échanger avec vos clients et vos partenaires les éléments du dossier sur un espace sécurisé.

Les clients et partenaires peuvent ainsi se connecter avec leur identifiant, à tout moment et n'importe où (un seul accès internet suffit) afin de :

- suivre l'état d'avancement du dossier ;
- consulter et télécharger les documents publiés par l'Étude ;
- consulter et télécharger le relevé de compte ;
- prendre connaissance de l'actualité juridique mise en avant par l'Étude ;
- compléter ses renseignements d'état-civil et ses coordonnées aux fins de mise à jour de la fiche client iNot ;
- et envoyer des documents et des messages à l'Étude.

Une alerte est envoyée automatiquement au client/partenaire, et le cas échéant au gestionnaire du dossier à l'Étude, dès la publication d'un nouvel élément. L'administration de ce portail est totalement intégrée à iNot.

#### A. Les paramètres

L'accès aux paramètres de l'espace client se fait via le ruban supérieur d'iNot.

| Agenda    | Recherche | www.imprimer | Nouveau  | RN      | BCE       | Cadastre     | iNot Magic  | iNot Chrono | Par | amètres  | Nouveautés / Aide     | Quitter |
|-----------|-----------|--------------|----------|---------|-----------|--------------|-------------|-------------|-----|----------|-----------------------|---------|
|           |           |              |          | Actions |           |              |             |             | ۶   | Paramètr | es d'iNot             | Fermer  |
| Accueil 🔾 | < l       |              |          |         |           |              |             |             |     |          |                       | _       |
| Volet d'  | actions   |              | Recherch | er      | Nom des p | arties et/ou | ı nature ou | complément  |     | Paramètr | es de l'espace client |         |

Un onglet s'ouvre avec 4 menus :

- Options générales ;
- Actualités ;
- Notifications ;
- Modèles d'avancement.

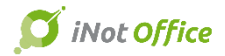

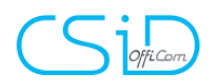

#### a) <u>Les options générales</u>

Cet onglet permet de paramétrer la dénomination de l'Étude, laquelle fera office de titre, et la photo qui apparaissent sur la page d'accueil de l'espace client.

L'image doit être au format **PNG**.

| Logo de l'é  | tude |    |           |
|--------------|------|----|-----------|
| Titre        |      |    |           |
| CSiD Officom |      |    |           |
|              |      |    |           |
|              | 1.0  |    |           |
|              |      | 20 | 1         |
|              | E.   | 1  |           |
|              |      |    |           |
|              |      |    |           |
| Par défaut   |      |    | Parcourir |
|              |      |    |           |

b) Les actualités

Via le menu « Actualités », il est possible de générer des actualités qui s'afficheront sur la page d'accueil de l'espace client.

Pour créer une actualité, il faut renseigner :

- un titre ;
- un contenu ;
- un lien éventuel.

| Accueil X Espace  | client - Paramétrage 🗙     |                         |                                                           |                                    |
|-------------------|----------------------------|-------------------------|-----------------------------------------------------------|------------------------------------|
| Options générales | Actualités Notifications I | Modèles avance          | ement                                                     |                                    |
| Actualités        | Ajouter une a              | actualité <b>D</b> o    | étails de d'                                              | 'actualité                         |
| CSID vous souhait | e de bonnes fêtes          | Tit                     | itre                                                      | CSID vous souhaite de bonnes fêtes |
| CSiD vous présent | e iNot Office              | Co<br>300<br>ma<br>4 li | ontenu<br><sup>D0</sup> caractères<br>lax.<br>lignes max. | Corps de l'actualité               |
|                   |                            | Lie                     | ien                                                       |                                    |

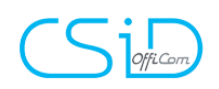

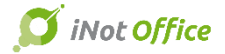

Puis cliquez sur la disquette, en bas à droite, pour sauvegarder l'actualité.

c) <u>Les notifications</u>

Ce menu permet :

- de mettre en place un système de notifications automatiques par mail lors de la mise à disposition de nouvelles données.

- de personnaliser le contenu des textes des mails envoyés lors de nouvelles notifications (avec insertion de balises telles que le nom et l'adresse de l'Étude, l'intitulé du dossier...).

| Accueil X Espace client - Paramétrage X                                                                               |              |              |                                  |                         |                                                                            |                                              |                                                                |                                     |                                     |                               |                                              |
|----------------------------------------------------------------------------------------------------|--------------|--------------|----------------------------------|-------------------------|----------------------------------------------------------------------------|----------------------------------------------|----------------------------------------------------------------|-------------------------------------|-------------------------------------|-------------------------------|----------------------------------------------|
| Options générales Actualités Notifications                                                                            | Mo           | dèles a      | vancement                        |                         |                                                                            |                                              |                                                                |                                     |                                     |                               |                                              |
| Paramétrage                                                                                                    |              |              |                                  |                         |                                                                            |                                              |                                                                |                                     |                                     |                               |                                              |
| SMS                                                                                                    |              |              | Accueil                          |                         |                                                                            |                                              |                                                                |                                     |                                     |                               |                                              |
| Notification d'un nouveau dossier<br>Notification d'un nouveau document<br>Notification d'un nouvel état d'avancement |              |              | 🔏 Couper<br>🖹 Copier<br>🖺 Coller | Insérer<br>une balise • | <u>A</u> <sup>*</sup> A <sup>*</sup> <u>→</u> B Z<br><u>→</u> × <u>A</u> × | <u>U</u> → abe X <sub>s</sub> X <sup>s</sup> | 田田(昭·李 <b>平</b> ) 제 14<br>¶ 클릭크 國 쇼 ·                          | AaBbCcDd<br>No Spaci                | AaBbCc<br>Normal                    | AaBb(<br>Heading 1            | ×<br>v                                       |
| EMAIL                                                                                                    |              |              | Presse-papiers                   | Insertion               | Polio                                                                      | e 5                                          | Paragraphe 5                                                   |                                     | Styles                              |                               |                                              |
| Notification d'un nouveau dossier<br>Notification d'un nouveau document<br>Notification d'un nouvel état d'avancement |              |              | ъ<br>Г                           |                         |                                                                            | 1 • 2 • 1 • 1 •                              | ··∑···1··2···3···4·                                            | 1 • 5 • 1 • 6 • 1                   | • 7 • 1 • 8 • 1 •                   | 9 - 1 - 10 - 1                | 11 • 1 • 12 • 1 • 13 • 1 • 14 • 1 • 15 • 1 • |
| Envoi de notification                                                                                                 |              |              | 2                                |                         |                                                                            |                                              |                                                                |                                     |                                     |                               |                                              |
|                                                                                                    | SMS          | EMAIL        | -                                |                         |                                                                            |                                              |                                                                |                                     |                                     |                               |                                              |
| A la publication d'un nouveau dossier                                                                                 | $\checkmark$ | $\checkmark$ | -                                |                         |                                                                            |                                              | Bonjour,                                                       |                                     |                                     |                               |                                              |
| A la publication d'un nouveau document                                                                                | ~            | ~            |                                  |                         |                                                                            |                                              | Nous avons le plaisir de vous<br>votre espace client accessibl | s informer de la<br>e depuis l'adre | a mise en ligne<br>esse *   ADRESS  | e de votre do<br>¡E_SITE *.   | ssier * LIBELLE_DOSSIER * sur                |
| A la publication d'un état d'avancement                                                                               | ~            | ✓            | -<br>-<br>                       |                         |                                                                            |                                              | Cet espace sécurisé vous per<br>documents et de mettre à jo    | rmet de suivre<br>our vos donnée    | l'état d'avances.                   | ement de vot                  | re dossier, de consulter vos                 |
|                                                                                                    |              |              | *                                |                         |                                                                            |                                              | Pour rappel, votre identifian<br>Vous avez été invité dans un  | t de connexior<br>mail précéder     | n est votre adr<br>nt à définir vot | esse e-mail :<br>re mot de pa | */MAIL_CLIENT/*<br>sse.                      |
|                                                                                                    |              |              | -                                |                         |                                                                            |                                              | Merci de votre confiance.                                      |                                     |                                     |                               |                                              |
|                                                                                                    |              |              | 2                                |                         |                                                                            |                                              | Votre Etude notariale.<br>* NOM_ETUDE *                        |                                     |                                     |                               |                                              |

d) Les modèles d'avancement

Il est possible de publier l'état d'avancement d'un dossier afin d'en informer son client.

Une liste d'étapes d'avancement par nature de dossier est proposée dans ce menu mais vous avez la possibilité :

- d'en supprimer ;
- d'en ajouter ;
- de modifier l'ordre.

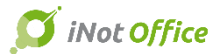

| CC        | -       |
|-----------|---------|
| $\square$ | OffiCom |

| Accueil × Espace client - Paramétrage ×    |                                       |
|--------------------------------------------|---------------------------------------|
| Options générales Actualités Notifications | Modèles avancement                    |
| Modèles d'avancement                       | Listes des étapes                     |
| ADJUDICATION                               | Demande des pièces                    |
| ADOPTION                                   | Prêt obtenu                           |
| BAIL                                       | Ensemble des pièces reçues            |
| CESSION                                    | RDV signature fixé                    |
| CHANGEMENT DE REGIME                       | Eormalités auprès de l'Administration |
| CONSTITUTION                               | Cléture dessier                       |
| CONTRAT DE MARIAGE                         | Clothe dossier                        |
| DIVORCE                                    |                                       |
| DONATION                                   |                                       |
| DONATION ENTRE ÉPOUX                       |                                       |
| ECHANGE                                    |                                       |
| FONDS                                      |                                       |
| LIQUIDATION-PARTAGE                        |                                       |
| MAINLEVEE                                  |                                       |
| PRET, CREDIT ET MANDAT                     |                                       |
| SECRETARIAT JURIDIQUE SOCIETES             |                                       |
| SUCCESSION                                 |                                       |
| VENTE                                      |                                       |
| VIE DE LA FAMILLE                          |                                       |
| VIE DE L'ENTREPRISE                        |                                       |

| Accueil X Espace client - Paramétrage X              |                                       |     |
|------------------------------------------------------|---------------------------------------|-----|
| Options générales Actualités Notifications Modèles a | vancement                             |     |
| Modèles d'avancement                                 | Listes des étapes                     | ape |
| ADJUDICATION                                         | Comande des pièces                    | ×   |
| ADOPTION                                             | 🛞 Prêt obtenu                         | ×   |
| BAIL                                                 | 🛞 Ensemble des pièces reçues          | ×   |
| CESSION                                              | RDV signature fixé                    | ×   |
| CHANGEMENT DE REGIME                                 | Formalités auprès de l'Administration | ×   |
| CONSTITUTION                                         | Cititure dossier                      | ×   |
| CONTRAT DE MARIAGE                                   |                                       |     |
| DIVORCE                                              |                                       |     |
| DONATION                                             |                                       |     |
| DONATION ENTRE ÉPOUX                                 |                                       |     |
| ECHANGE                                              |                                       |     |
| FONDS                                                |                                       |     |
| LIQUIDATION-PARTAGE                                  |                                       |     |
| MAINLEVEE                                            |                                       |     |
| PRET, CREDIT ET MANDAT                               |                                       |     |
| SECRETARIAT JURIDIQUE SOCIETES                       |                                       |     |
| SUCCESSION                                           |                                       |     |
| VENTE                                                |                                       |     |
| VIE DE LA FAMILLE                                    |                                       |     |

VIE DE L'ENTREPRISE

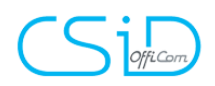

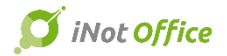

#### B. Le partage – Côté Étude

Dans chaque sous-dossier iNot, depuis Documents, vous retrouvez le bouton « Partage espace client » qui va ensuite vous permettre de sélectionner les éléments que vous voulez partager et de déterminer à qui vous voulez les partager.

| Selectioner une Etge       Decuments       Comparents       Immeddes       Comparents       Immeddes       Comparents       Immeddes       Comparents       Immeddes       Comparents       Immeddes       Comparents       Immeddes       Comparents       Immeddes       Comparents       Immeddes       Comparents       Immeddes       Comparents       Immeddes       Comparents       Immeddes       Comparents       Comparents | Documents       Comparatols       Comparatols | vancement 🖸                                                                                                    | Documents du dossier à partager                                                                                                    | Clients / Partenaires                                                                                                    |
|----------------------------------------------------------------------------------------------------|----------------------------------------------------------------------------------------------------|----------------------------------------------------------------------------------------------------|----------------------------------------------------------------------------------------------------|----------------------------------------------------------------------------------------------------|
| Notifications postionalise du docsion                                                                                                    | Notifications gestionnaire du dossier                                                                                                    | Vancement<br>Sélectionner une étape<br>Demande des pikees prisiables<br>Préte sktons<br>le 04/12/2015<br>Finsemblie des pikees recues<br>Projet d'acte envoyé<br>ROV sgnature fixé<br>Formaïtés suprès de l'Administration<br>Cléture dosser | Documents       Comparants       Immeubles         Immeubles       VENTE VARRIEE / MARTIN         25/11/2015       Reports PRESENTION NAIRIE         25/11/2015       Accord de prêt Mie MARTIN Clémertine         25/11/2015       December 2015         Immeubles       05/12/2015         Immeubles       05/12/2015         Immeubles       05/12/2015         Immeubles       05/12/2015         Immeubles       05/12/2015         Immeubles       05/12/2015         Immeubles       05/12/2015         Immeubles       05/12/2015         Immeubles       05/12/2015         Immeubles       05/12/2015         Immeubles       0140005071C MINITE         Immeubles       014200515         Immeubles       014200515         Immeubles       014200515         Immeubles       014200515         Immeubles       014200515         Immeubles       014200515         Immeubles       014200515         Immeubles       014200515         Immeubles       014200515         Immeubles       014200515         Immeubles       014200515         Immeubles       014200515 | Clients / Partenaires         Image: Comparison of the second second se |

Remarque : un sous-dossier iNot représente un dossier sur l'espace client. Donc un dossier iNot contenant un sous-dossier de vente et un sous-dossier de crédit = deux partages.

Via cette fenêtre, vous pouvez :

- indiquer l'état d'avancement du dossier avec la possibilité de mettre un complément d'information ;
- partager des documents du dossier, des fiches clients et des fiches immeubles (convertis automatiquement en PDF);
- déterminer le(s) client(s) et/ou partenaire(s) destinataire(s) du partage (en

cliquant sur le 🚺 à droite du nom).

<u>Remarque :</u> si le compte du client sélectionné est déjà activé, à droite apparaîtra, à titre informatif, la liste des documents préalablement partagés avec lui.

En cliquant sur **Valider**, vous finalisez le partage.

#### S'il s'agit du premier partage à destination du client :

- vous pouvez activer le partage sans publier de document : il convient de cliquer sur "activer et partager" dans la fenêtre de droite, dans l'onglet « paramètres ».

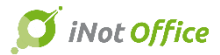

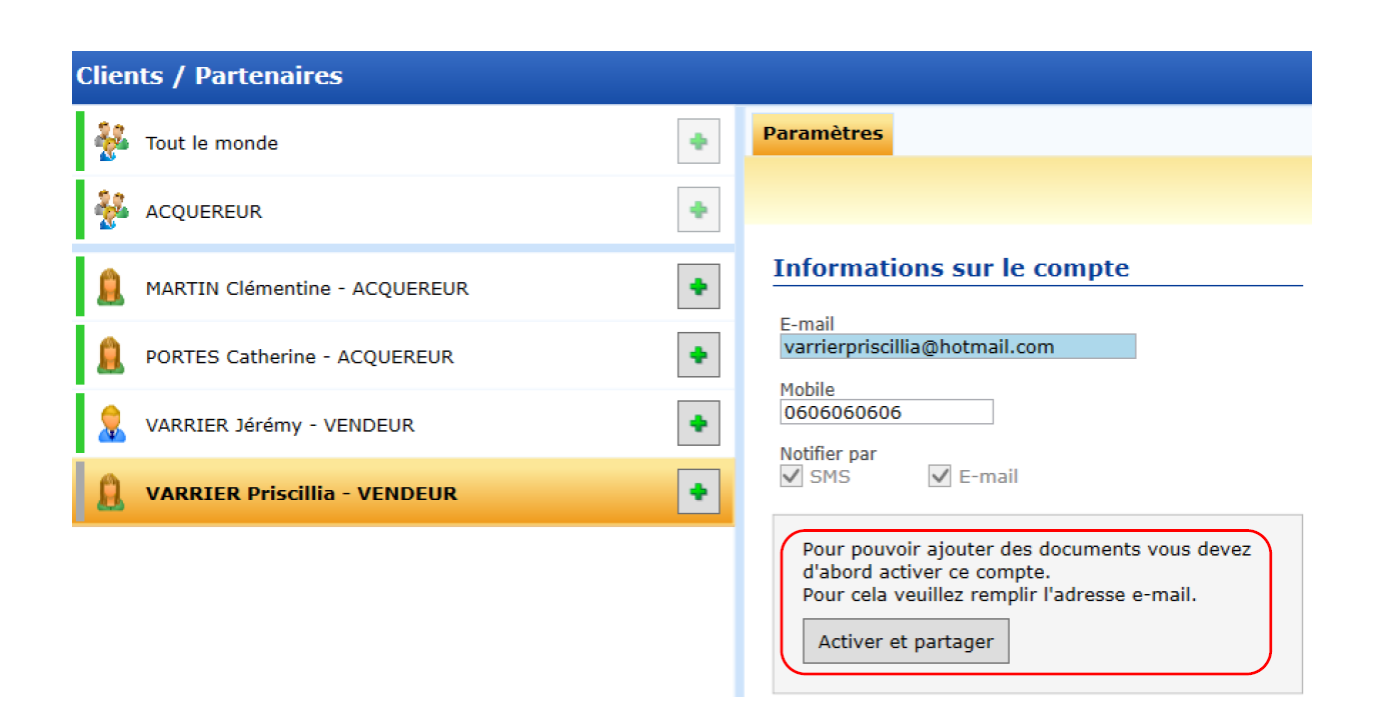

- vous pouvez activer le partage et publier un/des document(s).

Une fois l'activation du compte effectuée, le client reçoit une notification par mail lui indiquant ses identifiants de connexion pour accéder à son espace client ainsi qu'un lien permettant de définir préalablement son mot de passe.

Le texte de cette notification est paramétrable (cf. ci-dessus).

Bonjour,

Nous avons le plaisir de vous informer de la mise en ligne de votre espace client accessible depuis l'adresse http://inot.csid.be:20443/.

Votre identifiant de connexion est votre adresse e-mail : alt@csid.be

Nous vous invitons à définir votre mot de passe en cliquant sur le lien ci-dessous : http://inot.csid.be:20443//Account/ResetPassword?userId=12&email=alt@csid.be&code=JTGvvjZAWGNxNAZOCEb%2boKJ2wBBH2yfPTcO6aCgAZ0xSFBYON%2bACqEB4QQ31x8oUDzbr7xB15cv%2bR0% 2b5tnlZjlhg5KZPMRUkbeJheKEJvRZXzCdMmH19ShdEKPIQA5tGxz%2fO17pEQiLCeyjkocj9Nw%3d%3d Si vous avez des difficultés pour activer ce lien, copiez le et collez le directement dans la barre d'adresse de votre navigateur.

Utilisez vos identifiants pour suivre l'état d'avancement de votre dossier, consulter vos documents et mettre à jour vos données.

Merci de votre confiance.

Votre office notarial. CSiD Officom Il s'agit d'un mail automatique, merci de ne pas y répondre.

A chaque nouveau partage, le client recevra un mail l'informant de la publication de nouveaux documents sur son espace.

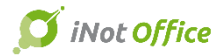

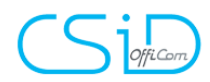

#### Bonjour,

Nous vous informons de la mise à disposition de nouveau(x) document(s) concernant votre dossier VENTE TRUCMUCHE - MACHIN sur votre espace client accessible depuis l'adresse https:\\sr8v-formateur\EspaceClient.

Sincères salutations.

Etude CSiD

Il s'agit d'un mail automatique, merci de ne pas y répondre. Vous pouvez désactiver ces notifications depuis votre espace client, rubrique «mes données», «Emails et notifications».

A partir de la fenêtre de partage, il est également possible de supprimer un document préalablement partagé sur l'espace d'un utilisateur.

Pour cela, il suffit de cliquer sur la croix rouge à droite du libellé depuis l'onglet « général » du client/partenaire.

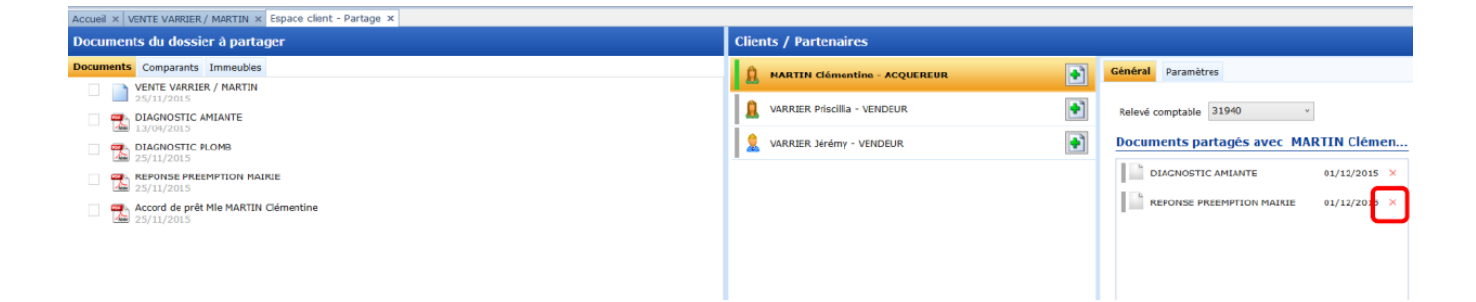

Remarque : la suppression du partage d'un document n'impacte que le client/partenaire sélectionné. Aussi, si ce document a été partagé avec d'autres clients/partenaires, il reste publié sur leur espace client, sauf suppression expresse de votre part.

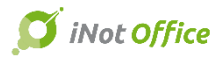

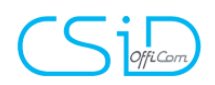

#### C. Le partage – Côté client/partenaire

Le client se connecte à son espace au moyen de l'identifiant reçu dans le premier mail l'informant de l'activation de son espace client et du mot de passe qu'il a défini.

| ESPACE CLIENT |                 |
|---------------|-----------------|
| Email         |                 |
| Mot de passe  |                 |
| Mot de passe  |                 |
|               | BESOIN D'AIDE ? |
|               |                 |

Il accède au paramétrage des notifications par le bouton « Paramètres » et peut ainsi sélectionner le type de messages qu'il accepte de recevoir.

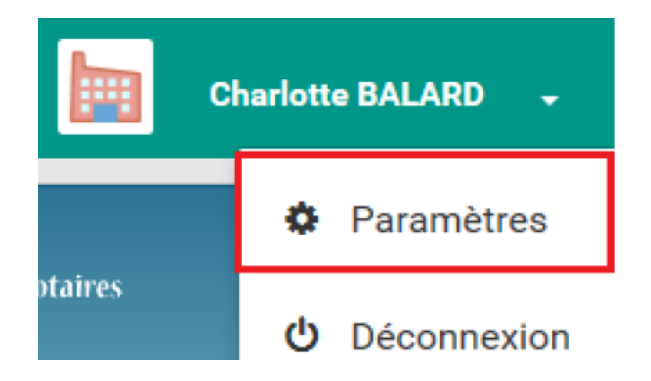

L'espace client est composé de quatre onglets :

- Accueil ;
- Documents ;
- Moi;
- Contact.

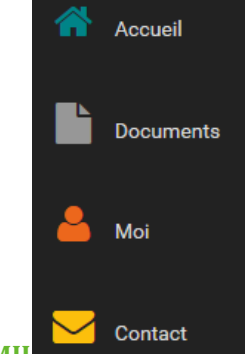

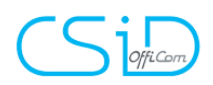

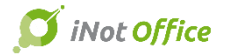

#### a) L'onglet « Accueil »

Cet onglet permet au client de visualiser les actualités publiées par l'Étude, ainsi que l'ensemble de ses dossiers en cours et l'état d'avancement de chacun.

#### FERMETURE EXCEPTIONNELLE LE 24 DÉCEMBRE APRÈS MIDI

L'étude sera exceptionnellement fermée pour Noël le vendredi 24 décembre après-midi. Nous serons à votre disposition jusqu'à 12h. Plus de détails

#### RESUMÉS DE MES DOSSIERS

| VENTE JOEL / CYNTHIA - ETAPE 3/6   | Demende des nières                      |
|------------------------------------|-----------------------------------------|
| 3 Documente reçus                  | Demande des pieces                      |
|                                    | 2 Prêt obtenu                           |
| Notaire<br>Christophe PRIEUR       | I                                       |
| uo.15.55.72.10<br>prieur@genapi.fr | 3 Ensemble des pièces reçues            |
|                                    | BDV signature fixé                      |
| arlette@genapi.fr                  | TEV Signature fixe                      |
|                                    | 5 Formalités auprès de l'Administration |
|                                    |                                         |
|                                    | 6 Clôture dossier                       |

En cliquant sur « Documents reçus », l'onglet correspondant s'ouvre et permet au client d'accéder directement aux informations.

#### b) L'onglet « Documents »

L'ensemble des documents publiés par l'Étude s'affiche dans cet onglet.

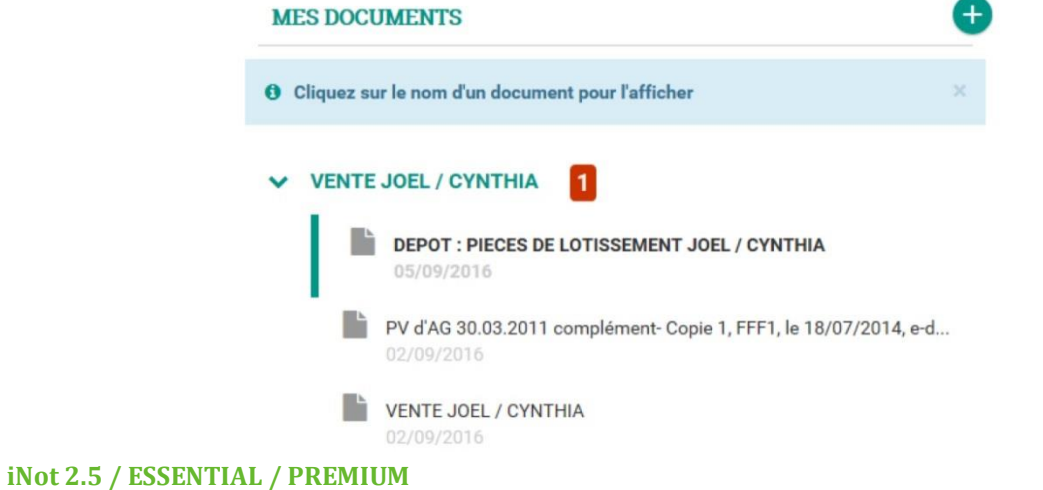

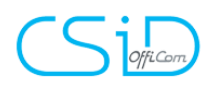

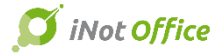

Un indicateur visuel apparait, au niveau de l'onglet, lorsque de nouveaux documents ont été publiés et n'ont pas encore été lus.

1

VENTE JOEL / CYNTHIA

c) L'onglet « Moi »

Cet onglet contient les éléments d'état-civil et les coordonnées du client.

|                         | Monsieur Robert HUBENS                                                                           |
|-------------------------|--------------------------------------------------------------------------------------------------|
| Amonsieur Robert HUBENS | Le la la la la la la la la la la la la la                                                        |
| i                       | <ul> <li>cfdgfdg4@gmail.com</li> <li>Rue Abracadabra<br/>9050 Gentbrugge<br/>BELGIQUE</li> </ul> |
|                         |                                                                                                  |

Ce profil client est pré-rempli à l'aide des informations déjà renseignées dans la fiche client iNot mais il peut être modifié et/ou complété par le client en cliquant sur le bouton « modifier ».

En cas de modifications, l'étude reçoit un mail pour l'informer desdites modifications.

**be :** Espace dient MARTIN Clémentine [<u>mailto:nepasrepondre@mail133-2.atl131.mandrillapp.com</u>] **De la part de** Espace dient MARTIN Clémentine **Envoyé :** vendredi 27 novembre 2015 10:40 À : Emmanuelle FOURBOUL <FOURBOUL@genapi.fr>

Objet : Mise à jour fiche client - Clémentine MARTIN 20212545

Bonjour,

Le client Clémentine MARTIN 20212545 a modifié ses données depuis son espace client.

Cliquez ici pour synchroniser les valeurs dans la fiche client iNot.

Une fenêtre vous permettant d'intégrer les modifications à iNot s'ouvre, vous pouvez intégrer seulement certains champs ou tout fusionner.

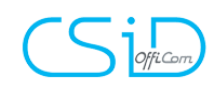

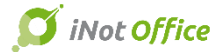

#### Sélectionner les valeurs de la fiche de l'espace client à fusionner avec la fiche client iNot

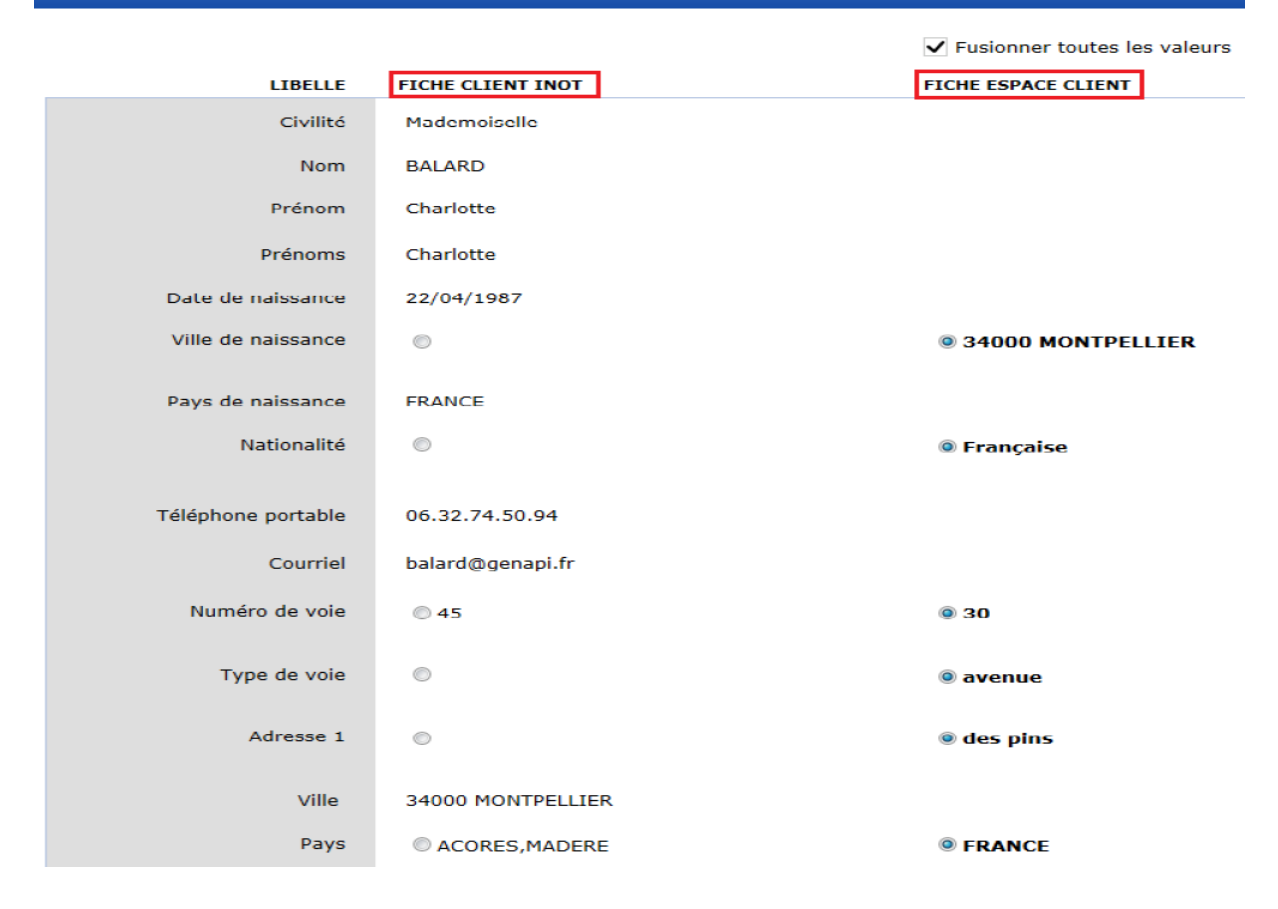

#### d) L'onglet « Contact »

Cet onglet permet au client de visualiser les coordonnées de l'étude et lui partager des documents ou lui envoyer un message via le formulaire de contact.

Si le client envoie des informations à l'étude, il recevra un accusé de réception et le gestionnaire de dossier recevra tout par mail. Ce dernier pourra ensuite rattacher ce qu'il veut au dossier iNot.

#### D. Les actions sur le compte client

Depuis le « partage client » dans le dossier, l'onglet « paramètres » du compte client donne la possibilité de :

- modifier les coordonnées du client et visualiser le mode d'envoi des notifications ;

- supprimer le dossier partage ;
- renvoyer l'identifiant de connexion ;
- supprimer un compte client ;
- mettre à jour la fiche client.

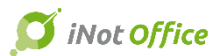

| General      | Paramètres                                                              |
|--------------|-------------------------------------------------------------------------|
|              |                                                                         |
| Inform       | nations sur le compte                                                   |
| E-mail       | lementine@orange.fr                                                     |
| Mobile       | , en en en en en en en en en en en en en                                |
| Notifier     | par 🖌 E-mail                                                            |
| Le co<br>Suj | ompte existe, le dossier partagé avec cet utilisa<br>oprimer le partage |
| Actior       | ns sur le compte                                                        |
|              |                                                                         |

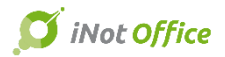

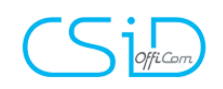

#### 17. Echéancier & Tableau de bord

Les dossiers s'ouvrent directement sur l'onglet « feuille de travail » (mais cela peut être modifié) et les tâches sont associées à des notions de validité, acceptation tacite, obligatoire...

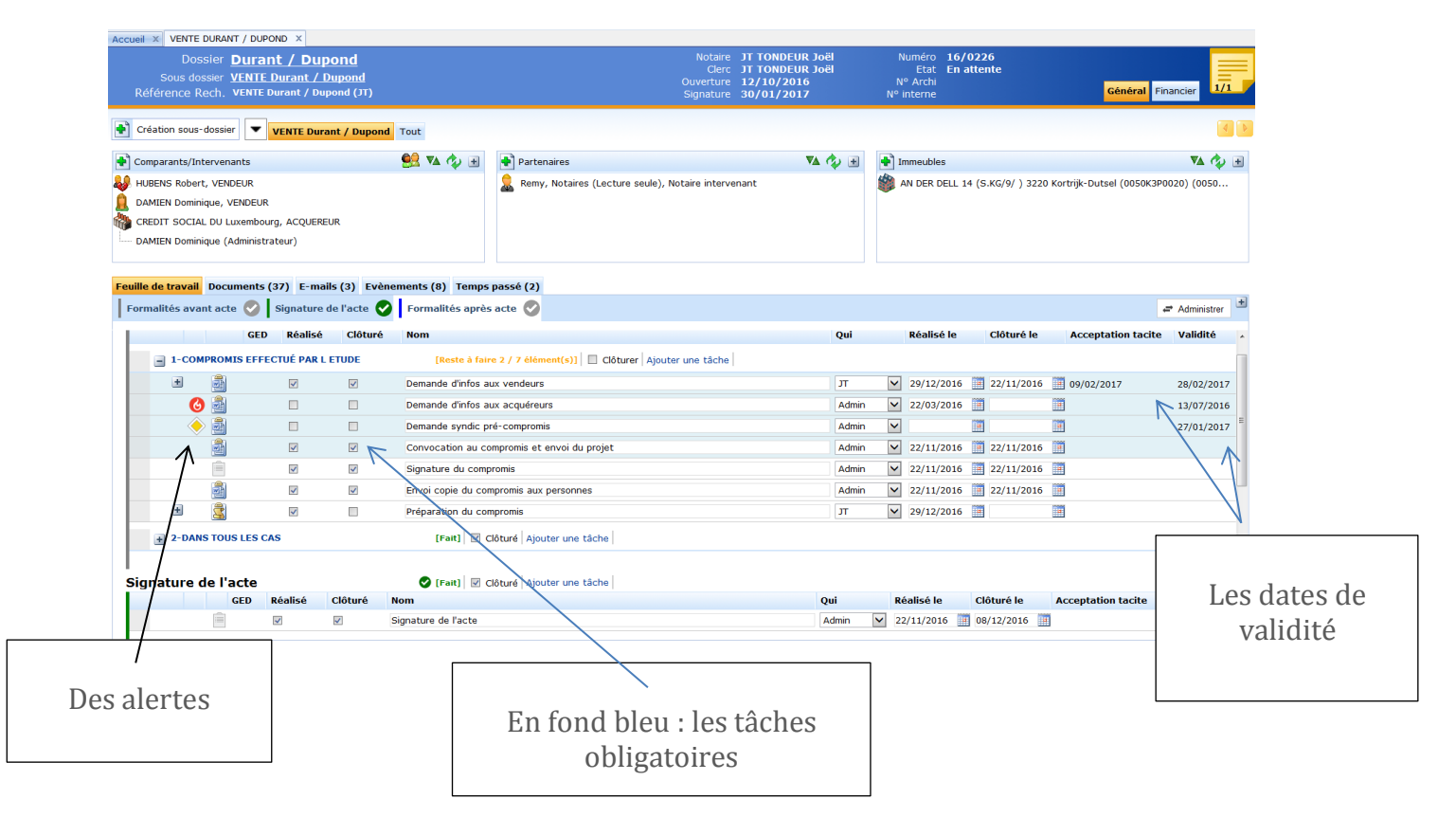

Complètement paramétrable en passant par le mode « Administrer » et déduit de la date de signature pré-renseignée automatiquement lors de la création des sous-dossiers.

En passant en mode « Administrer » (si vous avez le profil administrateur de la feuille de travail), vous pouvez toujours adapter/personnaliser vos propres feuilles de travail mais vous pouvez également déterminer les tâches obligatoires et déterminer les dates de validité.

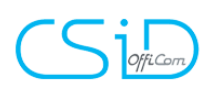

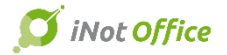

#### Feuille de travail Documents (1) E-mails Evènements Temps passé (1)

| F  | ormalités avar  | it acte × Sign | ature | de l'acte × Formalités après acte × + Etape                                                                                                    |               |        |                   |          |                    |     | 👷 Enr       | egistrer et publier | 🖨 Travailler |
|----|-----------------|----------------|-------|----------------------------------------------------------------------------------------------------|---------------|--------|-------------------|----------|--------------------|-----|-------------|---------------------|--------------|
| F  | ormalités avant | acte           |       | A tracke + Rubrique     A tracket + Rubrique     A tracket + Ru |               |        |                   |          |                    |     |             |                     |              |
|    |                 | Туре           |       | Nom                                                                                                    | Valable après |        | Valable pour      |          | Durée traitemen    | 1   | Obligatoire | a                   |              |
| ł  | - 1-2-DA        | NS TOUS LES CA | s     | × + Táche                                                                                                    |               |        |                   |          |                    |     |             |                     |              |
|    |                 | Courrier       | ~     | Accusé réception du dossier à l'agence                                                                                                    | Non Précisé   | ~      | Non Précisé       | ~        | Non Précisé        | ~   | Non         | ~                   |              |
| 1  | Ē               | Autre          | ~     | Prise de contact avec le Notaire en participation                                                                                                    | Non Précisé   | ~      | Non Précisé       | <b>~</b> | Non Précisé        | ~   | Non         | ~                   |              |
|    | =               | Autre          | ~     | Recherche RN                                                                                                    | Non Précisé   | ~      | Non Précisé       | <b>~</b> | Non Précisé        | ~   | Oui         | ~                   |              |
|    | - 6             | Courrier       | ~     | Recherche hypothécaire                                                                                                    | Non Précisé   | $\sim$ | Mois (après récep | ✔ 2      | Mois               | ✓ 1 | Oui         | ~                   |              |
| I  | -6              | Modèle         |       | HYPOTHEQUES : RECHERCHE HYPOTHECAIRE PREALABLE (FRANCAIS)                                                                                                    |               |        |                   |          |                    |     |             |                     |              |
|    | ASP             | ASF            | ~     | Avis sociaux et fiscaux                                                                                                    | Non Précisé   | ~      | Mois              | Ƴ 3      | Jours calendraires | 7   | Oui         | ~                   |              |
|    | - 2             | Courrier       | ~     | Taxes Communales                                                                                                    | Non Précisé   | ~      | Mois              | Ƴ 3      | Jours calendraires | ✓ 7 | Oui         | ~                   |              |
| I  | - 6             | Modèle         |       | TAXES : DEMANDE BUREAU TAXE COMMUNALE                                                                                                    |               |        |                   |          |                    |     |             |                     |              |
| 1  | - 2             | Courrier       | ~     | Taxes Provinciales                                                                                                    | Non Précisé   | $\sim$ | Mois              | Ƴ 3      | Jours calendraires | Ƴ 7 | Oui         | ~                   |              |
| -1 | - [5            | Modèle         |       | TAXES : DEMANDE BUREAU TAXE PROVINCIALE                                                                                                    |               |        |                   |          |                    |     |             |                     |              |

Grâce au tableau de bord qui se trouve sur la page d'accueil d'iNot, vous pouvez rapidement voir les dossiers prioritaires et la charge de travail mais aussi avoir un accès rapide aux tâches des dossiers.

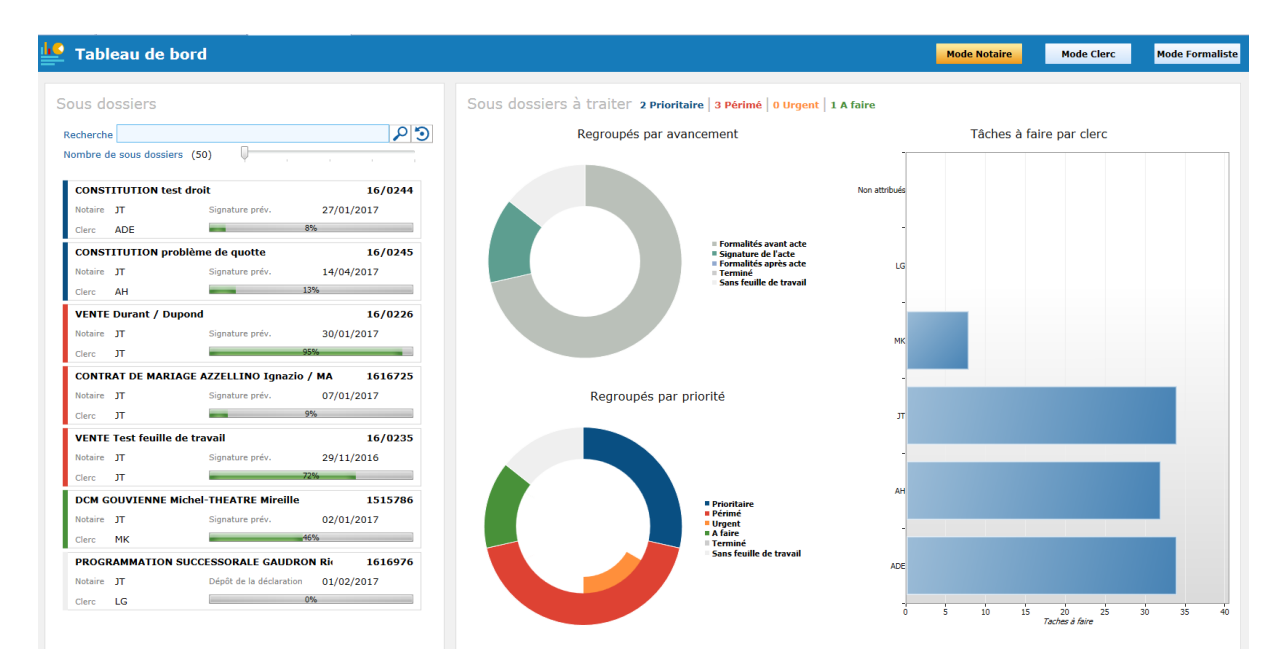

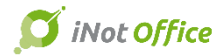

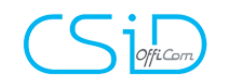

#### 🤨 Tableau de bord Mode Notaire Mode Clerc Mode Formaliste Sous dossiers Sous dossiers à traiter 1 Prioritaire | 3 Périmé | 0 Urgent | 1 A faire Recherche Nombre de sous dossiers (50) 2 ত Regroupés par avancement Charge de travail 0-100-CESSION consorts GUILLAUME - FIVET François Notaire Signature prév. 20/ Cierc JT 0% 16/0005 95-Signature prév. 20/01/ 20/01/2017 90-85-VENTE Durant / Dupond 16/0226 80-Notaire JT Clerc JT Signature prév. 30/01/2017 75-70-\_ CONTRAT DE MARIAGE AZZELLINO Ignazio / MA 1616725 65-Notaire JT Clerc JT 07/01/2017 Signature prév. average of the second second s -16/0235 VENTE Test feuille de travail Notaire JT Clerc JT Signature prév. 29/11/2016 Regroupés par priorité \_ VENTE test cédric 16/0242 07/04/2017 Notaire Clerc JT \_\_\_\_\_ VENTE test ce 16/0243 Prioritair Périmé Urgent A faire Terminé Sans feui 07/04/2017 Notaire Signature prév Clerc JT \_ le de travail 5-16/01 es de travail

#### 些 Tableau de bord

| cherche                                                              |                     | ρ                            |
|----------------------------------------------------------------------|---------------------|------------------------------|
| ombre de sous dossiers                                               | (50)                |                              |
|                                                                      |                     |                              |
| CESSION consorts G                                                   | JILLAUME - FIVET Fr | ançois 16/0005               |
| Notaire                                                              | Signature prév.     | 20/01/2017                   |
| Clerc JT                                                             |                     | 0%                           |
| VENTE Durant / Dupo                                                  | ond                 | 16/0226                      |
| Notaire JT                                                           | Signature prév.     | 30/01/2017                   |
| Clerc JT                                                             |                     | 95%                          |
| CONTRAT DE MARIA                                                     | GE AZZELLINO Ignazi | io / MA 1616725              |
| Notaire JT                                                           | Signature prév.     | 07/01/2017                   |
| Clerc JT                                                             | -                   | 9%                           |
| VENTE Test feuille de                                                | e travail           | 16/0235                      |
| Notaire JT                                                           | Signature prév.     | 29/11/2016                   |
|                                                                      |                     | 72%                          |
| Clerc JI                                                             |                     | 16/0242                      |
| VENTE test cédric                                                    |                     | 07/04/2017                   |
| VENTE test cédric Notaire                                            | Signature prév.     |                              |
| VENTE test cédric<br>Notaire<br>Clerc JT                             | Signature prév.     | 71%                          |
| VENTE test cédric<br>Notaire<br>Clerc JT<br>VENTE test ce            | Signature prév.     | 71% 16/0243                  |
| VENTE test cédric<br>Notaire<br>Clerc JT<br>VENTE test ce<br>Notaire | Signature prév.     | 71%<br>16/0243<br>07/04/2017 |

| Etat<br>En attente                                                                                                    | Création<br>12/10/2016             |                                                                                    |                                                | Signature prév.<br>30/01/2017                         |                                                      |                                                                |          |
|----------------------------------------------------------------------------------------------------|------------------------------------|------------------------------------------------------------------------------------|------------------------------------------------|-------------------------------------------------------|------------------------------------------------------|----------------------------------------------------------------|----------|
| Notaire                                                                                                    | Clerc                              |                                                                                    |                                                | Type d'acte                                           |                                                      |                                                                |          |
| т                                                                                                    | л                                  |                                                                                    |                                                | Vente de gré à g                                      | ré                                                   |                                                                |          |
| Total<br>45 dont 4 obligatoire(s)                                                                                                    | Réalisé<br>43 dont 3 obligatoire(s | ;)                                                                                 |                                                | Clôturé<br>30 dont 2 obligat                          | toire(s)                                             |                                                                |          |
| tape                                                                                                    |                                    |                                                                                    |                                                |                                                       |                                                      |                                                                |          |
| Etape en cours<br>Formalités avant acte                                                                                                    |                                    |                                                                                    |                                                |                                                       |                                                      |                                                                |          |
| Total<br>32 dopt 4 obligatoire(s)                                                                                                    | Réalisé                            |                                                                                    |                                                | Clôturé                                               |                                                      |                                                                |          |
| Sz dont + obligatolie(3)                                                                                                    | 31 dont 3 obligatoire(s            | )                                                                                  |                                                | 29 dont 2 obligat                                     | toire(s)                                             |                                                                |          |
| Sz dont + obligatori e(s)                                                                                                    | 31 dont 3 obligatoire(s            | ;)                                                                                 |                                                | 29 dont 2 obligat                                     | toire(s)                                             |                                                                |          |
| âches Prioritaires                                                                                                    | 31 dont 3 obligatoire(s            | •)                                                                                 |                                                | 29 dont 2 obligat                                     | toire(s)                                             |                                                                |          |
| âches Prioritaires                                                                                                    | 31 dont 3 obligatoire(s            | ()<br>Réalisation                                                                  | Clôturé                                        | 29 dont 2 obligat                                     | toire(s)<br>Traitement                               | Validité limite                                                | le       |
| aches Prioritaires     Libellé     Demande syndic pré-compromis     Demande drifter aux anuégours                                                                                                    | 31 dont 3 obligatoire(s            | Réalisation                                                                        | Clôturé                                        | 29 dont 2 obligat                                     | Traitement<br>13/01/2017                             | Validité limite<br>27/01/2017<br>13/07/2015                    | le       |
| aches Prioritaires     bielé     Demande syndic pré-compromis     Demande d'infos aux acquéreurs                                                                                                    | 31 dont 3 obligatoire(s            | Réalisation<br>22/03/2016                                                          | Clôturé                                        | 29 dont 2 obligat                                     | Traitement<br>13/01/2017<br>13/04/2016               | Validité limite<br>27/01/2017<br>13/07/2016                    | le       |
| actions + congruence(s)     actions + congruence(s)     behave     bemande syndic pré-compromis     Demande d'infos aux acquéreurs                                                                                                    | 31 dont 3 obligatoire(s            | Réalisation                                                                        | Clôturé                                        | 29 dont 2 obligat                                     | Traitement<br>13/01/2017<br>13/04/2016               | Validité limite<br>27/01/2017<br>13/07/2016                    | le       |
| actions + congruence(s)     actions + congruence(s)     actions + congruence(s)     bemande syndic pré-compromis     Demande d'infos aux acquéreurs                                                                                                    | 31 dont 3 obligatoire(s            | Réalisation<br>22/03/2016                                                          | Clôturé                                        | 29 dont 2 obligat                                     | Traitement<br>13/01/2017<br>13/04/2016               | Validité limite<br>27/01/2017<br>13/07/2016                    | le       |
| actions + congrave (c)     actions + congrave (c)     actions + congrave (c)     better     Demande syndic pré-compromis     Demande d'infos aux acquéreurs                                                                                                    | 31 dont 3 obligatoire(s            | Réalisation<br>22/03/2016                                                          | Clôturé                                        | 29 dont 2 obligat                                     | Traitement<br>13/01/2017<br>13/04/2016               | Validité limite<br>27/01/2017<br>13/07/2016                    | le       |
| actions + company (c)     aches Prioritaires     Lobelé     Demande syndic pré-compromis     Demande d'infos aux acquéreurs     aches réadisées                                                                                                    | 31 dont 3 obligatoire(s            | Réalisation<br>22/03/2016                                                          | Clôturé                                        | 29 dont 2 obligat                                     | Traitement<br>13/01/2017<br>13/04/2016               | Validité limite<br>27/01/2017<br>13/07/2016                    | le       |
| actions + congruence(s) actions - prioritaires Lubele Demande syndic pré-compromis Demande d'infos aux acquéreurs actions - réalisées Lubelé                                                                                                    | 31 dont 3 obligatoire(s            | Réalisation<br>22/03/2016<br>Réalisation                                           | Clôturé                                        | 29 dont 2 obligat                                     | Traitement<br>13/01/2017<br>13/04/2016               | Validité limite<br>27/01/2017<br>13/07/2016<br>Validité limite | le<br>le |
| ac unit + congrave (c)     aches Prioritaires     Libelé     Demande syndic pré-compromis     Demande d'infos aux acquéreurs     aches réalisées     Libelé     Envoyer les convocation avec les projets et les déo                                                                | 31 dont 3 obligatoire(s            | Réalisation<br>22/03/2016<br>Réalisation<br>22/11/2016                             | Clôturé<br>Clôturé<br>22/11/2016               | 29 dont 2 obligat Acceptation tacil Acceptation tacil | Traitement<br>13/01/2017<br>13/04/2016               | Validité limite<br>27/01/2017<br>13/07/2016<br>Validité limite | le       |
| actions + congruence(s)     aches Prioritaires     Ubelit     Demande sonder pri-compromis     Demande d'infos aux acquéreurs     aches réalisées     Libelit     Envoyre les convocation avec les projets et les déc     Préparation des écomptes vendeurs et acquéreurs          | 31 dont 3 obligatoire(s            | Réalisation<br>22/03/2016<br>Réalisation<br>22/11/2016<br>22/11/2016               | Clôturé<br>Clôturé<br>22/11/2016<br>22/11/2016 | 29 dont 2 obligat<br>Acceptation tacil                | Traitement<br>13/01/2017<br>13/04/2016<br>Traitement | Validité limite<br>27/01/2017<br>13/07/2016<br>Validité limite | le       |
| actions + congrunn (c)     aches Prioritaires     ubelé     Demande syndic pré-compromis     Demande syndic pré-compromis     Demande d'infos aux aquéreurs     cubelé     Convert les convocation avec les projets et les déc     Préparation des décomptes vendeurs et aquéreurs | 31 dont 3 obligatoire(s            | Réalisation<br>22/03/2016<br>Réalisation<br>22/11/2016<br>22/11/2016<br>22/11/2016 | Clôturé<br>Clôturé<br>22/11/2016<br>22/11/2016 | 29 dont 2 obligat Acceptation tacil Acceptation tacil | Traitement<br>13/01/2017<br>13/04/2016               | Validité limite<br>27/01/2017<br>13/07/2016<br>Validité limite | le       |

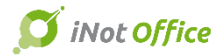

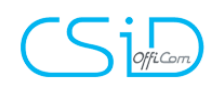

#### 18. Onglet financier

Depuis le sous-dossier, un onglet financier vous permet d'accéder directement au décompte de frais, facilitant ainsi l'envoi au client (envoyer par mail ou imprimer à partir de l'onglet).

| FICHE C | COMPTE Alpha BravotéPlus (VENTE Financial) |                 |                |            | 🔁 S        | olde 1 385.00 | Visualisation du frais de décompte                                                                                                    | e 🔂 Envo                                                                                                    | yer 🛛 🛷 Imprimer         |
|---------|--------------------------------------------|-----------------|----------------|------------|------------|---------------|----------------------------------------------------------------------------------------------------|----------------------------------------------------------------------------------------------------|--------------------------|
| Journal | Libellé                                    | Montant<br>HTVA | Montant<br>TVA | Date       | Nº Facture | Facturier     |                                                                                                    |                                                                                                    | -                        |
| HYPCH1  | Inscription Hypothécaire                   | 100.00          | 0.00           |            |            |               |                                                                                                    |                                                                                                    |                          |
| REGF    | Enregistrement                             | 75.00           | 0.00           |            |            |               |                                                                                                    |                                                                                                    |                          |
| BTW     | TVA                                        | 262.50          | 0.00           | 12/12/2016 | 16/1415    | FACTAA        |                                                                                                    | Notaires associés*                                                                                                    |                          |
| KOST    | Frais de dossiers                          | 250.00          | 52,50          | 12/12/2016 | 16/1415    | FACTAA        |                                                                                                    |                                                                                                    |                          |
| ERE     | Honoraires                                 | 1 000.00        | 210.00         | 12/12/2016 | 16/1415    | FACTAA        |                                                                                                    |                                                                                                    |                          |
| BTW     | TVA                                        | 105.00          | 0.00           | 12/12/2016 | 16/1416    | FACTAA        |                                                                                                    | 38 byba                                                                                                    |                          |
| FONDS   | Réduction d'honoraire                      | 302.50          | 0.00           | 12/12/2016 | 16/1416    | FACTAA        |                                                                                                    | Dorpsstraat                                                                                                    |                          |
| KOST    | Frais de dossiers                          | \$00.00         | 105.00         | 12/12/2016 | 16/1416    | FACTAA        | AVEC LA COLLABORATION DE                                                                                                    | 5550 Houtnaien-Heichleren                                                                                                    |                          |
| CNV     | TVA                                        | 105.00          | 0.00           | 07/11/2016 | NC16/0006  | NCAA          |                                                                                                    | N° de TVA : 0885.007.610                                                                                                    |                          |
| KOST    | Frais de dossiers                          | 500.00          | 105.00         | 07/11/2016 | NC16/0006  | NCAA          |                                                                                                    |                                                                                                    |                          |
|         |                                            |                 |                |            |            |               |                                                                                                    | Doster:<br>Acten <sup>o</sup><br><u>Concerne:</u>                                                                                                    |                          |
|         |                                            |                 |                |            |            |               |                                                                                                    | <u>Montant hTva</u> Mo<br>Débours<br>Inscription Hypothécaire<br><u>Enregistrement</u><br>Totaux Débours                                                                                                    | tant N.A<br>100,00 €<br> |
|         |                                            |                 |                |            |            |               | BUREAUX OWVERTS<br>DU LUNDI AU VENDMEDI<br>Dol 8 H 30 A 12 H ET DE 13 H 30 A 17 H 30<br>L'ÉTUDE TRAVALLE À TÉLÉMORE PERMÉ<br>LE JEUDI AMÉDIAIDI | Facture (16/14/5) 12/12/2016           Frais de dossiers         250,00 €           Honoraires         1000,00 €           Totaux Facture (16/1415) 12/12/2016         1250,00 €           TVA (21%)         262,50 €           Totaux TVAc         1512,50 € |                          |
|         |                                            |                 |                |            |            |               | PARKING à L'ARRIÈRE DE L'ÉTUDE                                                                                                    | Facture (16/1416) 12/12/2016                                                                                                    |                          |

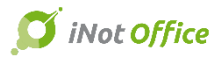

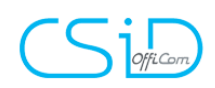

#### 19. Chrono

Depuis le ruban principal, un bouton « Chrono » vous permet de chronométrer le temps passé dans un dossier, sur un acte...

|        | ρ         | 2        | +       | 0       | BCE | <b>S</b> | <b></b>    | ۲           |
|--------|-----------|----------|---------|---------|-----|----------|------------|-------------|
| Agenda | Recherche | Imprimer | Nouveau | RN      | BCE | Cadastre | iNot Magic | iNot Chrono |
|        |           |          | •       | Actions |     |          | *          |             |

Avec le « + », il est possible de lancer manuellement un ou plusieurs chronomètre(s) en même-temps.

Vous pouvez mettre pause, le renommer et l'enregistrer (via le « v »).

| CS       | iD Chronos |            |           | 10.00                                                                                                    |
|----------|------------|------------|-----------|----------------------------------------------------------------------------------------------------|
| Choix    | Chronomè   | tres       | Temps     | Rassés                                                                                                    |
| <b>⊕</b> | 07/02/2017 |            | -         | 1                                                                                                    |
|          |            | nronomètre |           |                                                                                                    |
|          |            | 00         | : 01 : 54 | <ul> <li>Image: A set of the set of the</li></ul> |

A l'enregistrement du chrono, vous pouvez déterminer la date, le sous-dossier concerné et dans lequel le ranger, le responsable, le type d'activité et le libellé.

En fonction du temps passé, il vous donnera également les informations de facturation en fonction du taux horaire préalablement défini pour chaque utilisateur.

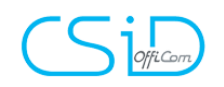

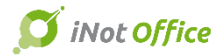

1.0.0.0 📔 🗖 🗙

# CSiD Chronos

| formations temps passés                        |  |
|------------------------------------------------|--|
| Date                                           |  |
| 11/01/2017 🗸                                   |  |
| Sous dossier                                   |  |
| VENTE Suite Tests : nouveautés 2.5.0.131 11/01 |  |
| Responsable                                    |  |
| AMÉLIE LARANJEIRA-TORRES                       |  |
| Activité                                       |  |
| Recherche                                      |  |
| Libellé                                        |  |
| Test                                           |  |

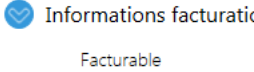

| Temps      |       |
|------------|-------|
| Montant HT |       |
|            | 1,17€ |

|           |                                     |                       |                             |                        |             | Annuler | Valider                           |                                   |
|-----------|-------------------------------------|-----------------------|-----------------------------|------------------------|-------------|---------|-----------------------------------|-----------------------------------|
|           |                                     |                       |                             |                        |             |         |                                   |                                   |
| _         |                                     |                       |                             |                        |             |         |                                   |                                   |
| Prod      | uction > Gérer les utilisa          | ateurs                |                             |                        |             |         |                                   |                                   |
|           | les mots de passe 🔲 Afficher les ut | tilisateurs inactifs  | ]                           |                        |             |         |                                   |                                   |
| Tout affi | icher Tout replier Mettre à r       | niveau l'arborescence | e des répertoires « utilisa | ateur » pour les scanr | ners        |         | Details du compte                 |                                   |
| E 💽 E     | TUDE                                |                       |                             |                        |             |         |                                   |                                   |
| = 🤗       | Groupes                             |                       |                             |                        |             |         | Sadver Supprinter                 |                                   |
| -         | Groupe notaire                      |                       |                             |                        |             |         | Informations générale             | s                                 |
|           | Nom                                 | Initiales             | Tél ligne directe           | Tél Nº interne         | eMail       |         | Identité de l'utilisateur         | Amélie LARANJEIRA-TOR             |
|           | Jacques Marissiaux                  | MC                    | _                           |                        | alt@csid.be |         | 1                                 |                                   |
| -         | Croupe clerc                        |                       |                             |                        |             |         | Identifiant                       | 20001442                          |
| _         |                                     |                       |                             |                        |             |         | Initiales                         | ALT                               |
|           | Nom                                 | Initiales             | Tél ligne directe           | Tél Nº interne         | eMail       |         | E-Mail                            |                                   |
|           | Administrator                       | Administ              |                             |                        |             |         | Ligne directe                     |                                   |
|           | Amélie LARANJEIRA-TORRES            | ALT                   |                             |                        |             |         | N° interne                        |                                   |
|           | Amélie TEST                         | AT                    |                             |                        |             |         | Login de connexion                | ALT.                              |
|           | Christophe BOUQUÉ                   | CB                    |                             |                        |             |         | Laisser les deux champs ci-dessou | us vides pour conserver le mot de |
|           | Émilie PAULY                        | EP                    |                             |                        |             |         | passe actuel                      |                                   |
|           | Frédéric BEAUVILLAIN                | FB                    |                             |                        |             |         | Choisissez un mot de passe        |                                   |
|           | Manu Pauly                          | MP                    |                             |                        |             |         | Retaper le mot de passe           |                                   |
|           | Quentin SCHELFOUT                   | QS                    |                             |                        |             |         | Taux horaire                      | 70                                |
|           | Croupe secrétaire                   |                       |                             |                        |             |         | A un agenda                       | <b>V</b>                          |
| _         |                                     |                       |                             |                        |             |         | Est actuellement connecté         | Oui                               |
|           | Admin                               | Admin                 |                             |                        |             |         | Nº de registre national           |                                   |

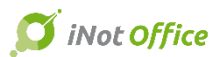

CS Officant

## **Corrections de bugs**

- Correction du rattachement des plans.
- Correction de la taille de la fenêtre e-notariat qui ne reste pas en plein écran.
- Correction du choix de recherche lors d'une mise à jour.
- Correction des localités pas toujours reprises correctement.
- Envoi des montants Vlabel en comptabilité.
- Correction du problème de doublon dans les quittances VLABEL.
- Edition du répertoire : correction de l'alerte des numéros qui ne se suivent pas.
- Correction de la fonction « Replier » dans Outlook Addin.
- Encodage du nombre de façades dans les points de comparaison ASF : le statut « inconnu » est désormais accepté par iNot.
- Recherche cadastrale : le numéro RN du client est à nouveau repris lors de la recherche.
- Correction du problème d'affichage dans l'expéditionnaire.
- Correction de la période éditée dans l'expéditionnaire.
- Correction du problème de sauvegarde des post-it.
- Correction du problème du correcteur orthographique qui n'est plus actif.
- Correction du problème du RN des conjoints du dossier qui ne s'affichent plus dans l'écran d'envoi de mails.
- Correction du problème de la recherche des partenaires lors de l'échanges entre confrères.
- Gestion correcte des titres de civilité lors de la duplication des courriers.
- Impression des mentions VLABEL en NL.
- Correction du bug de duplication d'un acte ou l'on perds les comparants.
- Taxes communales et Provinciales : Prendre en compte les débiteur plutôt que les créancier
- Correction du nom du fichier dans Word suite à une duplication.
- Correction de euros en trop dans les mentions de retours.
- ASF / VGP : Correction de la surface.
- Généalogie : Affichage du conjoint en dessous.
- Pb de bouton qui se duplique dans l'attachement Outlook en NL.
- Echange entre confrères : Correction de l'intégration des documents Clients et Immeubles, des bureaux.
- Echange entre confrères : Ajout du libellé complet du sous-dossier.